BA 031D/06/en/12.99 No. 50084736 CV 4.2

Valid as of software version V 4.00.XX (amplifier) V 3.02.XX (communications)

# *promass 64* Mass Flow Measuring System for Custody Transfer

**Operating Manual** 

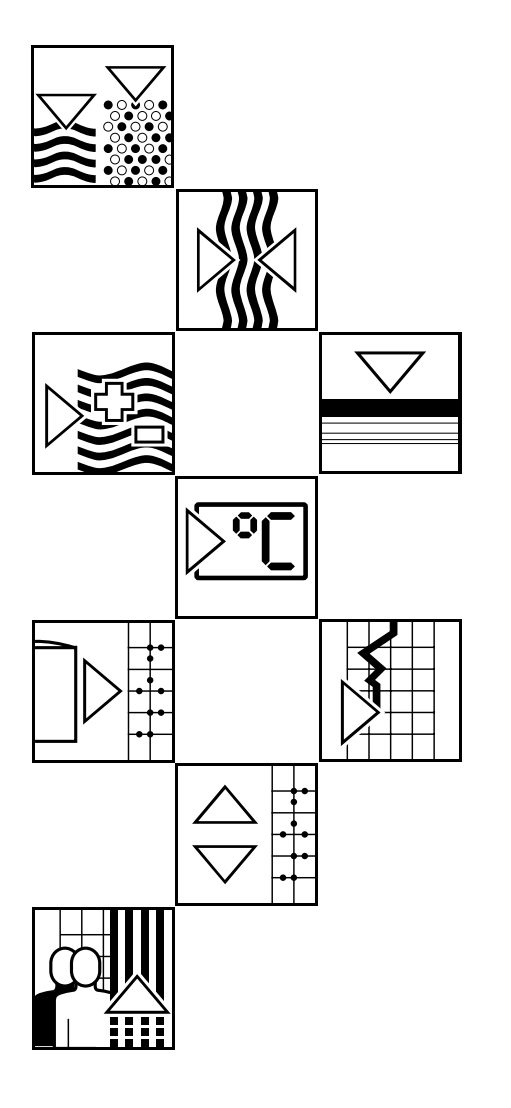

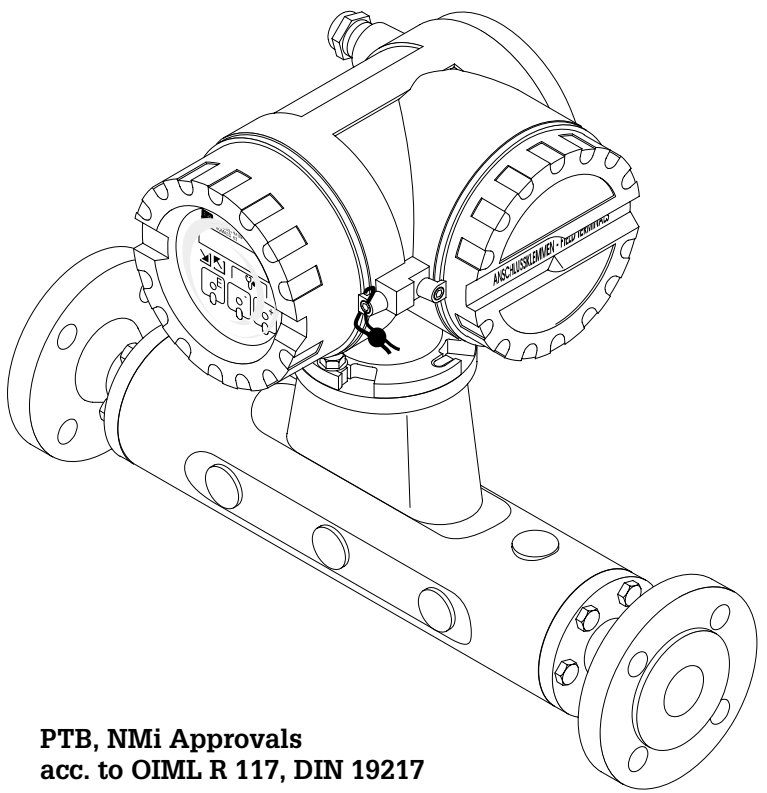

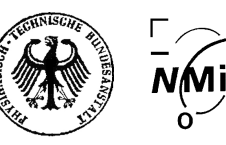

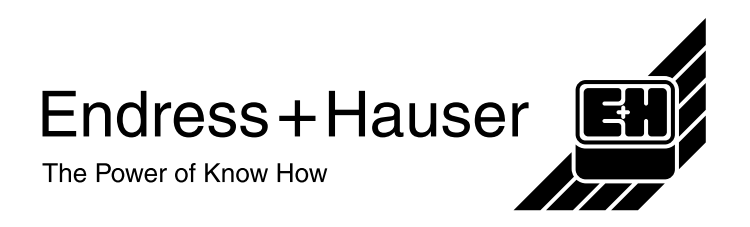

# **Brief Operating Instructions**

With the following instructions, you may configure your measuring instrument quickly and easily for calibrated operations. Please consult the Safety Instructions on page 5.

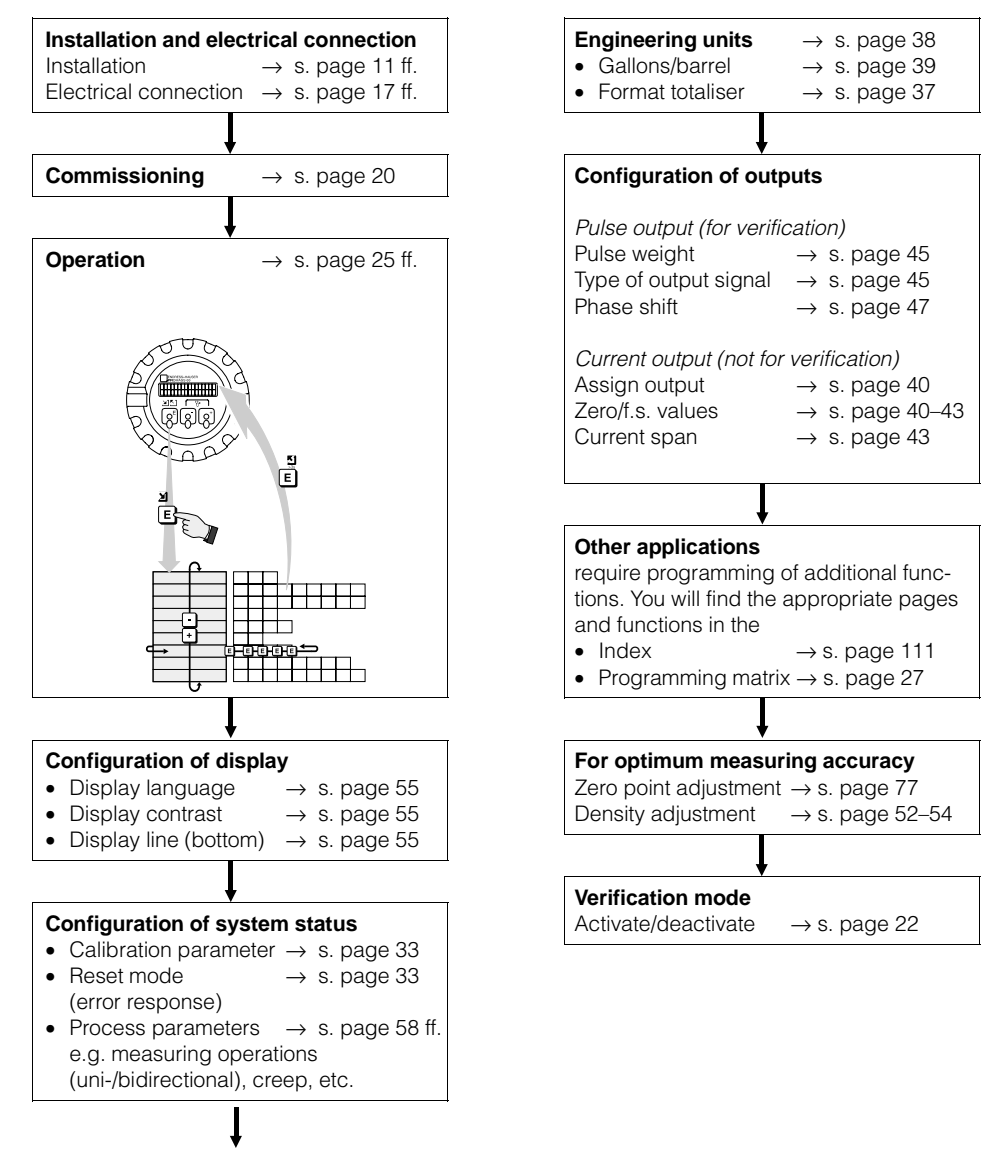

continued: next column

# Contents

| 1 | Safety Instructions                                                                                                    | 5                    |
|---|----------------------------------------------------------------------------------------------------|----------------------|
|   | 1.1 Correct usage                                                                                                    | 5<br>5<br>5          |
|   | and operation                                                                                                    | 6<br>6<br><b>6</b>   |
| 2 | Description of the System                                                                                                    | 7                    |
|   | <ul><li>2.1 Application</li></ul>                                                                                                    | 7<br>7<br>9          |
| 3 | Mounting and Installation                                                                                                    | 11                   |
|   | 3.1 General information                                                                                                    | 11                   |
|   | (DN 40100)                                                                                                    | 12<br>13             |
|   | 3.4 Rotating the transmitter housing and local display                                                                                                    | 16                   |
| 4 | Electrical Connection                                                                                                    | 17                   |
|   | <ul> <li>4.1 General information</li></ul>                                                                                                    | 17<br>17<br>19<br>20 |
| 5 | Custody Transfer Measurements                                                                                                    | 21                   |
|   | <ul> <li>5.1 Suitability for calibration / approval<br/>by the standards authorities / reverification</li> <li>5.2 Features of custody transfer measurement</li> <li>5.3 Activating / deactivating custody</li> </ul> | 21<br>21             |
|   | <ul> <li>transfer mode</li></ul>                                                                                                    | 22<br>23<br>24       |
| 6 | Operation                                                                                                    | 25                   |
|   | 6.1 Display and operating elements                                                                                                    | 25                   |
|   | (setting functions)                                                                                                    | 26<br>29             |
| 7 | Functions                                                                                                    | 31                   |

# 8 Diagnosis and Trouble-shooting . 67

|    | 8.1 Response of the measuring system          |     |
|----|-----------------------------------------------|-----|
|    | on fault or alarm                             | 67  |
|    | 8.2 Diagnosis flow chart and trouble-shooting | 68  |
|    | 8.3 Error and status messages                 | 70  |
|    | 8.4 Replacing the transmitter electronics     | 76  |
|    | 8.5 Zero point adjustment                     | //  |
|    | 8.6 Replacing the fuse                        | 80  |
| 9  | Dimensions                                    | 81  |
|    | 9.1 Dimensions Promass 64 A                   | 81  |
|    | 9.2 Dimensions Promass 64 M                   | 83  |
|    | 9.3 Dimensions Promass 64 M                   |     |
|    | (High pressure version)                       | 84  |
|    | 9.4 Dimensions Promass 64 M                   |     |
|    | (without process connections)                 | 85  |
|    | 9.5 Dimensions Promass 64 F                   | 86  |
|    | 9.6 Dimensions: process connections           |     |
|    | Promass 64 M, F                               | 87  |
|    | 9.7 Dimensions of purge connections           |     |
|    | (pressure vessel monitoring)                  | 92  |
| 10 | Technical Data                                | 93  |
| 11 | Functions at a Glance                         | 103 |
| 12 | Index                                         | 111 |

#### **Registered Trademarks**

KALREZ<sup>®</sup> Registered Trademark of E.I. Du Pont de Nemours & Co., Wilmington, USA

SWAGELOK<sup>®</sup> Registered Trademark of Swagelok & Co., Solon, USA

TRI-CLAMP<sup>®</sup> Registered Trademark of Ladish & Co., Inc., Kenosha, USA

VITON<sup>®</sup> Registered Trademark of E.I. Du Pont de Nemours & Co., Wilmington, USA

# **1** Safety Instructions

### 1.1 Correct usage

- The Promass 64 measuring system has national approvals for the verified measurement of all liquids other than water, and for combustible gases at pressures above 100 bar. Calibration parameters mass or volume may be selected.
   The measuring system Promass 64 may used as a mass or volume counter.
   At the same time, the system also measures the density and the temperature of fluids.
- The manufacturer assumes no liability for damage caused by incorrect use of the instrument.
- Instruments which are used in the explosion hazardous area are supplied with a separate "Ex documentation", which is an *integral part of this Operating Manual*. The instructions and connected loads provided in this supplement must absolutely be observed. An appropriate icon is shown on the front of this document according to the approval given and the test centre.

## 1.2 Dangers and notes

All instruments are designed to meet state-of-the-art safety requirements, have been tested, and have left the works in an operationally perfectly safe condition. The devices were developed according to EN 61010 "Protection Measures for Electronic Equipment for Measurement, Control, Regulation and Laboratory Procedures". A hazardous situation may occur if the flowmeter is not used for the purpose it was designed for or is used incorrectly. Please carefully note the information provided in this Operating Manual indicated by the pictograms:

#### Warning!

A "warning" indicates actions or procedures which, if not performed correctly, may lead to personal injury or a safety hazard.

Please strictly observe the instructions supplied and proceed carefully.

#### Caution!

A "caution" indicates actions or procedures which, if not performed correctly, may lead to faulty operations or the destruction of the instrument. Please strictly observe the respective instructions.

#### Note!

A "note" indicates actions or procedures which, if not performed correctly, may indirectly affect operations or lead to an unexpected instrument response.

# 1.3 Operational safety

- The Promass 64 measuring system fulfils all general requirements for electromagnetic compatibility (EMC) according to EN 50081 Part 1 and 2 / EN 50082 Part 1 and 2 as well as to NAMUR recommendations.
- Extensive self-monitoring of the measuring system gives complete operational safety. Any errors or power failure which may occur are immediately given at configured relay output 1.

The appropriate error message is shown on the transmitter display. Existing errors can be automatically called up and their cause determined using the diagnosis function.

• On power failure, all data of the measuring system are safely stored in the EEPROM (no batteries required).

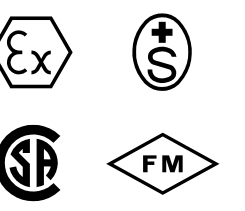

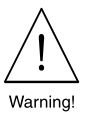

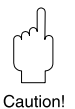

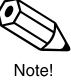

### 1.4 Personnel for installation, start-up and operation

- A calibrated Promass 64 measuring system is protected by seals on the transmitter or the sensor connection housing from manipulation of calibration parameters such as pulse weighting (see page 22). As a rule, these seals may only be broken by a representative of the appropriate approval authorities.
- Mounting, electrical installation, start-up and maintenance of the instrument may only be carried out by trained personnel authorized by the operator of the facility. Personnel must absolutely and without fail read and understand this Operating Manual before carrying out its instructions.
- The instrument may only be operated by personnel who are authorized and trained by the operator of the facility. All instructions in this Manual are to be observed without fail.
- In case of corrosive fluids, the resistance of the material of all wetted parts such as measuring pipes, gaskets, and process connections is to be verified. This also applies to fluids used to clean the Promass sensor (for wetted parts materials, see Chapter 9). The user is responsible for the correct selection of suitable wetted parts materials having suitable corrosion resistance within the process. The manufacturer is not liable! Endress+Hauser will be glad to provide information and help.
- Please observe all provisions valid for your country and pertaining to the opening and repairing of electrical devices.
- The installer has to make sure that the measuring system is correctly wired according to the wiring diagrams. The measuring system is to be grounded.

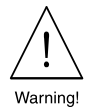

#### Danger of electric shock!

With the housing cover removed, protection against accidental contact is no longer present.

## 1.5 Repairs, dangerous chemicals

The following procedures must be carried out before a Promass 64 flowmeter is sent to Endress+Hauser for repair:

- A note must always be enclosed with the instrument, containing a description of the fault, the application, and the chemical and physical properties of the product being measured.
- Remove all residue which may be present. Pay special attention to the gasket grooves and crevices where fluid may be present. This is especially important if the fluid is dangerous to health, e.g. corrosive, poisonous, carcinogenic, radioactive, etc.
- No instrument should be returned to us without all dangerous material being removed first, e.g. in scratches or diffused through plastic.

Incomplete cleaning of the instrument may result in waste disposal or cause harm to personnel (burns, etc.). Any costs arising from this will be charged to the owner of the instrument.

### 1.6 Technical improvements

The manufacturer reserves the right to modify technical data without prior notice. Your local E+H Sales Office will supply you with all current information and any updates to this Operating Manual.

# 2 Description of the System

# 2.1 Application

The Promass 64 measuring system measures the mass and volume flow of liquids having widely differing characteristics:

- Chocolate, condensed milk, syrup
- Oils, fats
- Acids, alkalis
- Varnishes, paints
- Pharmaceuticals, catalytic converters, inhibitors
- Suspensions, high-pressure gases, etc.

Wherever the above-mentioned media are invoiced directly, a calibration measuring system to determine either mass or volume flow is to be used. Promass 64 meets all necessary requirements.

At the same time the system also measures the density and temperature of liquids. The advantages of this measurement process are demonstrated by its successful use in food processing, the pharmaceutical industry, the chemical and petrochemical industry, waste disposal, energy production, etc.

# 2.2 Measuring principle

The measuring principle is based on the controlled generation of Coriolis forces. These forces are always present when both translational (straight line) and angular (rotational) movement occur simultaneously.

- $\vec{F}_{C} = 2 \cdot \Delta m (\vec{\omega} \times \vec{v})$   $\vec{F}_{C} = Coriolis force$   $\Delta m = mass of moving body$  $\vec{\omega} = angular velocity$
- $\vec{v}$  = radial velocity in a rotating or oscillating system

The amplitude of the Coriolis force depends on the moving mass  $\Delta m$ , its velocity in the system  $\vec{v}$  and therefore its mass flow.

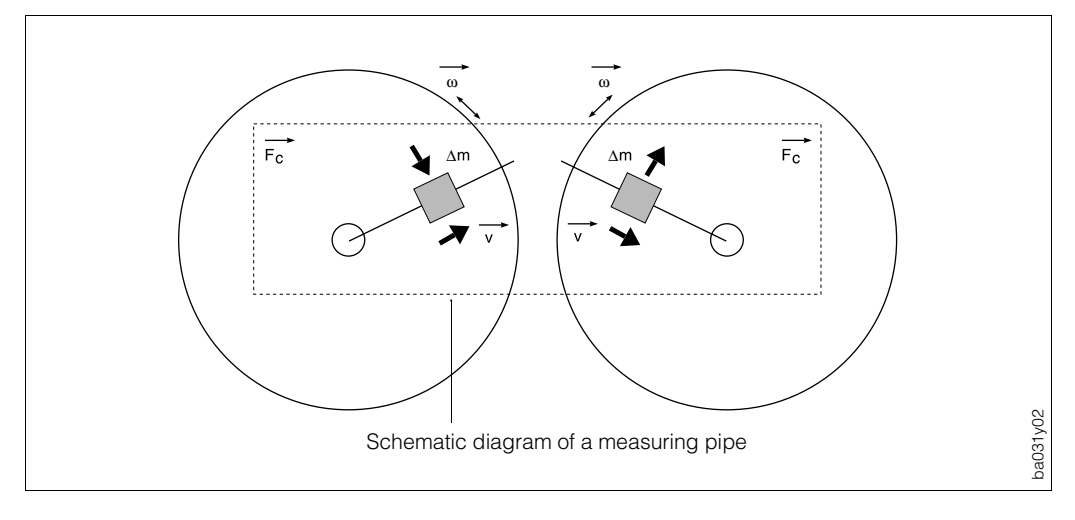

Fig. 1: Coriolis forces in the Promass measuring pipes Fig. 2: Phase shift of pipe vibration with mass flow (example for Promass M, F)

#### Balanced Measuring systems

Two-tube system

(Promass M, F) The system balance is ensured by the two measuring tubes vibrating in antiphase.

#### Single tube system

(Promass A) For single tube systems, other design solutions are necessary for balance than for two-tube systems. For Promass A, an internal reference mass is used for this purpose.

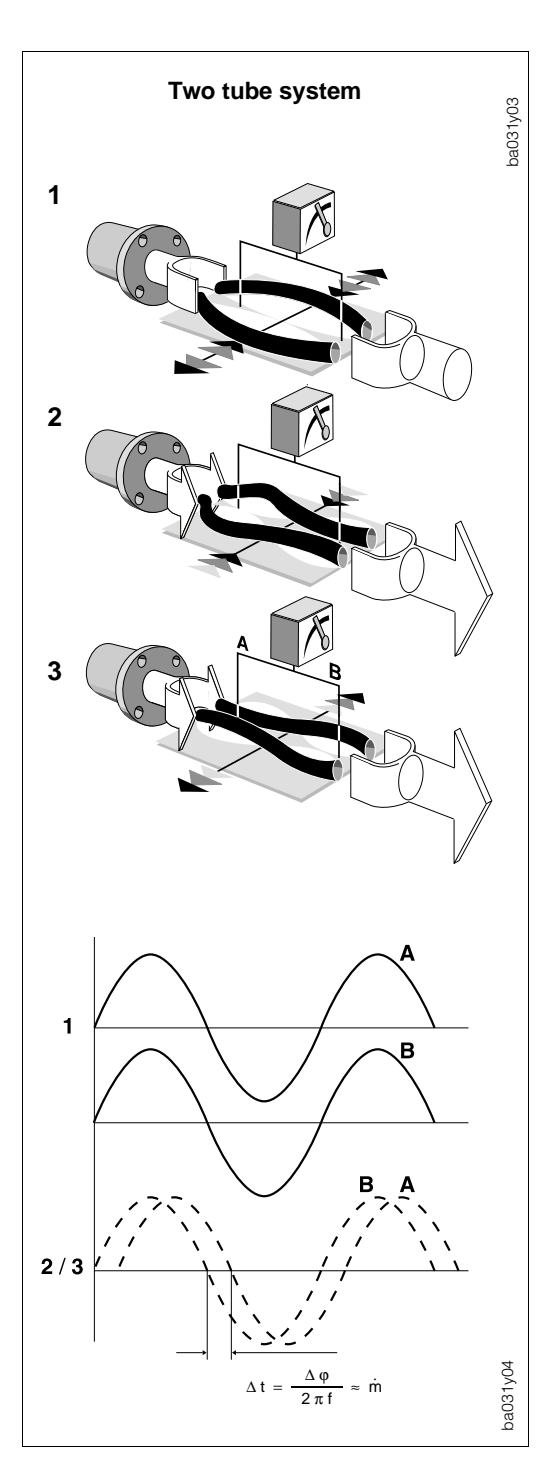

The Promass uses an oscillation instead of a constant angular velocity  $\vec{\omega}$  and two parallel measuring pipes, with liquid flowing through them, are made to oscillate in antiphase so that they act like a tuning fork.

The Coriolis forces produced at the measuring pipes cause a phase shift in the pipe oscillation (see Fig. 2):

- When there is zero flow, i.e. with the fluid standing still, both pipes oscillate in phase (1).
- When there is mass flow, the pipe oscillation is decelerated at the inlet
   (2) and accelerated at the outlet (3).

As the mass flow rate increases, the phase difference also increases **(A–B)**. The oscillations of the measuring pipes are determined using electrodynamic sensors at the inlet and outlet.

Unlike Promass M and F, Promass A only has a single measuring pipe. However, the measuring principle and function of all sensors are identical.

The operating principle is independent of temperature, pressure, viscosity, conductivity or flow profile.

#### **Density measurement**

The measuring pipes are always made to oscillate at their resonant frequency. This excitation frequency adjusts automatically as soon as the mass, and therefore the density, of the oscillating system changes (measuring pipes and medium). The resonant frequency is thus a function of the density of the medium and enables the microprocessor to produce a density signal.

#### **Temperature measurement**

The temperature of the measuring pipes is determined and used to compensate for temperature effects. The signal produced is a function of the product temperature and can be used for external purposes.

# 2.3 The Promass 64 measuring system

The Promass 64 measuring system is mechanically and electronically designed for maximum flexibility with the transmitters and sensors being combined in any variation. The measuring system consists of:

- Promass 64 transmitter
- Promass A, M, M (high pressure) or F sensor

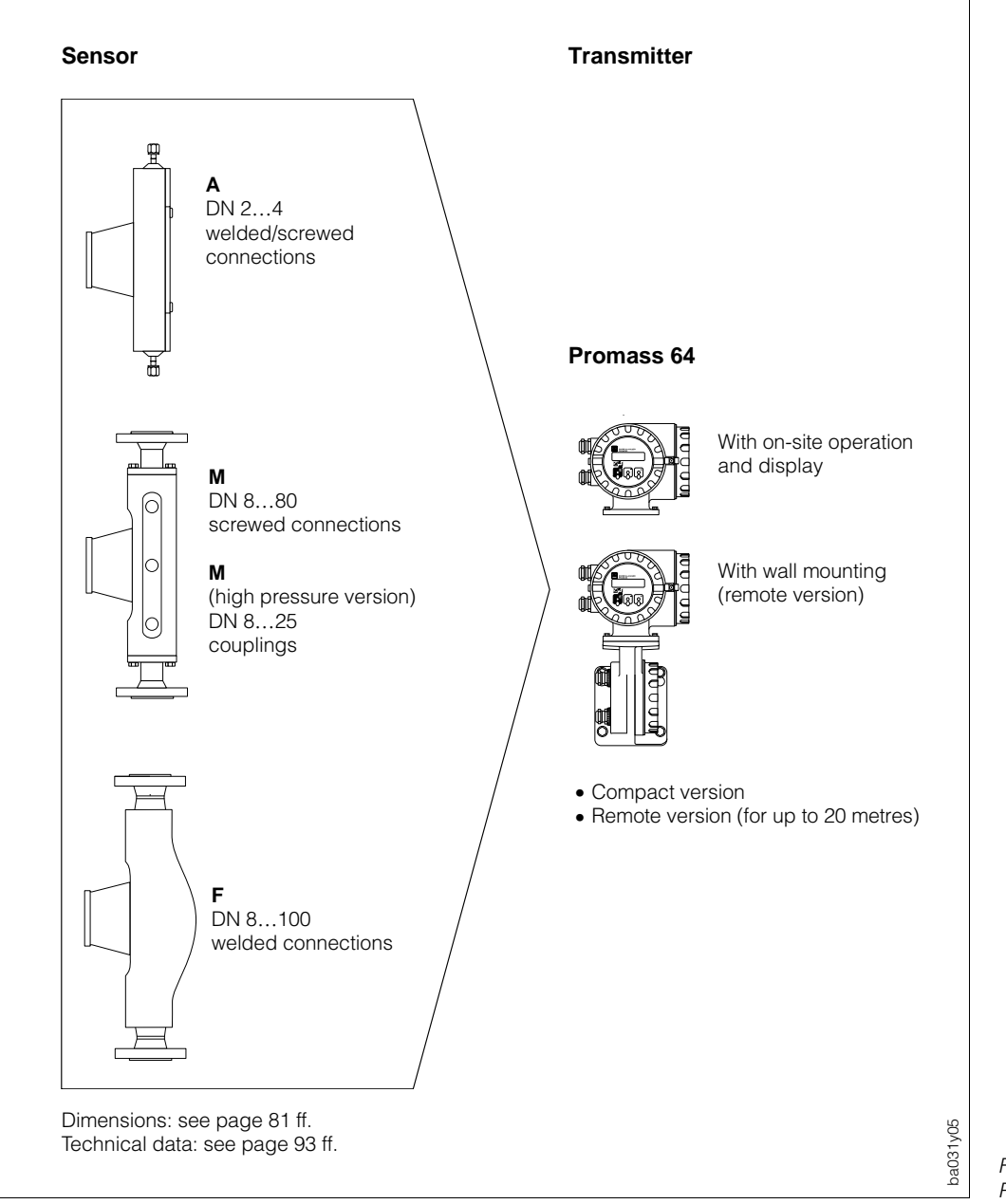

Fig. 3: Promass 64 measuring system

#### Caution!

The Promass 64 measuring system is available with various approvals. Your Endress+Hauser representative will be pleased to supply information on the approvals available at present. All Ex information and specifications are included in a separate documentation which can be sent by Endress+Hauser on request.

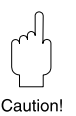

Narning

# 3 Mounting and Installation

# Warning!

- All instructions given in this section are to be observed at all times in order to ensure safe and reliable operation of the measuring system.
- Mounting regulations and technical specifications for instruments with approval for explosion hazardous areas (Ex certified) may differ from those given below. All mounting regulations and connection values in the Ex documentation must, therefore, be strictly observed.

# 3.1 General information

# Protection IP 67 (EN 60529)

The instruments fulfil all the requirements for IP 67. After successful installation in the field or after servicing, the following points must always be observed in order to ensure protection to IP 67:

- Housing gaskets must be clean and undamaged when inserted in the gasket groove. The gaskets may need to be dried, cleaned or replaced.
- All housing screws and the housing cover must be firmly tightened.
- The cables used for connecting must have the correct outer diameter.
- The cable gland must be firmly tightened (see Fig. 4).
- The cable must loop down before entering the cable gland to ensure that no moisture can enter it (see Fig. 4).
- Any cable glands not used are to be replaced with a blind plug.
- The protective bush should not be removed from the cable gland.

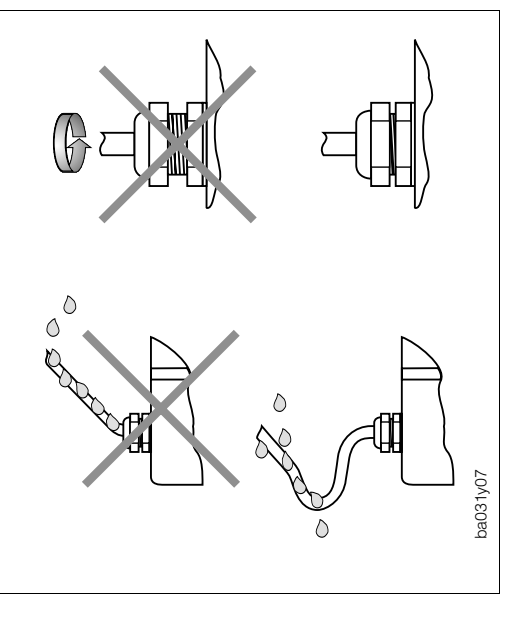

Fig. 4: Protection IP 67

### **Temperature ranges**

- The maximum approved ambient and product temperature must be observed (see page 97).
- An all-weather cover should be used to protect the housing from direct sunlight when mounting in the open. This is especially important in warmer climates and with high ambient temperatures.

### Tracing, thermal insulation

With certain products heat transfer at the sensor must be avoided. A wide range of materials can be used to assure the necessary insulation. Heating can be provided either electrically, e.g. by heating sheets or supplied by

copper pipes with heated water or steam. Heating elements for heat tracing are availble for all sensors.

### Caution!

Danger of the electronics overheating! The connector between the sensor/transmitter housings of the compact version must not be insulated or heated. Depending on the fluid temperature, certain installation positions are to be observed (see Fig. 8).

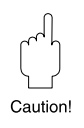

#### System pressure

It is important to avoid cavitation as this can affect the oscillation of the measuring pipes.

- No special measures need to be taken for products which have properties similar to those of water under normal conditions.
- With volatile liquids (hydrocarbons, solvents, liquified gas), the vapour pressure must not drop below a point where the liquid then begins to boil.
   It is also important not to release gases which are found naturally in many liquids.
   This can be prevented by maintaining a high enough system pressure.

#### Note!

- The sensor is, therefore, best mounted as required:
- on the pressure side of pumps (avoiding low pressure)
- at the lowest point of a vertical pipeline

#### Mounting on tank wagons

When used in Class I areas, such as measurement systems on tank wagons, the transmitter should be mounted with attenuated vibration in the driver's cab.

#### **Purge connections**

The pressure vessel of the flowmeter is filled with dry nitrogen (N<sub>2</sub>). The rinsing connections may only be opened if the pressure vessel is to be immediately filled with a dry, inert gas (corrosion protection).

### 3.2 Transporting to the measuring point (DN 40...100)

For transport, measuring instruments with nominal diameters of DN 40...100 may not be lifted at the transmitter housing or at the connection housing of the remote version.

Use shoulder straps for transport to the measuring points and wrap them around both process connections (see Fig. 5). Avoid using chains as this might damage the housing, e.g. scratch the coat of lacquer.

#### Warning!

Danger of injury by slipping measuring instrument! The gravity centre of the entire device is higher than the two suspension points of the shoulder straps. Make sure that the device does not turn or slip due to the higher gravity centre during transport.

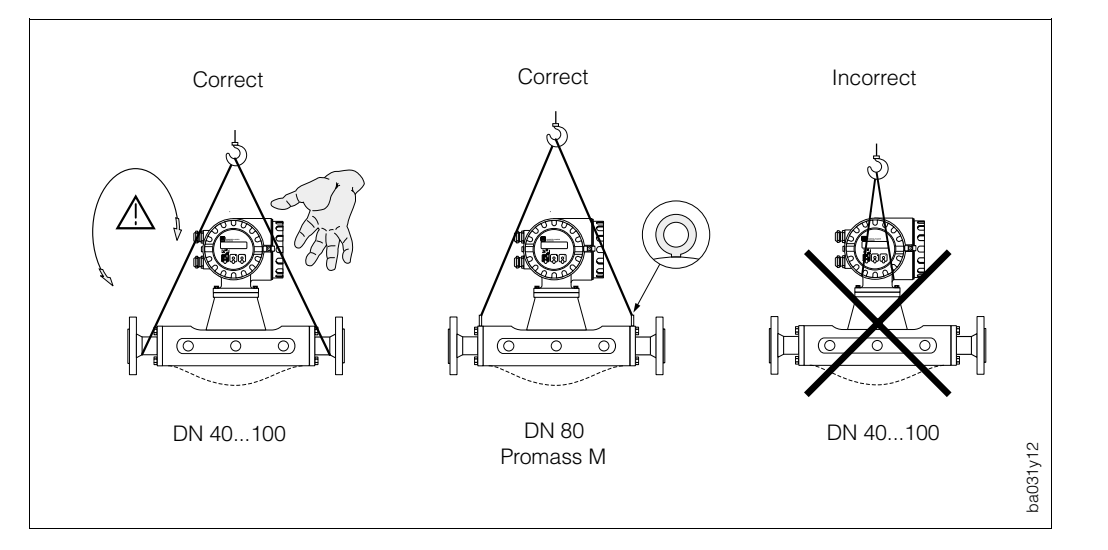

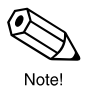

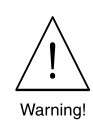

Fig. 5: Transporting the sensor DN 40...100

# 3.3 Mounting

- No special fittings such as brackets are required. External forces are absorbed by the construction of the device, e.g. by the containment vessel.
- For mechanical reasons, and to protect the pipline, support is recommended for heavy sensors.
- Due to the high frequency of the measuring pipes, the Promass 64 measuring system is unaffected by plant vibration.
- When mounting, no special precautions need to be taken for turbulence-generating fittings (valves, bends, T-pieces, etc.) as long as no cavitation occurs.

The following installation instructions are to be carried out for correct operation of the measuring system:

#### **Orientation (Promass A)**

#### Vertical

This is best with the flow direction upwards. Entrained solids sink downward and gases rise away from the measuring pipe when the product is not flowing. This also allows the measuring pipe to be completely drained and protects it from the build-up of solids.

#### Horizontal

When correctly installed, the transmitter housing is either above or below the piping. This assures that no gas bubbles may collect or solids be deposited in the curved measuring pipe.

#### Wall and post mounting

The sensor may not be suspended in the piping, that is, without support or fixation to avoid excessive stress on the material around the process connection.

The sensor housing base plate allows table, wall, or post mounting. The post mounting requires a special mounting set:

DN 2: Order No. 50077972 DN 4: Order No. 50079218

| DN | А   | В   |
|----|-----|-----|
| 2  | 145 | 160 |
| 4  | 175 | 220 |

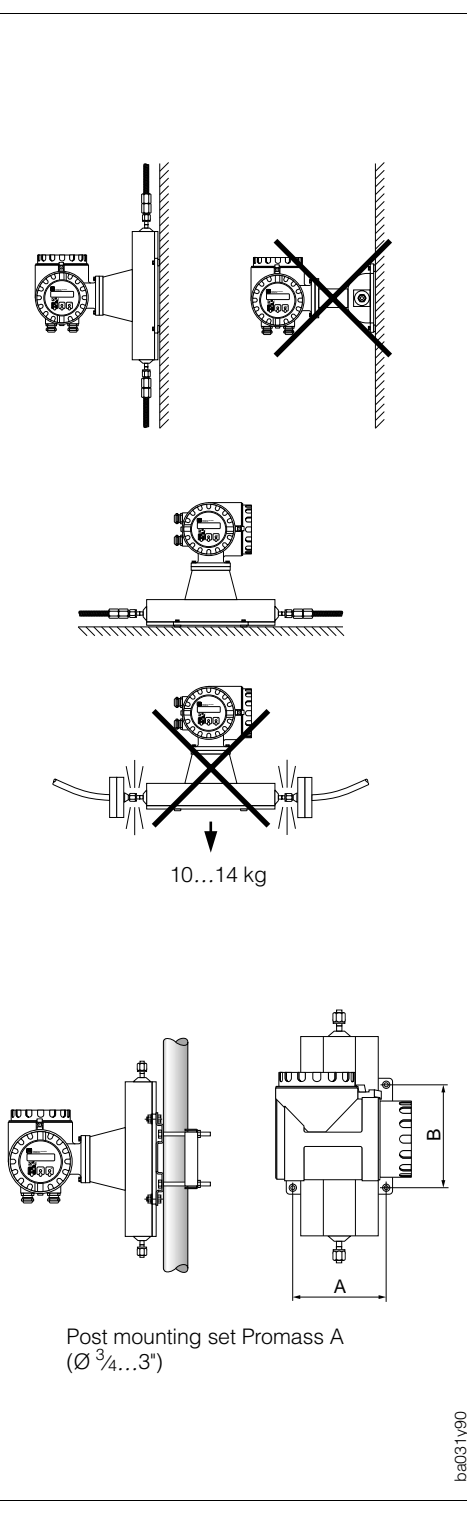

Fig. 6: Orientation Promass A

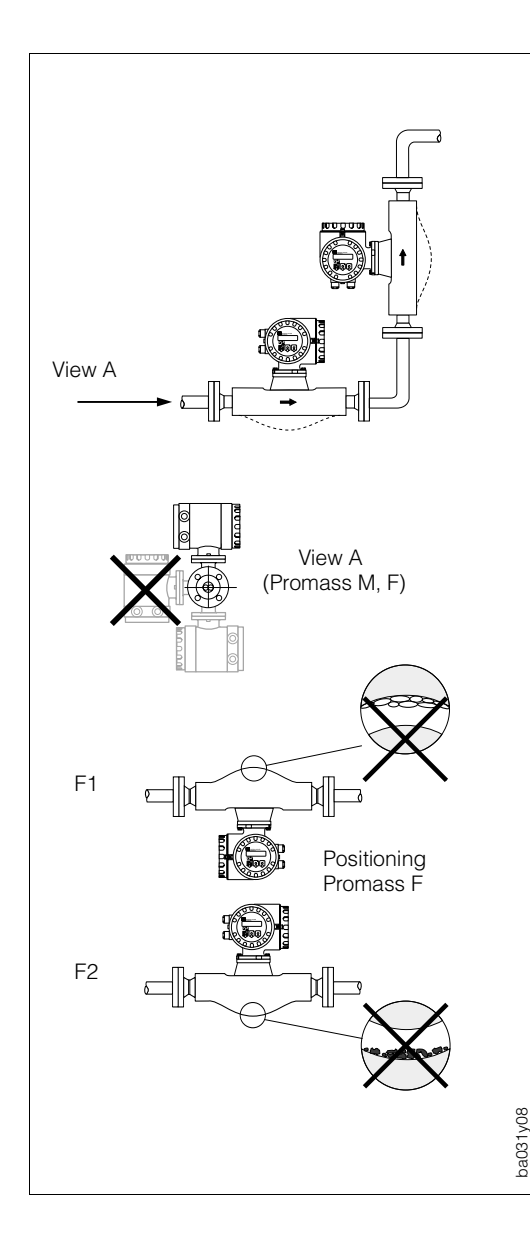

#### Orientation (Promass M, F)

#### Vertical

This is best with the flow direction upwards. Entrained solids sink downward and gases rise away from the measuring pipes when the product is not flowing. This also allows the measuring pipes to be completely drained and protects them from the build-up of solids.

#### Horizontal

The measuring pipes must lie side by side. When correctly installed, the transmitter housing is either above or below the piping (see view A).

Promass F measuring pipes are slightly curved. Therefore, the sensor position is to be adapted to the fluid properties for horizontal installation (outgassing, solids content):

F1: not suitable for outgassing productsF2: not suitable for products with solids content

Fig. 7: Orientation Promass M, F

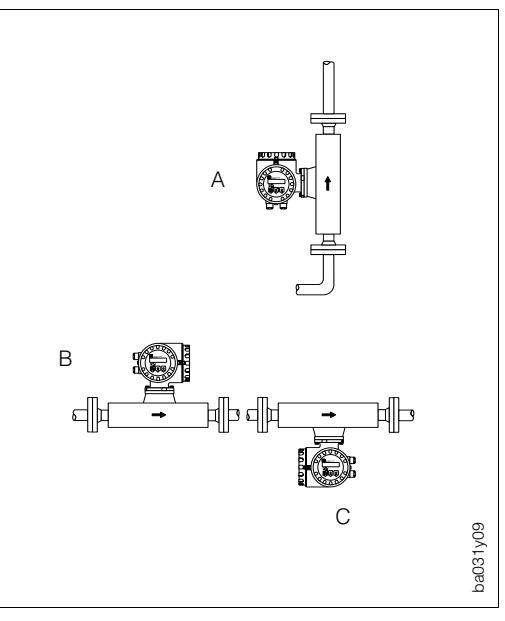

#### Product temperature/orientation

To ensure that the permitted ambient temperature range for the transmitter is not exceeded (-25...+60 °C) positioning is recommended as follows:

High temperature of product

- Vertical piping: Position A
- Horizontal piping: Position C

Low temperature of product

- Vertical piping: Position A
- Horizontal piping: Position B

#### **Mounting location**

Air or entrained gases in the measuring pipe may cause errors in measurement, and therefore the following mounting locations are to be avoided:

- Do not install at the highest point of the piping.
- Do not install directly upstream in a vertical pipeline before a free pipe output.

Correct installation is still possible in a vertical pipeline using the recommendation in the adjacent Figure. Restrictions in the piping or an orifice with a smaller cross section than the measuring instrument can prevent the sensor from running empty during measurement.

| Diameter | Ø orifice/restriction |
|----------|-----------------------|
|          |                       |
| DN 2     | 1.5 mm                |
| DN 4     | 3.0 mm                |
| DN 8     | 6.0 mm                |
| DN 15    | 10.0 mm               |
| DN 25    | 14.0 mm               |
| DN 40    | 22.0 mm               |
| DN 50    | 28.0 mm               |
| DN 80    | 50.0 mm               |
| DN 100   | 65.0 mm               |

#### Mounting the transmitter

A wall bracket for the transmitter housing and a 20 m ready-to-use cable to the sensor is in the scope of supply for the remote version.

#### Caution!

- Please pay attention to page 19: "Connecting the Remote Version".
- Secure the cable entry or lay it in reinforced piping.
- Do not lay cables near electrical machinery or switching units.
- Thermal insulation: in case of remote versions, the connection housing of the sensor may not be insulated.
- Ensure potential compensation between sensor and transmitter (see information on page 19).

For mounting on a post a special installation set is available (Order No. 50076905).

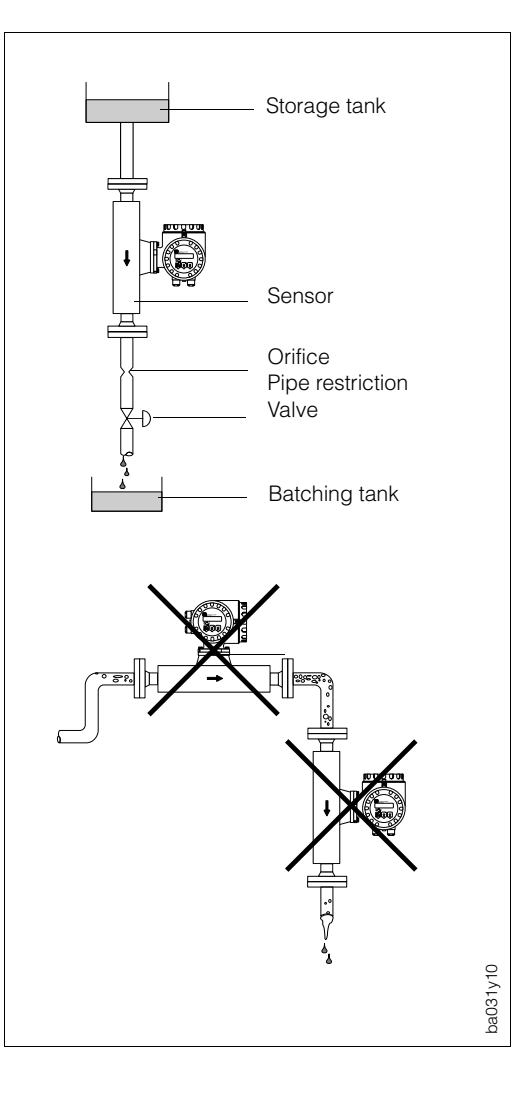

Fig. 9: Mounting location (vertical piping)

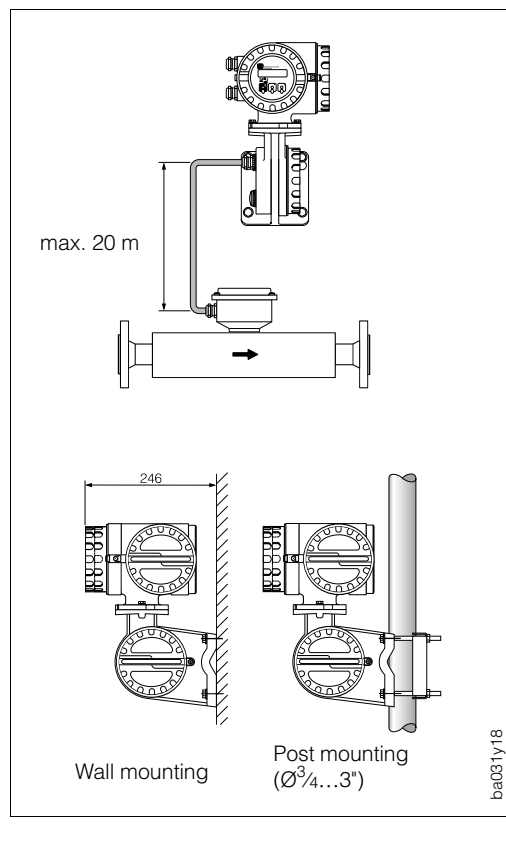

Caution!

Fig. 10: Mounting the transmitter (remote version)

## 3.4 Rotating the transmitter housing and local display

The Promass 64 transmitter and display field can be rotated in 90° steps so that the instrument can be mounted in almost any position in the piping to ensure easier handling and read-off.

#### Warning!

The following procedure cannot be used for units with Ex approvals. The separate Ex documentation must, therefore, be strictly observed.

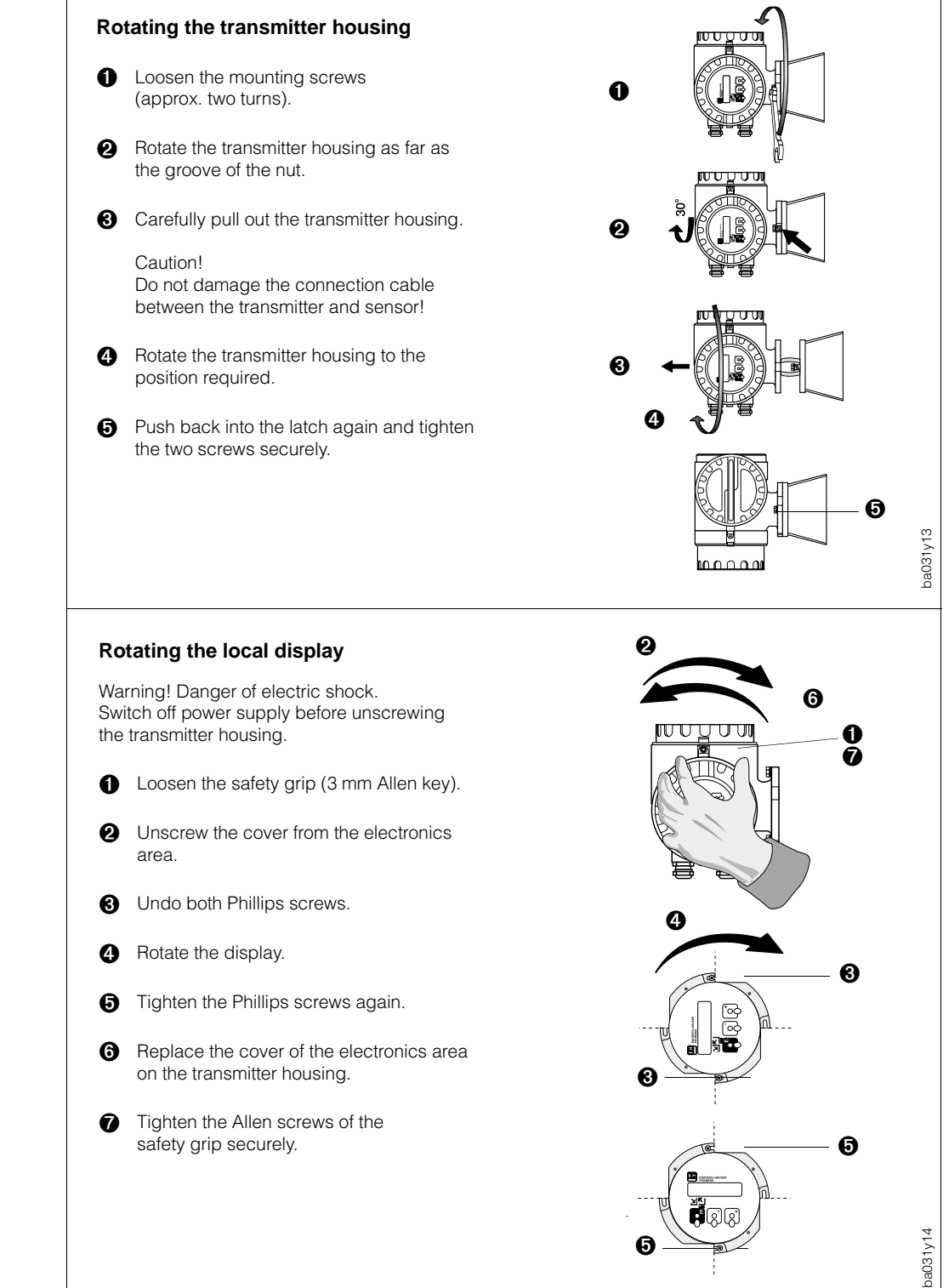

Caution

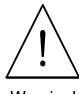

Warning

Fig. 11: Rotating the transmitter housing and the local display

# **4** Electrical Connection

### 4.1 General information

Warning!

- The information in Section 3.1 must be observed in order to maintain protection to IP 67.
- When connecting flowmeters with Ex approval, all appropriate instructions and connections diagrams in the separate Ex documentation to this Operating Manual must be observed. For:

| CENELEC: | Ex 019D/06/A2 |
|----------|---------------|
| SEV:     | Ex 022D/06/C2 |
| FM:      | Ex 023D/06/A2 |
| CSA:     | Ex 024D/06/D2 |
|          |               |

• When using the remote version, only sensors and transmitters with the same serial number are to be connected together. Communication errors if this is not the case.

# 4.2 Connecting the transmitter

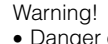

- Danger of electric shock! Switch off the power supply before unscrewing the cover.Connect the ground wire to the ground terminal on the housing before turning on
- the power supply.
- Check that local power supply and frequency agree with the information on the nameplate. All relevant national regulations for mounting must also be observed.

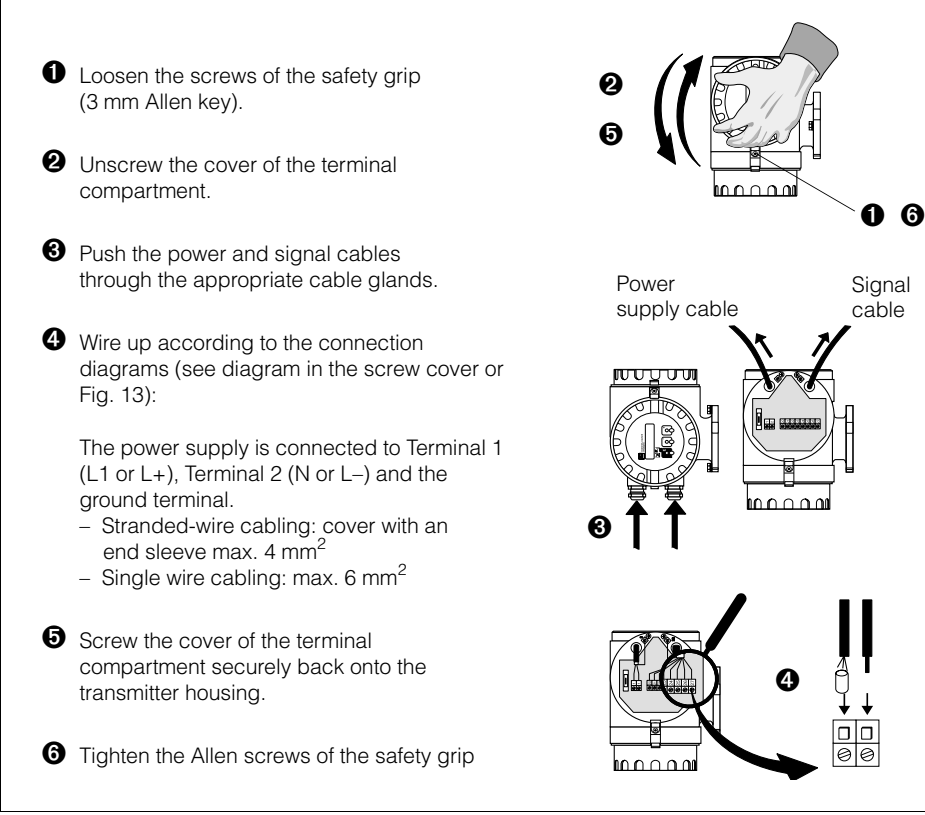

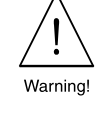

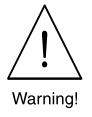

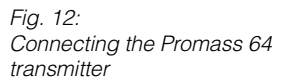

ba031y15

#### Caution!

When used in Environmental Class I areas, such as measurement systems on tank wagons, the operator should ensure that the power supply is stable, e.g. by using a normal filter or separate battery power supply.

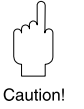

|          |                                                                                                    | Power supply cable     Signal cable     use screened cabling for the signal cable     ground the signal cable screening     at Terminal 28.                                                                                                    |
|----------|----------------------------------------------------------------------------------------------------|----------------------------------------------------------------------------------------------------|
| Terminal | <b>"Ex e" board</b><br>(Non-Ex - / EEx d - / EEx de - version)                                                                                                    | <b>"Ex i" board</b><br>(intrinsically safe pulse and status output)                                                                                                    |
| 3        | Ground connection (protective earth)                                                                                                    | Ground connection (protective earth)                                                                                                    |
| 1<br>2   | L1 for AC L+ for DC power supply<br>N L-                                                                                                    | L1 for AC L+ for DC power supply<br>N L-                                                                                                    |
| 20<br>21 | Current output active, 0/420 mA, $R_L$ < 700 $\Omega$                                                                                                    | -                                                                                                    |
| 22<br>23 | Status output relay, max. 30 V DC / 0.1 A                                                                                                    | Status output Open Emitter, max. 30 V DC / 25 mA                                                                                                    |
| 24<br>25 | Auxiliary input $330 \text{ V DC}, \text{R}_i = 1.8 \text{ k}\Omega$<br>configurable, e.g. for resetting error<br>messages or positive zero return                                                                                                    | -                                                                                                    |
| 23<br>26 | Pulse output A f <sub>max</sub> = 500 Hz, active / passive<br>active: 24 V DC, 25 mA<br>(250 mA during 20 ms)<br>passive: 30 V DC, 25 mA<br>(250 mA during 20 ms)                                                                                                    | Pulse output A Open Emitter, f <sub>max</sub> = 500 Hz<br>passive: 30 V DC, 25 mA<br>(250 mA during 20 ms)                                                                                                    |
| 23<br>27 | Pulse output B90° / 180° phase shifted in relation to<br>pulse output A, fmax = 500 Hz,<br>active / passive<br>active: 24 V DC, 25 mA<br>(250 mA during 20 ms)<br>passive: 30 V DC, 25 mA<br>(250 mA during 20 ms)Terminal 23 = Common ground for pulse<br>output A / B and status output | <ul> <li>Pulse output B Open Emitter, f<sub>max</sub> = 500 Hz<br/>90°/ 180° phase shifted in<br/>relation to pulse output A,<br/>passive: 30 V DC, 25 mA<br/>(250 mA during 20 ms)</li> <li>Terminal 23 = Common supply for pulse<br/>output A / B and status output</li> </ul> |
| 28       | Ground connection (signal cable screen)                                                                                                    | Ground connection (signal cable screen)                                                                                                    |

# 4.3 Connecting the remote version

The remote version is supplied with a 20 m ready-to-use cable which is already connected to the sensor.

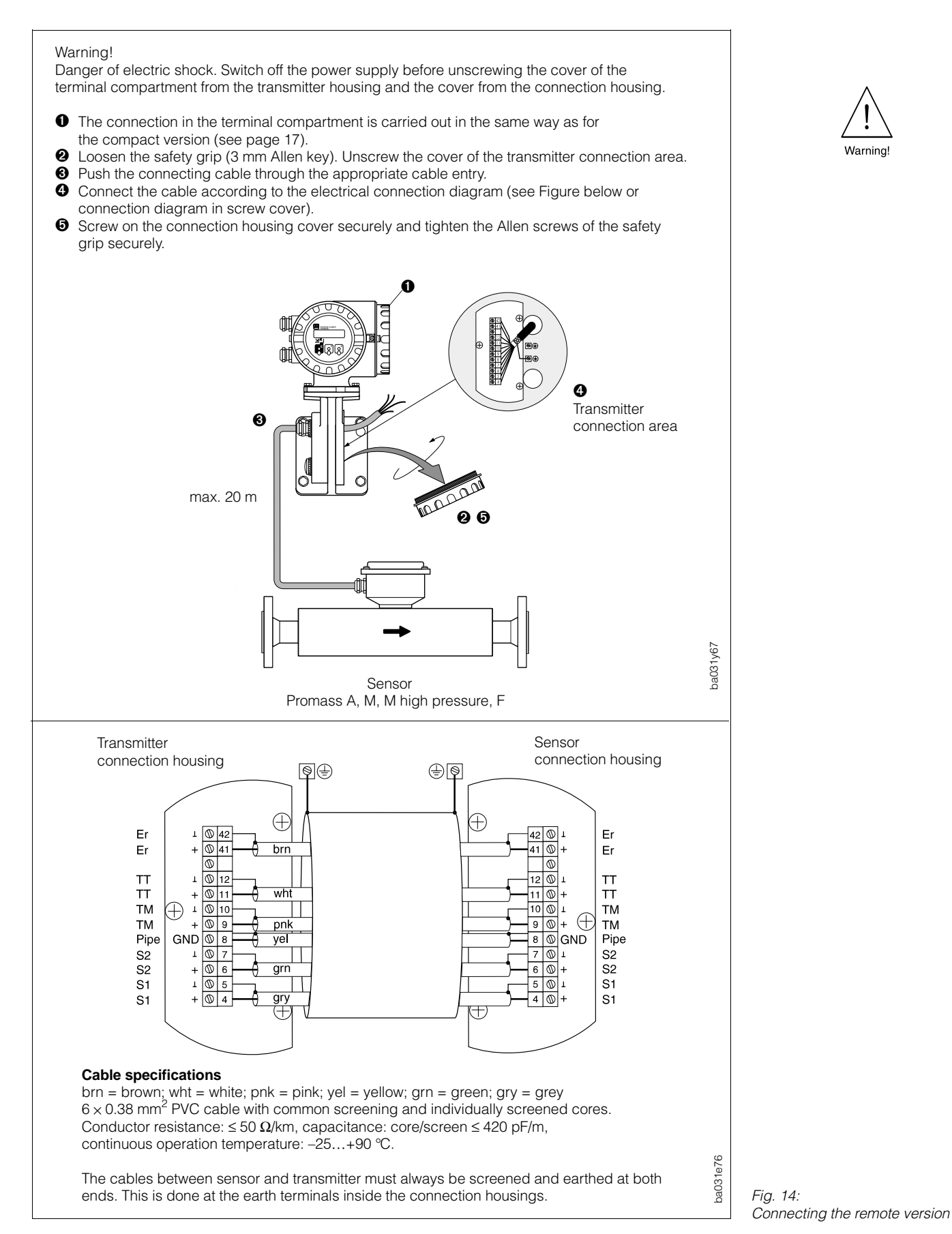

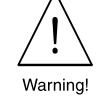

# 4.4 Commissioning

Before switching on the measuring system, the following *checks* should be carried out again:

• Installation

Does the directional arrow on the nameplate agree with the actual flow direction in the piping?

• Electrical connection

Check electrical connections and terminal coding. Check that the local power supply and frequency agree with the information stated on the nameplate.

If these checks are successful, then switch on the power supply. The measuring system runs through a series of internal checks and is ready for use. During this procedure the following sequence of messages is shown on the display:

| Ρ | R | ο  | М  | Α   | s   | s |     | 6   | 4 |   |   |   |     |   |   |  |
|---|---|----|----|-----|-----|---|-----|-----|---|---|---|---|-----|---|---|--|
| v | 3 | •  | 0  | 2   | •   | 0 | 0   |     | Ε | x |   | е |     |   |   |  |
|   | ١ | 13 | 3. | . 0 | ) 2 | 2 | . ( | ) ( | ) |   | E | E | c I | i | i |  |

Display of the software version currently installed on the communications board (Ex e, Ex i)  $% \left( {{\rm{E}}_{\rm{A}}} \right)$ 

| s | : | s | т | Α | R | т | - | U | Ρ |  |  |  |
|---|---|---|---|---|---|---|---|---|---|--|--|--|
|   |   | R | U | Ν | Ν | I | Ν | G |   |  |  |  |

| s | : | Ν | ο |   | С   | U | s   | т   | 0 | D  | Y |  |  |   |  |
|---|---|---|---|---|-----|---|-----|-----|---|----|---|--|--|---|--|
|   |   | т | R | A | Ν   | s | F   | Е   | R |    |   |  |  | J |  |
|   |   |   | Т | F | R A |   | 1 5 | S F | E | EF | 2 |  |  |   |  |

Display of calibration status

|  |   | 1 | 7 | 8 | 3 | 0 | 5 |   | k | g |   |   |  |
|--|---|---|---|---|---|---|---|---|---|---|---|---|--|
|  | 5 | 9 | • | 8 | 7 | 0 | k | g | 1 | m | i | n |  |

After a successful start-up, normal measuring operations are started: Top display line  $\rightarrow$  totaliser no. 1

 $\rightarrow$  totaliser no. 1  $\rightarrow$  freely selectable

Bottom display line  $\rightarrow$  free m

measured value (e.g. mass flow)

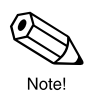

#### Note!

- If the diagnostic Function keys (→→) have been simultaneously actuated and startup is successful, then display messages are shown in English and with maximum contrast.
- If start-up is not successful, then an error message is shown indicating the cause.

# 5 Custody Transfer Measurements

The Promass 64 is a flowmeter for liquids (other than water) as well as high-pressure gases. You may select either mass or volume flow as the calibration parameter for a wide range of applications such as a

- quantity measurement of mineral oils,
- quantity measurement of alcohol,
- natural gas refuelling of vehicles, etc.

A detailed overview off all PTB and NMI approved instruments is in chapter "Technical Data" on page 100.

# 5.1 Suitability for calibration / approval by the standards authorities / reverification

• All Promass 64 flowmeters may be calibrated on site using reference measurements as a pre-condition to custody transfer approval. However, these instruments may only be considered officially calibrated and used for calibrated business applications upon approval by the competent standards authorities. The sealing of the measuring device safeguards this status.

#### Caution!

Any calculations for commercial purposes have to be based on officially verified flowmeters.

- Users of a verified Promass 64 measuring system must carry out a reverification according to all current regulations issued by the appropriate standards authorities.
- Unlike mechanical counters, officially verified mass flowmeters may be continually used at Q<sub>100%</sub>= Q<sub>max</sub> according to the Approval Certificate.

## 5.2 Features of custody transfer measurement

- The Promass 64 flowmeter is set for custody transfer measurement using two calibration switches (see page 22).
- For custody transfer, the flow may only be measured and totalised in one flow direction (forwards). Please ensure that the "MEASURING MODE" function (see page 58) has first been switched to "UNIDIRECTIONAL".
- In the custody transfer mode, error reports occurring during measurements have to be confirmed and reset (see page 33, 34). Resetting error messages is also possible using the auxiliary input (see page 57).

#### Caution!

Within calibrated operations (calibration switch  $1/2 \rightarrow ON$ ), all functions of the programming matrix relevant for calibration are automatically locked. Therefore, these functions may no longer be changed once the Promass 64 measuring device has been sealed.

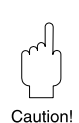

Caution

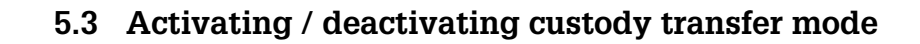

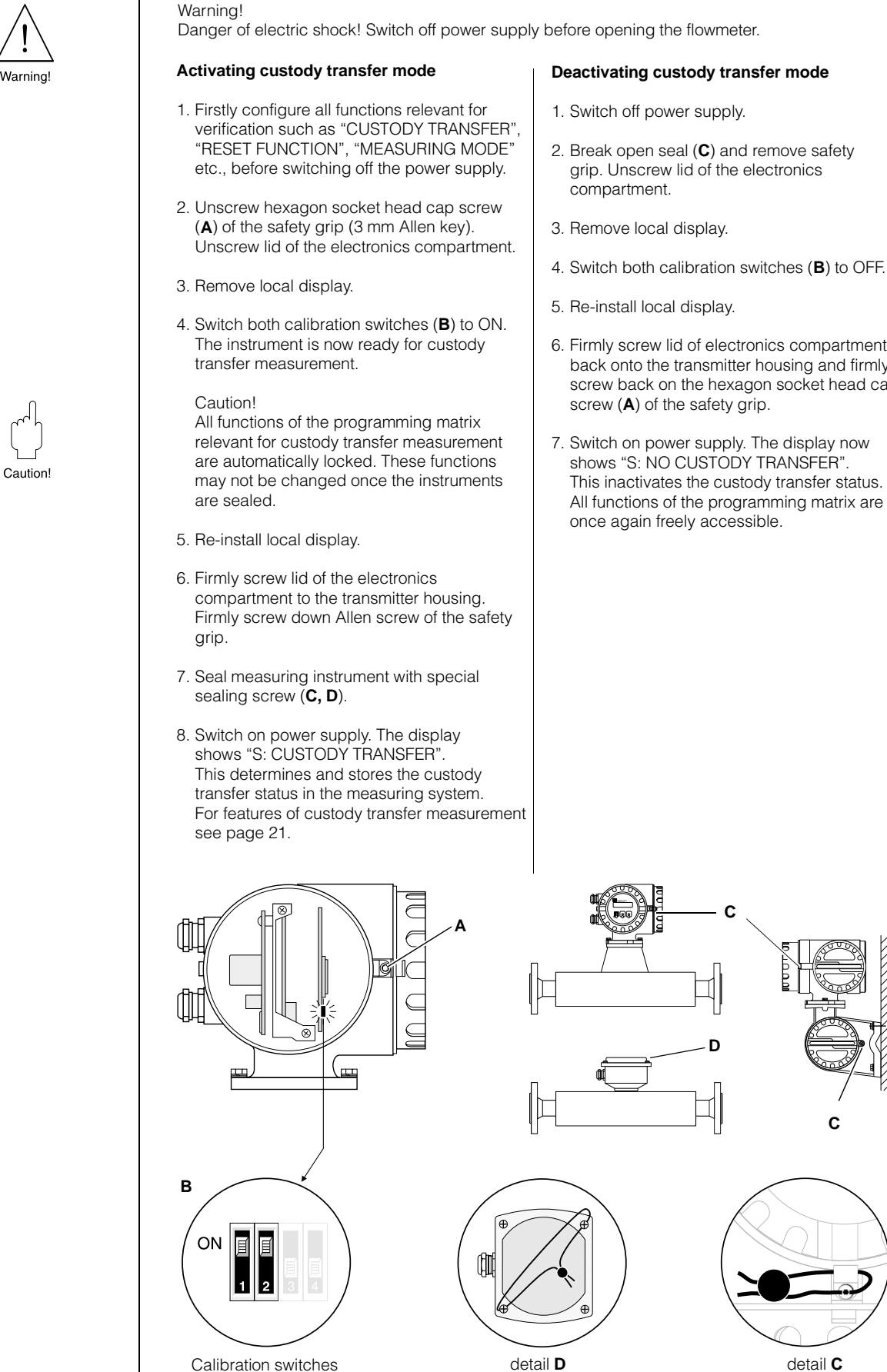

Fig. 15: Activating / deactivating the custody transfer mode

- 6. Firmly screw lid of electronics compartment back onto the transmitter housing and firmly screw back on the hexagon socket head cap
- 7. Switch on power supply. The display now shows "S: NO CUSTODY TRANSFER". This inactivates the custody transfer status. All functions of the programming matrix are

Endress+Hauser

ba031y29

# 5.4 Terms and definitions

### Terms of "Suitability for liquids other than water"

| Verify                                                   | Checking a measuring system to determine its variance<br>with a "true" value and following sealing of the measuring system.<br>Can only be done by the approval authority on site.                                                                                                    |
|----------------------------------------------------------|----------------------------------------------------------------------------------------------------|
| <ul> <li>Suitability for<br/>custody transfer</li> </ul> | A measuring system or a component of the measuring system,<br>e.g. counter or peripheral device, that is "approved for domestic<br>custody transfer" by a (national) approval authority.                                                                                                    |
| Verified                                                 | The measuring system has been checked and sealed on site<br>by a representative of the approval authorities. Must be arranged<br>by the operator of the plant.                                                                                                    |
| <ul> <li>Adjustment</li> </ul>                           | On-site calibration (of zero point, density) under process conditions.<br>They are carried out by operator of the plant.                                                                                                    |
| Calibrating                                              | Determining and storing correction values for the individual flowmeter so that the measured value approximates as near as possible to the "real" value.                                                                                                    |
| Transmitter                                              | Device for automatic conversion of the measured value<br>into another parameter (pressure, temperature, density, etc.) or for<br>permanent storage of conversion factors for the medium being<br>measured.                                                                                                    |
| • Measured error                                         | (Also known as error limits, variance or operating error).<br>The relative error derived from the quotients (measured value –<br>"real" measured value) / "real" measured value and expressed<br>as a percentage.                                                                                                    |
| <ul> <li>Measuring<br/>system</li> </ul>                 | Measuring installation which includes the counter, all peripheral installations and additional installations.                                                                                                    |
| • Qmin, Qmax                                             | The smallest or largest permissible flow rate for a flowmeter of a specific nominal diameter. This is stated on the nameplate in kg/min.                                                                                                    |
| <ul> <li>Stamping points</li> </ul>                      | These are areas on every component of the measuring system<br>for preventing a change (= falsification) in determining or processing<br>of the measured value when this cannot be done in another way.<br>This is usually done with a leaded seal (also known as "lead sealing").<br>Adhesive sealing is also permitted. This may only be carried out by<br>an authorised representative: approval authorities or for servicing purposes<br>with a mark indicating maintenance. |
| Totalizer                                                | Device for the measurement, storage and display of verification parameters (mass, volume, density, etc.).                                                                                                    |
| <ul> <li>Additional<br/>devices</li> </ul>               | Devices that do not directly affect measurement but are required<br>for safety or helping to produce correct measurement results<br>(e.g. gas display, filters, pumps, etc.).                                                                                                    |
| <ul> <li>Peripheral<br/>devices</li> </ul>               | Devices that are directly used for processing the measured result (e.g. printers, transmitters, audit computers, preset devices, etc.).                                                                                                    |

# 5.5 Custody transfer

Approved measuring systems for custody transfer with liquids other than water are always verified at the place where they are to operate. The plant operator must therefore ensure that everything is done to ensure that custody transfer can be carried out at the appointed time:

- Calibrated scales or vessels with read out systems, with a loading or volume capacity corresponding to Q<sub>max</sub> during operation of the plant for one minute. The resolution of the weigher display or read-out system must be below 0.1% of the minimum measured quantity.
- Equipment downstream from the totalizer for filling the scales or vessel with the fluid to be measured.
- Enough fluid for the measurement process. The amount is produced during operation of the plant. A rule of thumb for this is: 3 x 1 minute at Q<sub>min</sub>, plus 3 x 1 minute at <sup>1</sup>/<sub>2</sub> Q<sub>max</sub>, plus 3 x 1 minute at Q<sub>max</sub>, plus a reasonable amount in reserve.

#### 3-step procedure for custody transfer

- Checking the characteristics of the material: The measuring system is checked to ensure that all components used for custody transfer agree with the general regulations (custody transfer guidelines) as well as specific approval regulations governing the individual components (totalizers, peripheral equipment, etc.). The information on the nameplate(s) is also checked.
- 2) Checking measurements: In general, the plant is checked for each of three measured values  $(Q_{min}, \frac{1}{2} Q_{max}, and Q_{max})$ . None of the results may exceed the specified maximum permissible error (e.g.  $\pm 0.5\%$ ).
- Stamping by the standards authorities: The measuring system is sealed (leaded) by the representative from the approved standards authorities at specified points (sealing diagram).

# 6 Operation

# 6.1 Display and operating elements

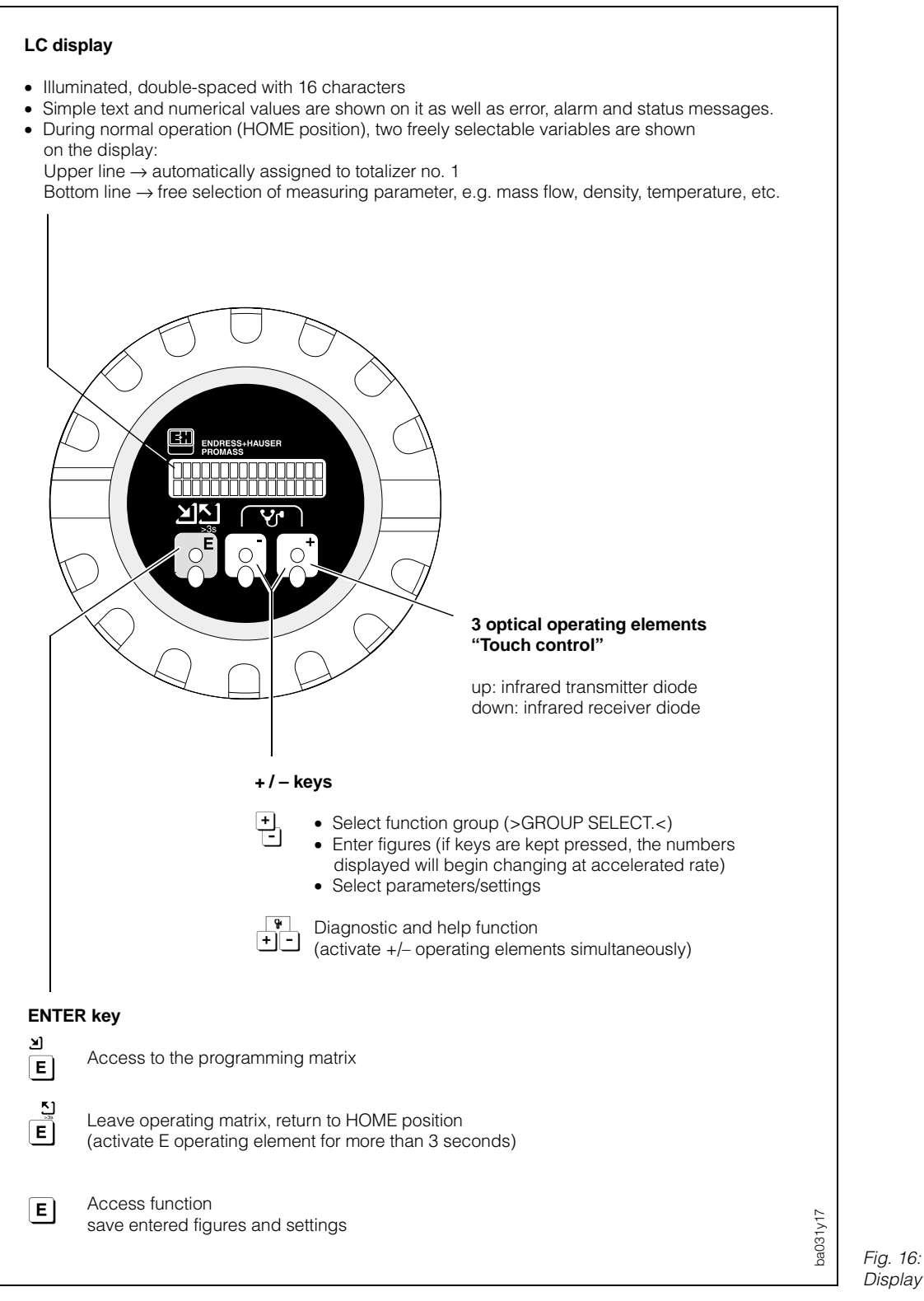

Fig. 16: Display and operating elements

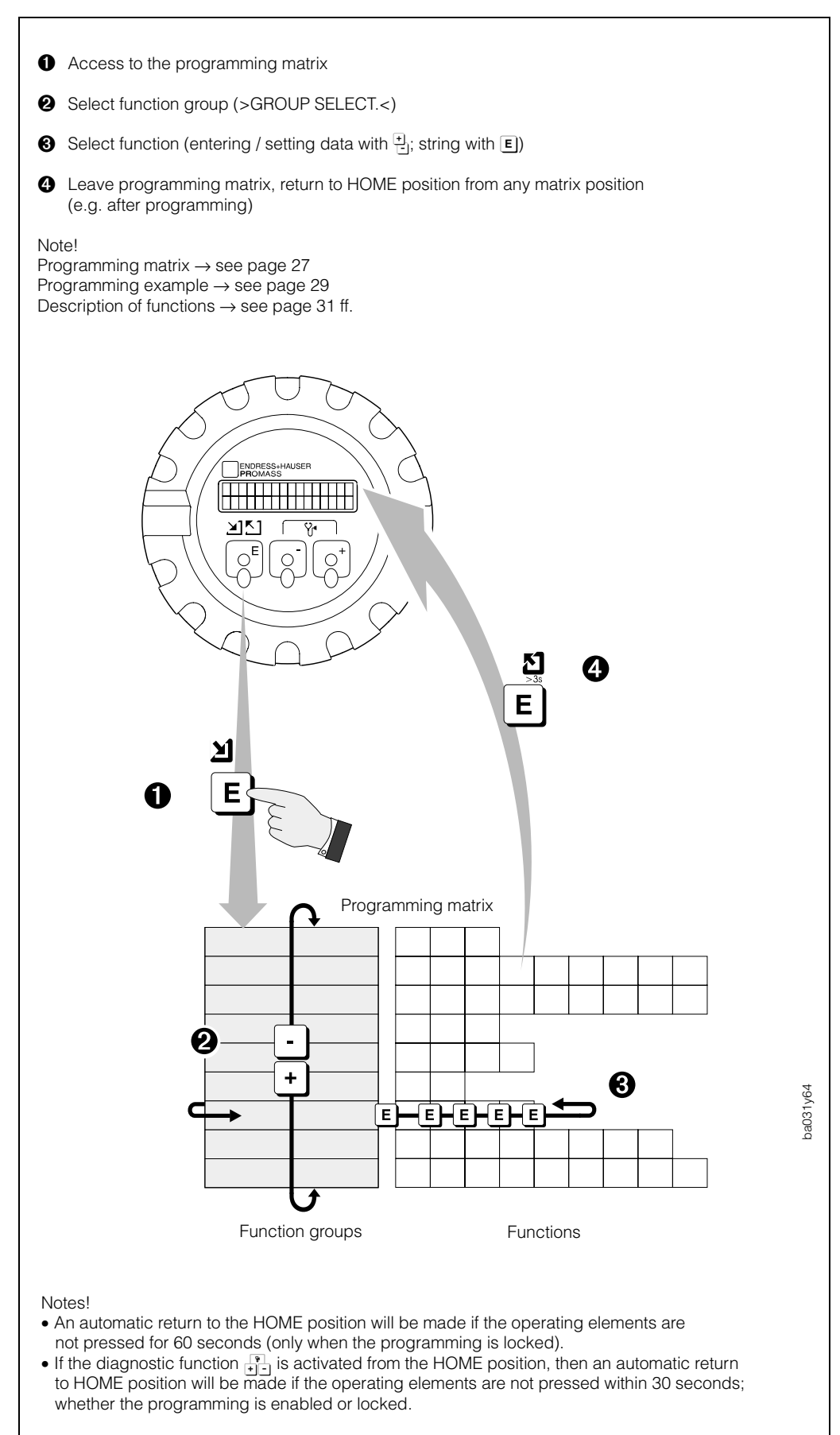

6.2 E+H programming matrix (setting functions)

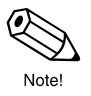

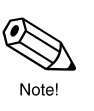

Fig. 17: Selecting functions in the E+H programming matrix

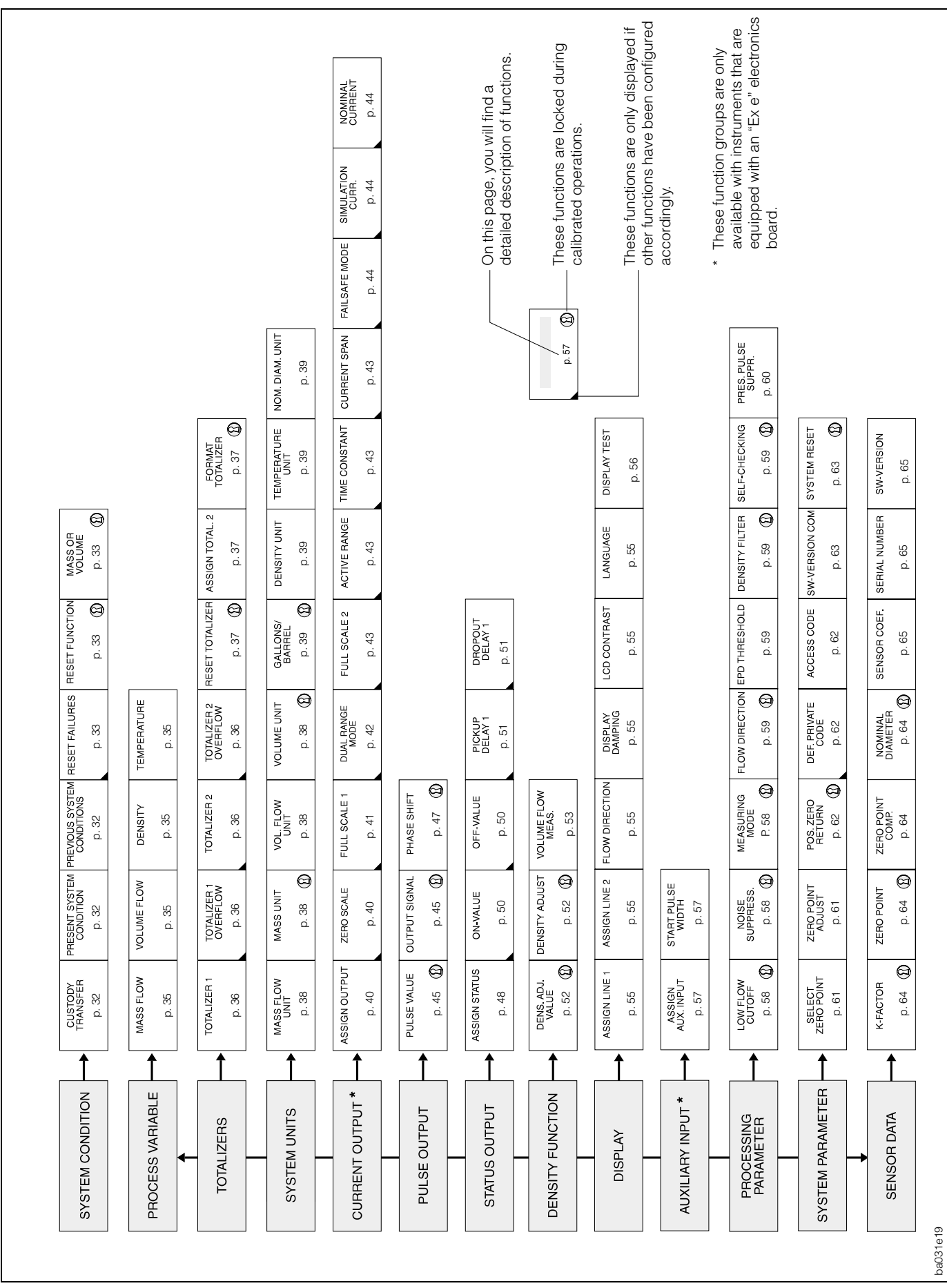

Fig. 18:

Programming matrix Promass 64

#### Hints for programming

For the Promass 64 measuring system there is a wide choice of functions available which the user can set individually and adapt to the conditions of the process.

Please note the following important points when programming:

- If the power supply cuts out, then all calibrated and set values are safely stored in the EEPROM (without requiring batteries).
- Functions which are not required, e.g. current output, can be set to "OFF". The appropriate functions in other function groups then no longer appear on the display.
- If, when programming, you wish to undo a setting carried out with <sup>+</sup>/<sub>E</sub>, then select "CANCEL". This is only possible for settings which have not yet been stored by pressing E.
- The Promass 64 may not show values with all decimal places as this depends on the engineering unit used and the number of decimal places selected see function "FORMAT FLOW", page 55). An arrow is therefore shown between the measured value and engineering unit (e.g. 1.2 → kg/h).

#### Caution!

In the verification mode, all functions and possible selections of the operating matrix relevant for verification measurement are automatically locked. Such functions may no longer be changed once the Promass measuring instruments have been sealed. In the programming matrix (see previous page) as well as in chapter 7,

such functions are marked by a key-hole symbol.

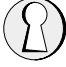

#### Enabling programming (entering the code number)

Normally programming is locked. Any unauthorised changes to the instrument functions, values or factory setting are therefore not possible. Only when a code has been entered (factory setting = 64) parameters can be entered or changed. The use of a personal code number which can be freely chosen prevents unauthorised personnel from gaining access to data (see page 62).

#### Note!

- If programming is locked and the <sup>+</sup>→ keys are pressed in a given function, then a prompt to enter the code automatically appears on the screen.
- With code 0 (zero) the programming is always enabled!
- If the personal code number is no longer available, then please contact the Endress+Hauser Service Organisation which will be pleased to help you.

#### Locking programming

- After returning to the HOME position, programming is again locked after 60 s if no operating element is pressed.
- If Programming can also be locked by entering any number (not the customer code number) in the function "ACCESS CODE".

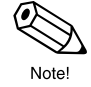

Caution

# 6.3 Example of programming

If you want to change the current language for all display texts, e.g. from English to French, then proceed as follows:

|        |                                                                     |             |        |        |        |          |        | /      | _      | _      |        |          |          |          |        |          |   |
|--------|---------------------------------------------------------------------|-------------|--------|--------|--------|----------|--------|--------|--------|--------|--------|----------|----------|----------|--------|----------|---|
|        |                                                                     |             | /      | /      | /      | K        |        |        |        |        |        |          |          |          |        |          |   |
| צ<br>E | Entering the E+H programming matrix.                                | /<br>P<br>> | R      | 0<br>G | C<br>R | E        | S<br>U | S<br>P |        | v<br>s | AE     | R        | I<br>E   | A<br>C   | B<br>T | L        | E |
| +      | Select the desired function group "DISPLAY".                        | D<br>>      | I      | S<br>G | P<br>R | L        | A<br>U | Y<br>P |        | S      | E      | L        | E        | C        | Т      |          | < |
| E      | Select the function "LANGUAGE".                                     | E<br>L      | N<br>A | G<br>N | L<br>G | I<br>U   | S<br>A | H<br>G | Е      |        |        |          |          |          |        |          |   |
| +      | On pressing + or – the code entry is automatically prompted.        | A           | С      | С      | E      | s        | s      | 0      | с      | 0      | D      | E        |          |          |        |          |   |
| +      | Enter the code number<br>(factory setting = 64)                     | A           | С      | С      | E      | S        | 6<br>S | 4      | С      | 0      | D      | E        |          |          |        |          |   |
| E      | Programming is now enabled.                                         | E           | D      | 1      | Т      | 1        | N      | G      |        | E      | N      | A        | в        | L        | E      | D        |   |
|        | The programmable value flashes.                                     | E           | N<br>A | G<br>N | L<br>G | l<br>U   | S<br>A | H<br>G | E      |        |        |          |          |          |        |          |   |
| +      | Select the desired language.<br>The display stops flashing.         | F           | R<br>A | A<br>N | N<br>G | C<br>U   | A<br>A | l<br>G | S<br>E |        |        |          |          |          |        |          |   |
| E      | Save the input.                                                     | v           | A      | L      | E      | U        | R      |        | м      | E      | м      | 0        | R        | 1        | S      | E        | E |
|        | The display flashes and the language can be changed again.          | F           | R<br>A | A<br>N | N<br>G | C<br>U   | A<br>A | I<br>G | S<br>E |        |        |          |          |          |        |          |   |
| E.     | Return to the HOME position (press the E k                          | ey          | for    | r m    | nor    | re t     | ha     | ın (   | 3 s    | ec     | on     | ds       | ;).      |          |        |          |   |
| Ε      | Select other functions.<br>Following the last function, there is an |             | R<br>M | E      | T      | 0<br>1 U | U      | R<br>F | 0      | D<br>N | A<br>C | N<br>T   | S<br>I   | 0        | L<br>N | E<br>S   |   |
|        | automatic return to >GROUP SELECT.<.                                | L           |        |        | 1      | 1.5      | _      | 1-     | 1-     | 1      | -      | <u> </u> | <u> </u> | <u> </u> |        | <u> </u> | L |

#### 7 Functions

# 7 Functions

This section lists in detail a description as well as all the information required for the individual functions of the Promass 64. Factory settings are shown in **bold italics**. On request, Promass 64 measuring instruments are also available with customised parameterisation. In such cases, values/settings may differ from the factory settings shown here.

| Function group | SYSTEM CONDITION     | $\rightarrow$ | page 32 |
|----------------|----------------------|---------------|---------|
| Function group | PROCESS VARIABLE     | $\rightarrow$ | page 35 |
| Function group | TOTALIZERS           | $\rightarrow$ | page 36 |
| Function group | SYSTEM UNITS         | $\rightarrow$ | page 38 |
| Function group | CURRENT OUTPUT       | $\rightarrow$ | page 40 |
| Function group | PULSE OUTPUT         | $\rightarrow$ | page 45 |
| Function group | STATUS OUTPUT        | $\rightarrow$ | page 48 |
| Function group | DENSITY FUNCTION     | $\rightarrow$ | page 52 |
| Function group | DISPLAY              | $\rightarrow$ | page 55 |
| Function group | AUXILIARY INPUT      | $\rightarrow$ | page 57 |
| Function group | PROCESSING PARAMETER | $\rightarrow$ | page 58 |
| Function group | SYSTEM PARAMETER     | $\rightarrow$ | page 61 |
| Function group | SENSOR DATA          | $\rightarrow$ | page 64 |
|                |                      |               |         |

#### Caution! Important when programming

• Caution!

For calibrated operations, all functions and possible selections of the operating matrix relevant for calibration are automatically locked. Such functions may no longer be changed once the Promass measuring instruments have been sealed. In this chapter, such functions are marked by a key-hole symbol.

- The Promass 64 electronics are fitted with various electronics boards depending on the specifications when ordering ("Ex e" and "Ex i"). Certain functions and function groups are **not** available depending on the electronics board used (see matrix on page 27).
- Many functions and options are shown on the display only when other functions have been configured adequately.
- Functions not required, e.g. current output, can be switched "OFF". Corresponding functions in other function groups will then not appear on the display. Functions can only be switched off if the appropriate settings in other functions have been previously reconfigured.
- If, when programming, you wish to undo a setting carried out with , then select CANCEL. This is only possible for settings which have not yet been stored by pressing E.
- In certain functions, a prompt is given after entering data for safety reasons. Select "SURE? [YES]" with the definition keys and confirm by pressing
   again. The setting is now stored, or a function, e.g. zero point calibration, is activated.

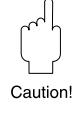

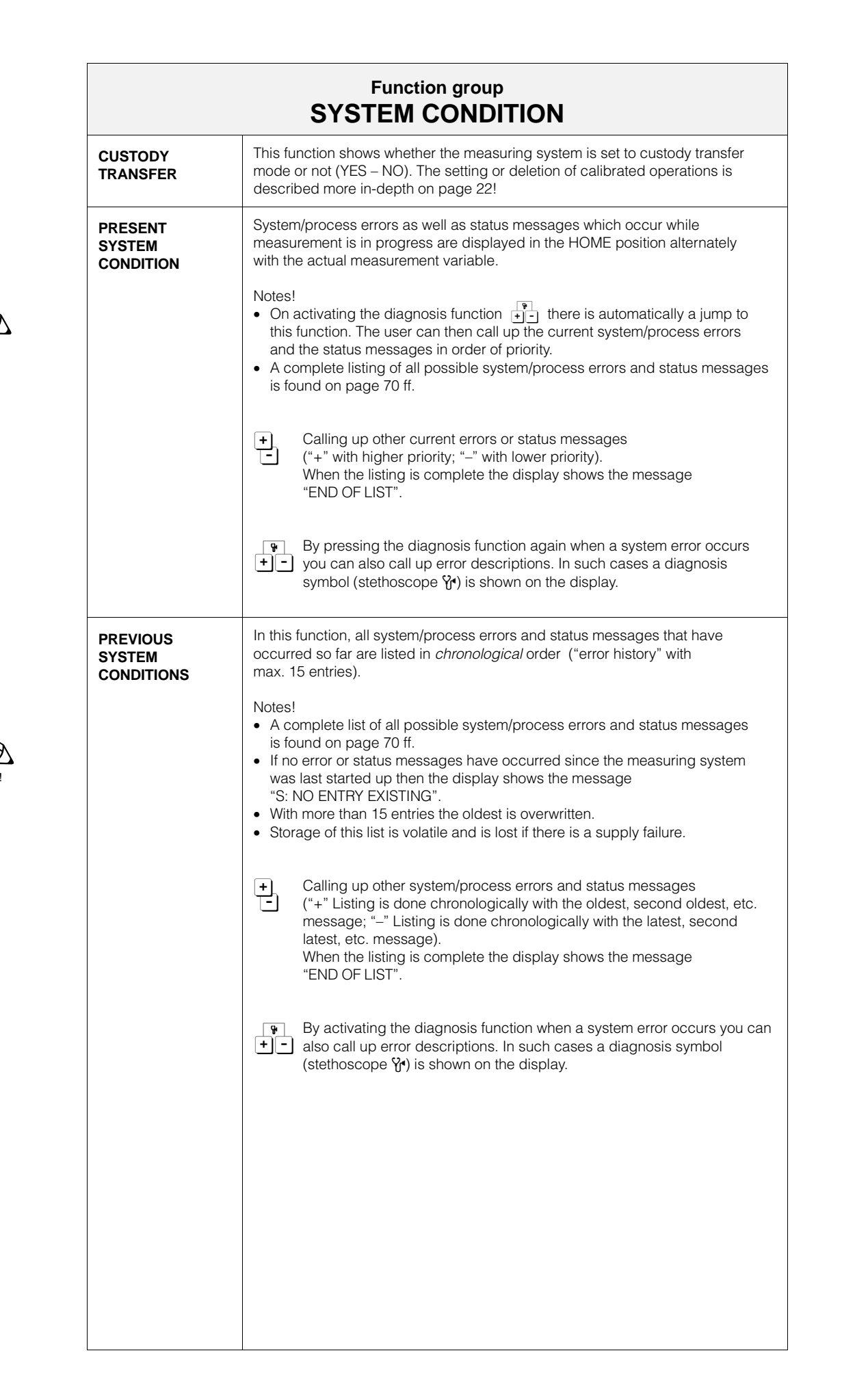

Ø

Note!

 $\mathcal{A}_{\mathcal{A}}$ 

Caution!

| Function group<br>SYSTEM CONDITION |                                                                                                    |  |
|------------------------------------|----------------------------------------------------------------------------------------------------|--|
| RESET<br>FAILURES                  | <ul> <li>Error messages that occur during custody transfer measurements must be reset in this function. This guarantees that error messages were noted and confirmed. On page 70 ff., you will find a list of all error messages to be reset.</li> <li>Notes! <ul> <li>This function is only available for calibrated operations.</li> <li>Resetting error messages does not require a code entry.</li> <li>The error can only be corrected permanently if the reason for the error, e.g. a partially filled or empty measuring pipe, is eliminated.</li> <li>Should several errors occur simultaneously, they are all corrected by the "reset" function. All entries in the "CURRENT SYSTEM STATUS" function are thus simultaneously deleted.</li> <li>Error messages may also be reset using the auxiliary input (see page 57) if the Promass is equipped with an Ex e electronics board.</li> </ul> </li> </ul>                                                                          |  |
|                                    | <ul> <li>Error messages that occur during custody transfer measurement must be reset and confirmed manually (see "RESET FAILURES" function). This function specifies how and when the flowmeter returns to normal operation after an error has been corrected. Please refer to the figure on page 34.</li> <li> <i>AUTOMATIC</i>         Promass 64 automatically re-assumes normal measuring operations as soon as the error has been corrected. However, the appropriate error messages only disappear from the display after the message has been reset and confirmed in the "RESET FAILURES" function.     </li> <li>         RESET FAILURES         Promass 64 only re-assumes normal measuring operations if the error has been corrected and the error report manually reset by using the auxiliary input or the "RESET FAILURES" function.         For returning to normal operation, all error messages must, therefore, be confirmed in all cases.         CANCEL     </li> </ul> |  |
| MASS OR<br>VOLUME                  | In this function, you determine whether the measuring instrument is to be calibrated for mass flow or volume flow. The calibration parameter selected here is assigned to totalizer No. 1 as well as to the two pulse outputs.<br>Caution!<br>In custody transfer mode, all instrument functions related to calibration parameters are automatically locked. All parameters must therefore be programmed before activating the custody transfer mode (see page 22).                                                                                                    |  |

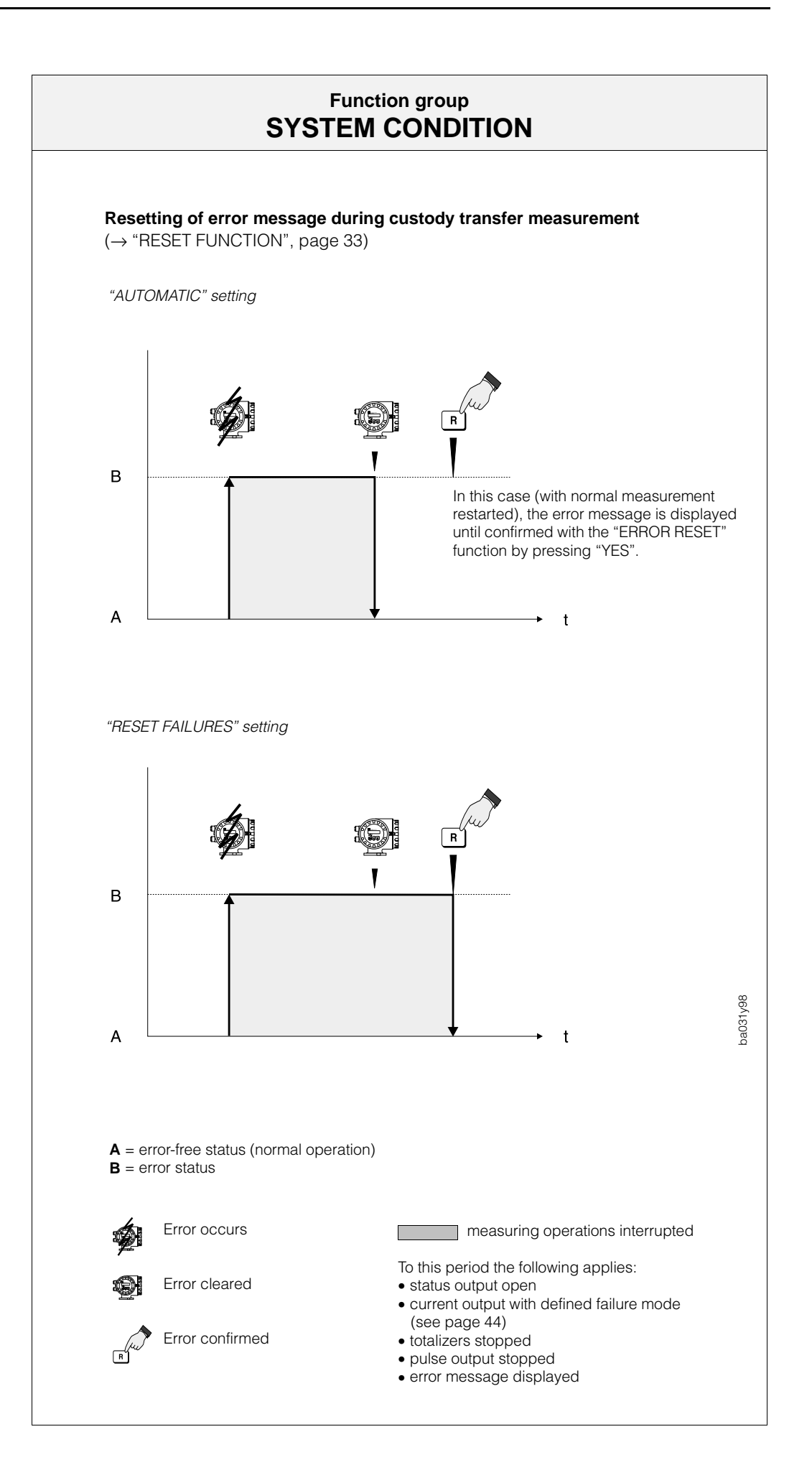

# Function group PROCESS VARIABLE

Notes!

- The engineering units of all variables shown here can be set in the Function group "SYSTEM UNITS".
- If the medium in the pipeline flows backwards, then the flow rate value is indicated by a negative sign on the display (independent of the setting in the function "MEASURING MODE", see page 58).

| MASS FLOW   | Selecting this function automatically displays the current flow rate.<br>Display:<br>5-digit number with floating decimal point, incl. engineering units and arithmetic<br>sign (e.g. 462.87 kg/h; 731.63 lb/min; etc.)                                                                                                    |
|-------------|----------------------------------------------------------------------------------------------------|
| VOLUME FLOW | After selecting this function, the display automatically shows the currently measured volumetric flow rate. The volumetric flow rate is derived from the measured mass flow rate and the measured density of the medium.<br>Display:<br>5-digit number with floating decimal point, incl. engineering units and arithmetic sign (e.g. 5.5445 dm <sup>3</sup> /min; 1.4359 m <sup>3</sup> /h; 731.63 gal/d; etc.) |
| DENSITY     | Selecting this function automatically displays the current density of the medium<br>or its specific gravity.<br>Display:<br>5-digit number with fixed decimal point, incl. engineering units<br>(corresponding to 0.100006.0000 kg/dm <sup>3</sup> ),<br>e.g. 1.2345 kg/dm <sup>3</sup> ; 993.5 kg/dm <sup>3</sup> ; 1.0015 SG_20 °C; etc.                                                                       |
| TEMPERATURE | Selecting this function automatically displays the current temperature of the medium.<br>Display:<br>max. 4-digit number with fixed decimal point, incl. engineering units and arithmetic sign (e.g23.40 °C; 160.0 °F; 295.4 K, etc.)                                                                                                    |

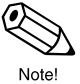

Note!

٠)

Note!

Note!

|                      | Function group<br>TOTALIZERS                                                                                                    |  |  |
|----------------------|----------------------------------------------------------------------------------------------------|--|--|
| TOTALIZER 1          | Selecting this function automatically displays the totalised flow quantity (for calibrated operations) from when measurement began. This value is either positive or negative depending on the direction of flow.                                                                                                    |  |  |
|                      | <ul> <li>The top display line is automatically assigned to calibratable totalizer No. for calibrated as well as non-calibrated operations.</li> <li>For calibrated operations, totalizer No. 1 (incl. overflow) cannot be reset.</li> <li>The symbol "&gt;" is shown in front of the value if the number has more figure than can be shown (overflow).</li> <li>For custody transfer measurement, the flow may only be measured and totalised in one flow direction (forwards). Please ensure that the "MEASUF MODE" function (see page 54) has first been switched to "UNIDIRECTION".</li> <li>The totalizers always stop whenever an error occurs.</li> </ul> |  |  |
|                      | Display:<br>max. 7-digit number with fixed decimal point, incl. engineering units<br>(e.g. 1.54 t; 14925.63 kg)                                                                                                    |  |  |
|                      | <ul> <li>Display of which measuring variable is assigned to Totalizer 1.</li> </ul>                                                                                                    |  |  |
| TOTAL. 1<br>OVERFLOW | The totalised mass flow is shown as a max. 7-digit number with fixed decima point. Larger numbers (>9999999) can be read off in this function as overrur The effective amount is calculated from the sum of the "TOTAL. 1 OVERFLOW and the value shown in the function "TOTALIZER 1".                                                                                                    |  |  |
|                      | <i>Example:</i><br>Display of 2 overruns: <b>2 e7 kg</b> (= 20,000,000 kg)<br>The value shown in the function "TOTALIZER 1" is 196,845.7 kg<br>Total amount = 20,196,845.7 kg                                                                                                    |  |  |
|                      | <ul> <li>Notes!</li> <li>This function is displayed only if overruns have occurred.</li> <li>The value 0 e7 (incl. units) is shown in the HOME position if <i>no</i> overrun occurs.</li> </ul>                                                                                                    |  |  |
|                      | Display:<br>integer to a decimal power e.g. 10 e7 kg                                                                                                    |  |  |
|                      | Display of which measuring variable is assigned to Totalizer 1.                                                                                                    |  |  |
| TOTALIZER 2          | Function description $\rightarrow$ corresponding to Function "TOTALIZER 1".                                                                                                    |  |  |
|                      | <ul> <li>Notes!</li> <li>Totalizer No. 2 may always be reset during calibrated operations, including by way of the auxiliary input!</li> <li>If necessary, totalizer No. 2 may be assigned to the bottom line of the displacement.</li> </ul>                                                                                                    |  |  |
| TOTAL. 2<br>OVERFLOW | Function description $\rightarrow$ corresponding to Function "TOTAL.1 OVERFLOW".                                                                                                    |  |  |
|                      |                                                                                                    |  |  |
|                      |                                                                                                    |  |  |
| Function group<br>TOTALIZERS |                                                                                                    |  |
|------------------------------|----------------------------------------------------------------------------------------------------|--|
| RESET<br>TOTALIZER           | <ul> <li>The totalizers, inclusive the overflow, can be reset to zero in this function.</li> <li>Notes! <ul> <li>Totalizer No. 1 cannot be reset during custody transfer mode</li> <li>Totalizer No. 2 can always be reset, also via the auxiliary input (see page 57)</li> <li>If creep suppression value = 0: totalizers may always be reset lf creep suppression value &gt; 0: totalizers may only be reset in case of active creep suppression</li> </ul> </li> </ul> |  |
| ASSIGN<br>TOTAL. 2           | <ul> <li>CANCEL - IOIALIZER 1* - IOIALIZER 2 - IOIALIZERS 1&amp;2*</li> <li>(* cannot be selected for calibrated operations)</li> <li>In this function, any measuring variable required can be assigned to Totalizer 2.</li> <li>Note!</li> <li>The totalizer is reset to zero if the assignment in this function is changed again.</li> </ul>                                                                                                    |  |
|                              | <ul> <li>OFF - MASS - VOLUME - CANCEL</li> <li>UNIDIRECTIONAL or BIDIRECTIONAL:</li> <li>Display to show whether the flowmeter measures in one or in both flow directions (see Function "MEASURING MODE", page 58).</li> </ul>                                                                                                    |  |
| FORMAT<br>TOTALIZER          | With this function, you may determine the number of decimal places of the totalizer display.                                                                                                    |  |
|                              | •0<br>000<br>CANCEL                                                                                                    |  |

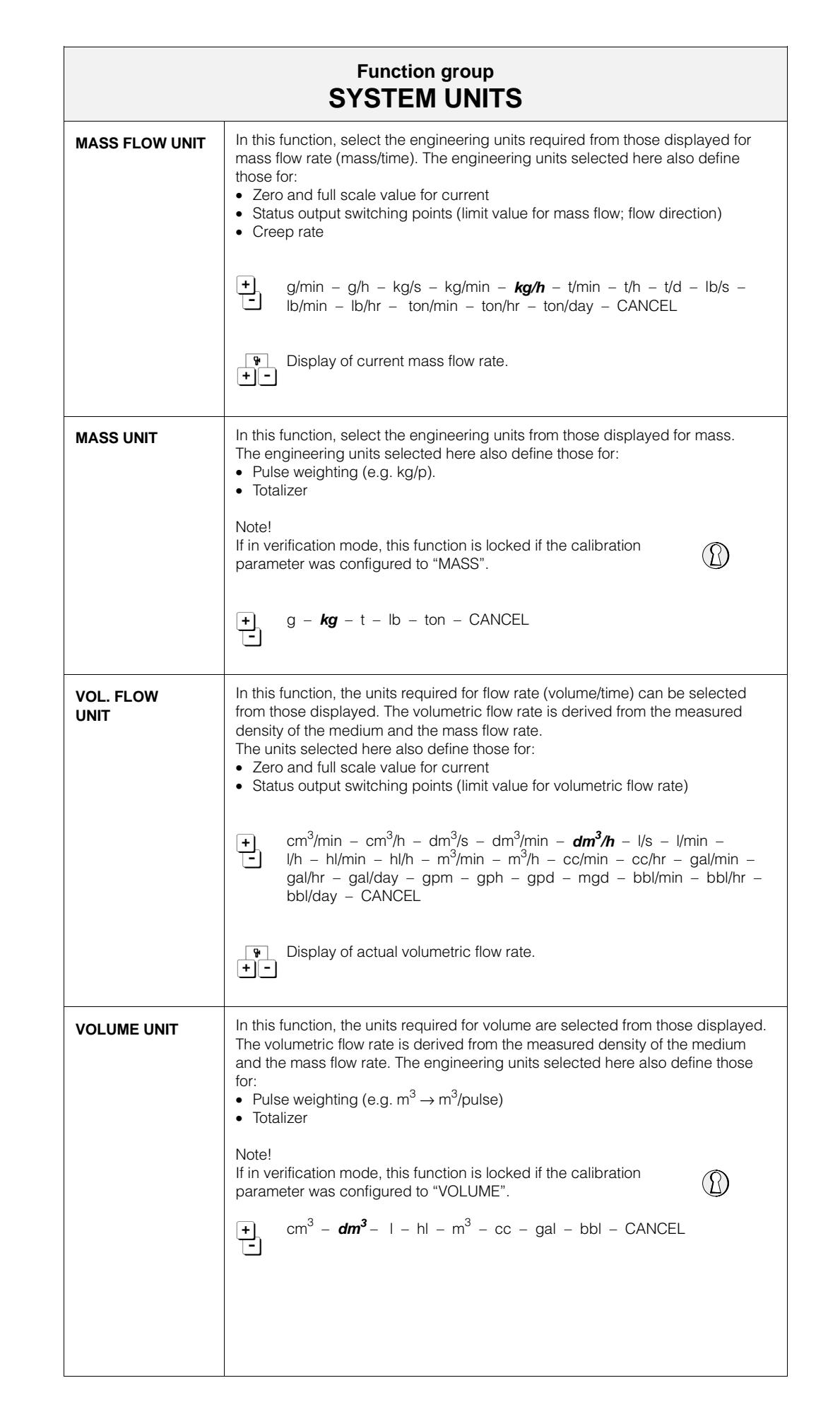

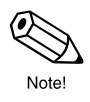

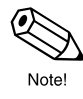

| Function group      |                                                                                                    |  |  |
|---------------------|----------------------------------------------------------------------------------------------------|--|--|
| GALLONS/<br>BARREL  | In the USA and UK, the ratio of barrels (bbl) to gallons (gal) is defined<br>according to the material used and the specific industry. Therefore the<br>following definitions have to be selected:<br>• US or imperial gallons<br>• Ratio gallons/barrel<br>Note!                                                                                                    |  |  |
|                     | If in verification mode this function is locked if the calibration parameter was configured to "VOLUME".                                                                                                    |  |  |
|                     | +US: 31.0 gal/bblfor beer (brewing)-US: 31.5 gal/bblfor liquids (used in normal cases)US: 42.0 gal/bblfor oil (petrochemicals)US: 55.0 gal/bblfor filling tanks                                                                                                    |  |  |
|                     | Imp: 36.0 gal/bblfor beer and similar liquidsImp: 42.0 gal/bblfor oil (petrochemicals)CANCEL                                                                                                    |  |  |
|                     | ♥ US: 1 gal = 3.785 l (litre)<br>+ - Imp: 1 gal = 4.546 l (litre)                                                                                                    |  |  |
| DENSITY UNIT        | In this function, select the required engineering units from those displayed for<br>density. The units selected here also define those for:<br>• Zero and full scale value for current<br>• Status output switching points (limit value for density)<br>• Density response value for Empty Pipe Detection<br>• Density adjustment value<br>• g/cm <sup>3</sup> - kg/dm <sup>3</sup> - kg/l - kg/m <sup>3</sup> - SD_4 °C - SD_15 °C - SD_20 °C -<br>g/cc - lb/cf - lb/gal - lb/bbl - SG_59 °F - SG_60 °F - SG_68 °F -<br>SG_4 °C - SG_15 °C - SG_20 °C - CANCEL<br>SD = SG ("Specific Density" or "Specific Gravity")<br>The specific gravity is the ratio between the density of the medium and<br>the density of water (at water temperatures = 4, 15, 20 °C or 59, 60, 68 °F).<br>• Display showing current density or specific gravity. |  |  |
| TEMPERATURE<br>UNIT | In this function, select the required engineering units from those displayed for<br>temperature. The units selected here also define those for:<br>• Zero and full scale value for current<br>• Status output switching points (limit value for temperature)<br>• Min./max. temperatures (sensor coefficients, see page 65)<br>• <b>C (CELSIUS)</b> – K (KELVIN) – °E (FAHRENHEIT) – °B (BANKINE) –                                                                                                    |  |  |
|                     | CANCEL  CANCEL  Display showing the current medium temperature.  -                                                                                                    |  |  |
| NOM. DIAM.<br>UNIT  | In this function, select the required engineering units from those shown for the nominal diameter of the sensor.                                                                                                    |  |  |

Note

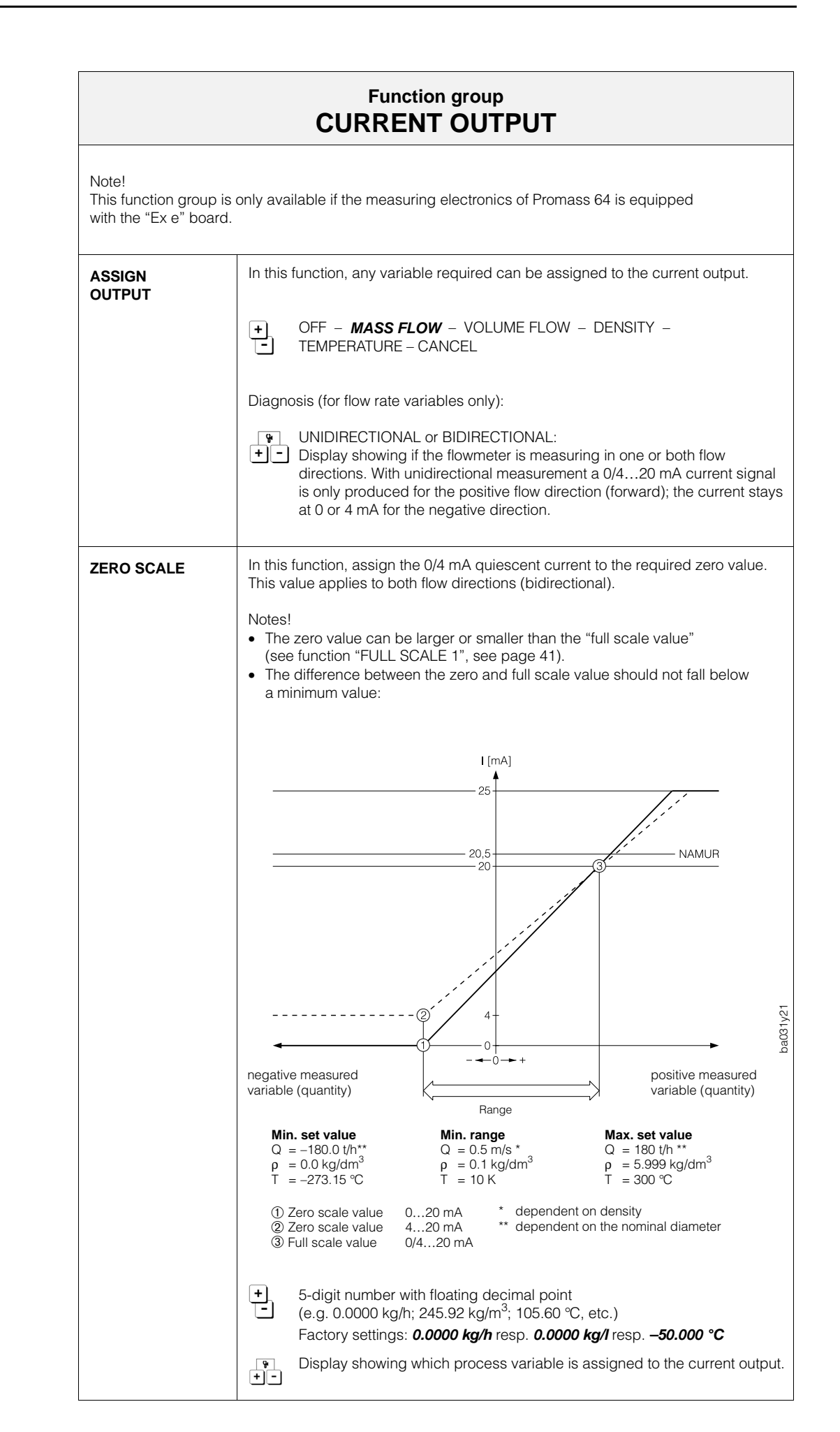

Note

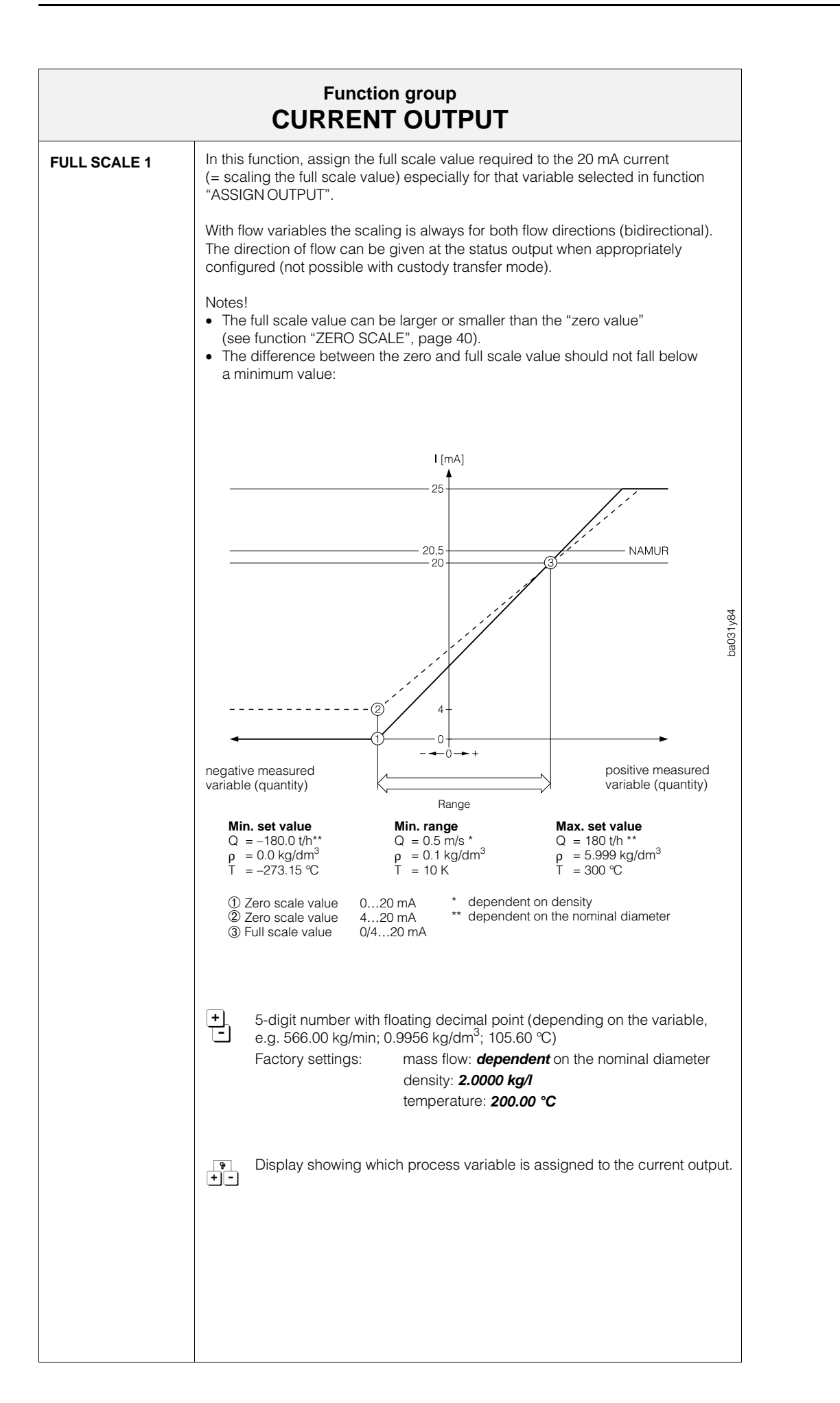

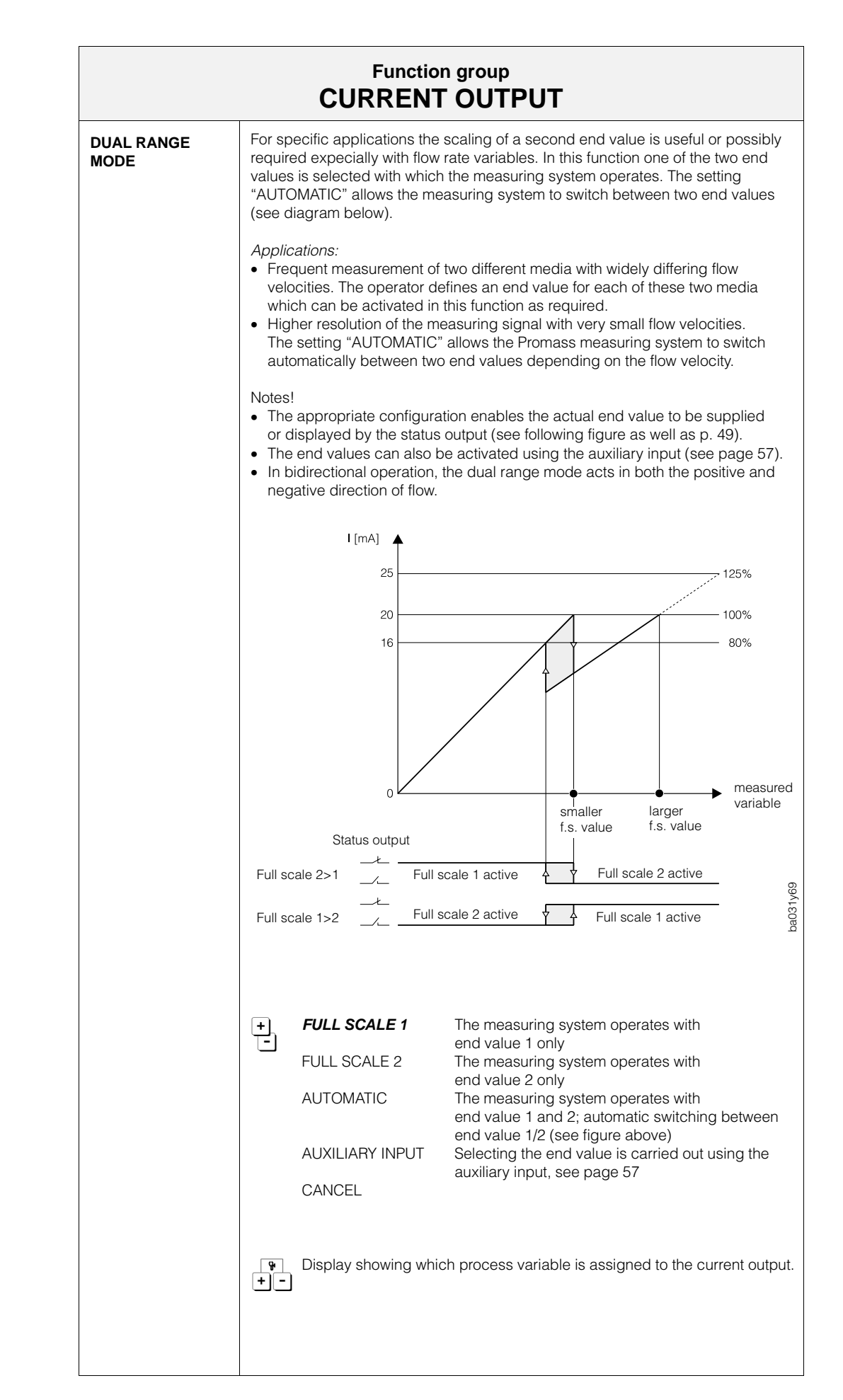

| Function group<br>CURRENT OUTPUT |                                                                                                    |  |  |  |
|----------------------------------|----------------------------------------------------------------------------------------------------|--|--|--|
| FULL SCALE 2                     | For description of function: see "FULL SCALE 1", page 41.                                                                                                    |  |  |  |
|                                  | <ul> <li>Notes!</li> <li>This function is only available if "FULL SCALE 2" has been activated in the Function "DUAL RANGE MODE" (see page 42).</li> <li>Full scale 2 may be larger or smaller than full scale 1.</li> </ul>                                             |  |  |  |
| ACTIVE RANGE                     | After selecting this function the actual end value is automatically displayed ( <i>FULL SCALE 1</i> – FULL SCALE 2).                                                                                                    |  |  |  |
|                                  | Note!<br>The appropriate configuration enables the actual end value to be supplied or<br>displayed by both relays (see figures on pages 42, 49).                                                                                                    |  |  |  |
|                                  | <ul> <li>Display showing which process variable is assigned to the current output.</li> </ul>                                                                                                    |  |  |  |
| TIME<br>CONSTANT                 | Selecting the time constant determines whether the current output signal reacts quickly (small time constant) to rapidly fluctuating variables e.g. flow rate or delayed (long time constant). The time constant does not influence the behaviour of the display.       |  |  |  |
|                                  | <ul> <li>3- to 5-digit number with fixed decimal point (0.01100.00 s)</li> <li>Factory set value: <i>1.00 s</i></li> </ul>                                                                                                    |  |  |  |
|                                  | <ul> <li>Display showing which process variable is assigned to the current output.</li> </ul>                                                                                                    |  |  |  |
| CURRENT SPAN                     | In this function, set the 0/4 mA quiescent current. The current for the scaled full scale value (100%) is always 20 mA. A choice can be made between the current output corresponding to NAMUR recommendations (max. 20.5 mA) or the current output with maximum 25 mA. |  |  |  |
|                                  | $(+)$ 0-20 mA (25 mA) $\rightarrow$ maximum 25 mA                                                                                                    |  |  |  |
|                                  | $\begin{array}{c} - & -20 \text{ mA} (25 \text{ mA}) \\ 0 - 20 \text{ mA} \end{array} \rightarrow \begin{array}{c} \rightarrow \text{ maximum } 25 \text{ mA} \\ \rightarrow \text{ maximum } 20.5 \text{ mA} (\text{NAMUB}) \end{array}$                               |  |  |  |
|                                  | <b>4–20 mA</b> → maximum 20.5 mA (NAMUR)<br>CANCEL                                                                                                    |  |  |  |
|                                  | <ul> <li>Display showing which process variable is assigned to the current output.</li> </ul>                                                                                                    |  |  |  |
|                                  |                                                                                                    |  |  |  |
|                                  |                                                                                                    |  |  |  |
|                                  |                                                                                                    |  |  |  |
|                                  |                                                                                                    |  |  |  |
|                                  |                                                                                                    |  |  |  |
|                                  |                                                                                                    |  |  |  |
|                                  |                                                                                                    |  |  |  |

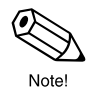

|                     | Function group<br>CURRENT OUTPUT                                                                                                    |  |  |
|---------------------|----------------------------------------------------------------------------------------------------|--|--|
| FAILSAFE MODE       | In cases of fault it is advisable for safety reasons that the current output<br>assumes a previously defined status which can be set in this function.<br>The setting chosen only affects the current output. Other outputs or the display<br>(e.g. totalizer) are not affected.                                                                                                    |  |  |
|                     | +       MIN. CURRENT       Current signal is set to 0 mA (020 mA) or 2 mA (420 mA) on error         MAX. CURRENT       Current signal set to 25 mA for 0/420 mA (25 mA) or to 22 mA for 420 mA on error.         HOLD VALUE       Last valid measured value is held         ACTUAL VALUE       Normal measured value given despite error                                                                                                    |  |  |
|                     | Display showing which process variable is assigned to the current output.                                                                                                    |  |  |
| SIMULATION<br>CURR. | In this function, the output current can be simulated to correspond to 0%, 50% or 100% of the set current range. The error values 2 mA (for 420 mA) and 25 mA (maximum possible value) or 22 mA for NAMUR can also be simulated.                                                                                                    |  |  |
|                     | Application example: Checking instruments connected or checking the adjustment of the internal current signal.                                                                                                    |  |  |
|                     | <ul> <li>Notes!</li> <li>After activating the simulation mode, the message "S: CURRENT OUTPUT SIMUL. ACTIVE" appears on the display.</li> <li>The selected simulation mode affects only the current output. The flowmeter remains fully operational for measurement, i.e. totalizer, flow display, etc. are operating normally.</li> <li>Measurement value suppression interrupts any simulation being carried out and sets the output current to 0 mA or 4 mA (see function "POS. ZERO RETURN", page 62).</li> <li>Current output according to NAMUR → the 22 mA value only can be selected, not the 25 mA value.</li> </ul> |  |  |
|                     | <ul> <li>OFF -</li> <li>0 mA - 10 mA - 20 mA - 22 mA - 25 mA (at 020 mA)</li> <li>2 mA - 4 mA - 12 mA - 20 mA - 22 mA - 25 mA (at 420 mA)</li> <li>CANCEL</li> </ul>                                                                                                    |  |  |
| NOMINAL<br>CURRENT  | In this function, the current and calculated target value of the output current is shown (0.0025.0 mA). The effective current can vary slightly due to external effects such as temperature.                                                                                                    |  |  |
|                     | <ul> <li>Display showing the current measured value for the process variable</li> <li>assigned to the current output.</li> </ul>                                                                                                    |  |  |
|                     |                                                                                                    |  |  |

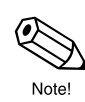

Note

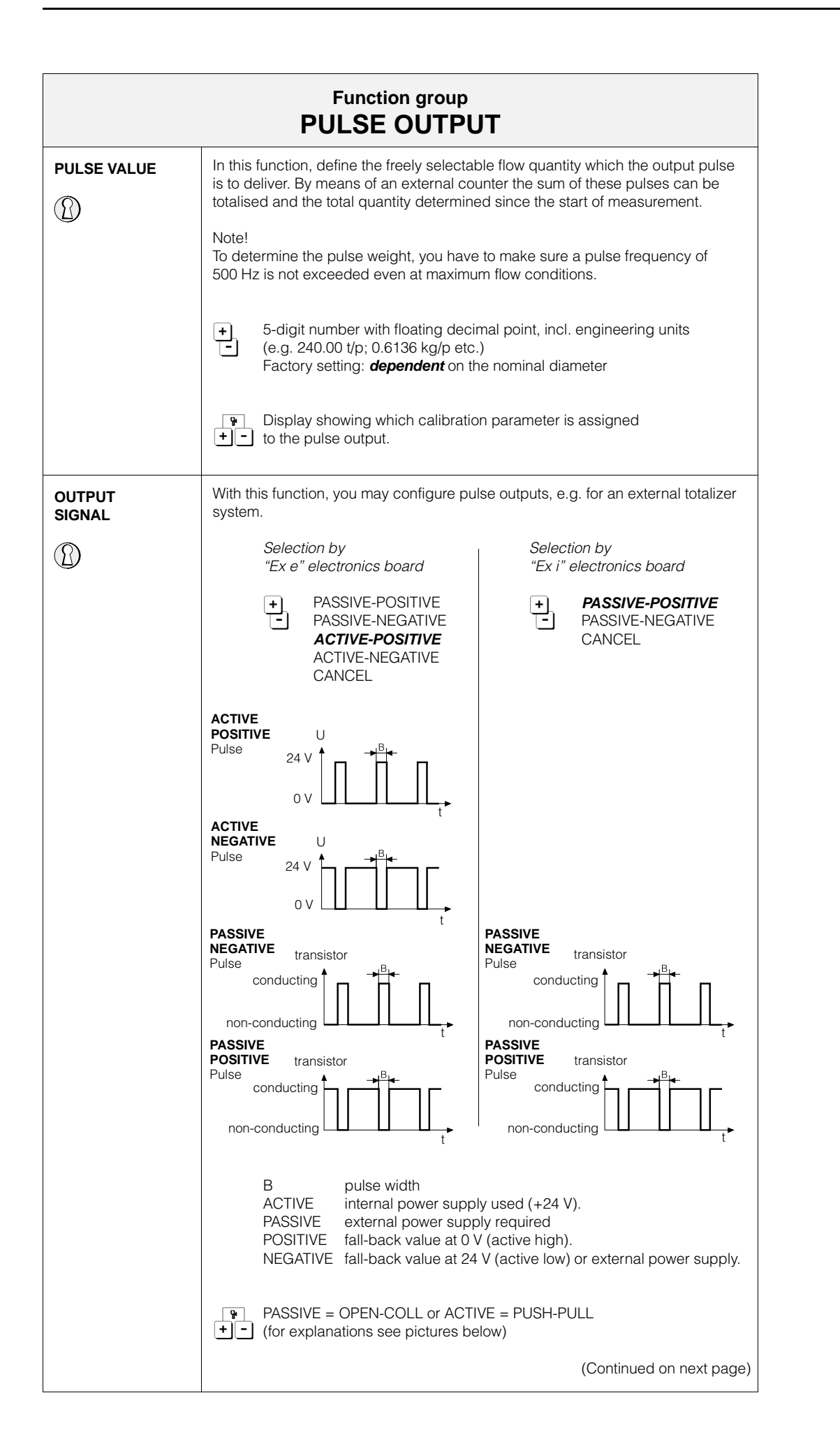

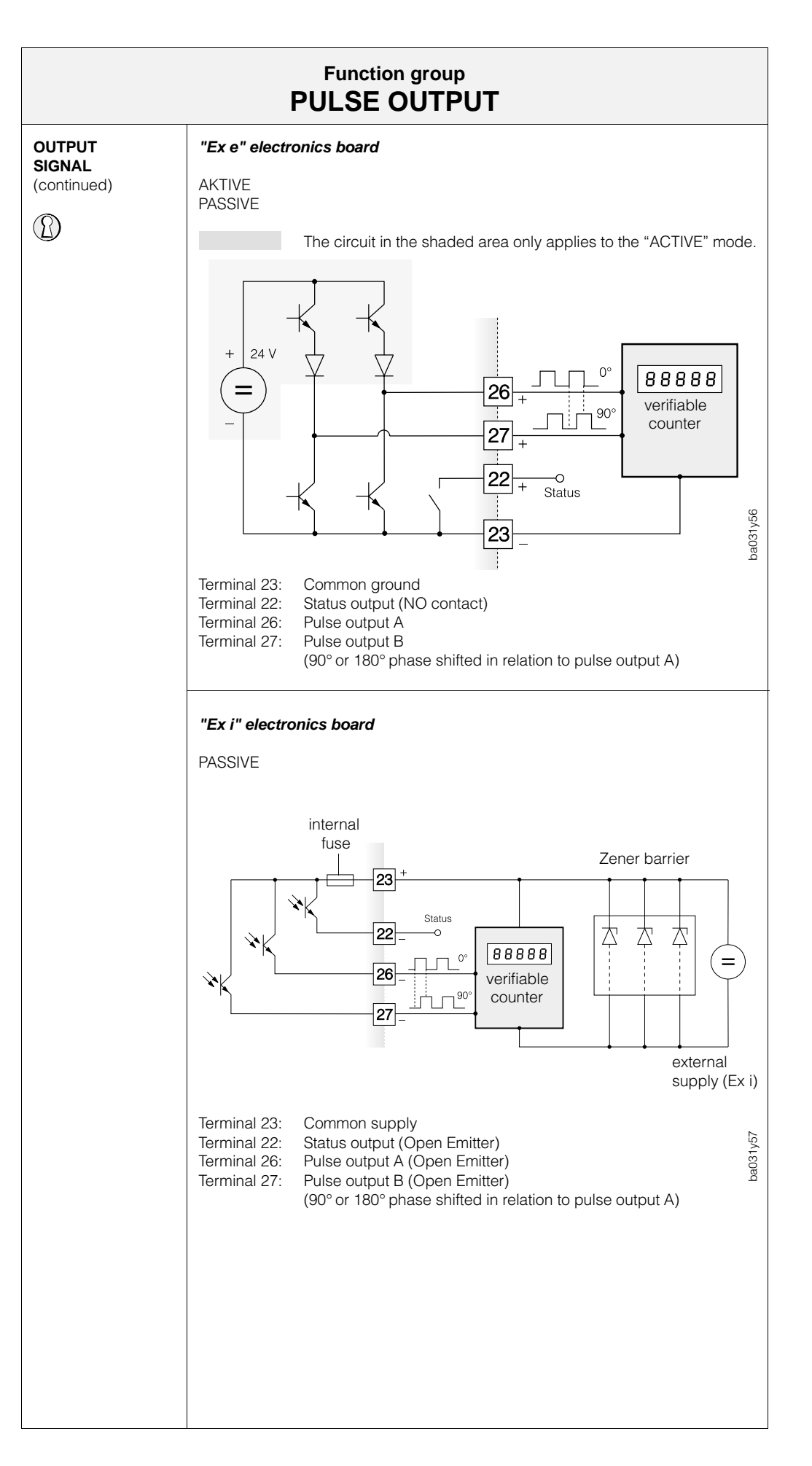

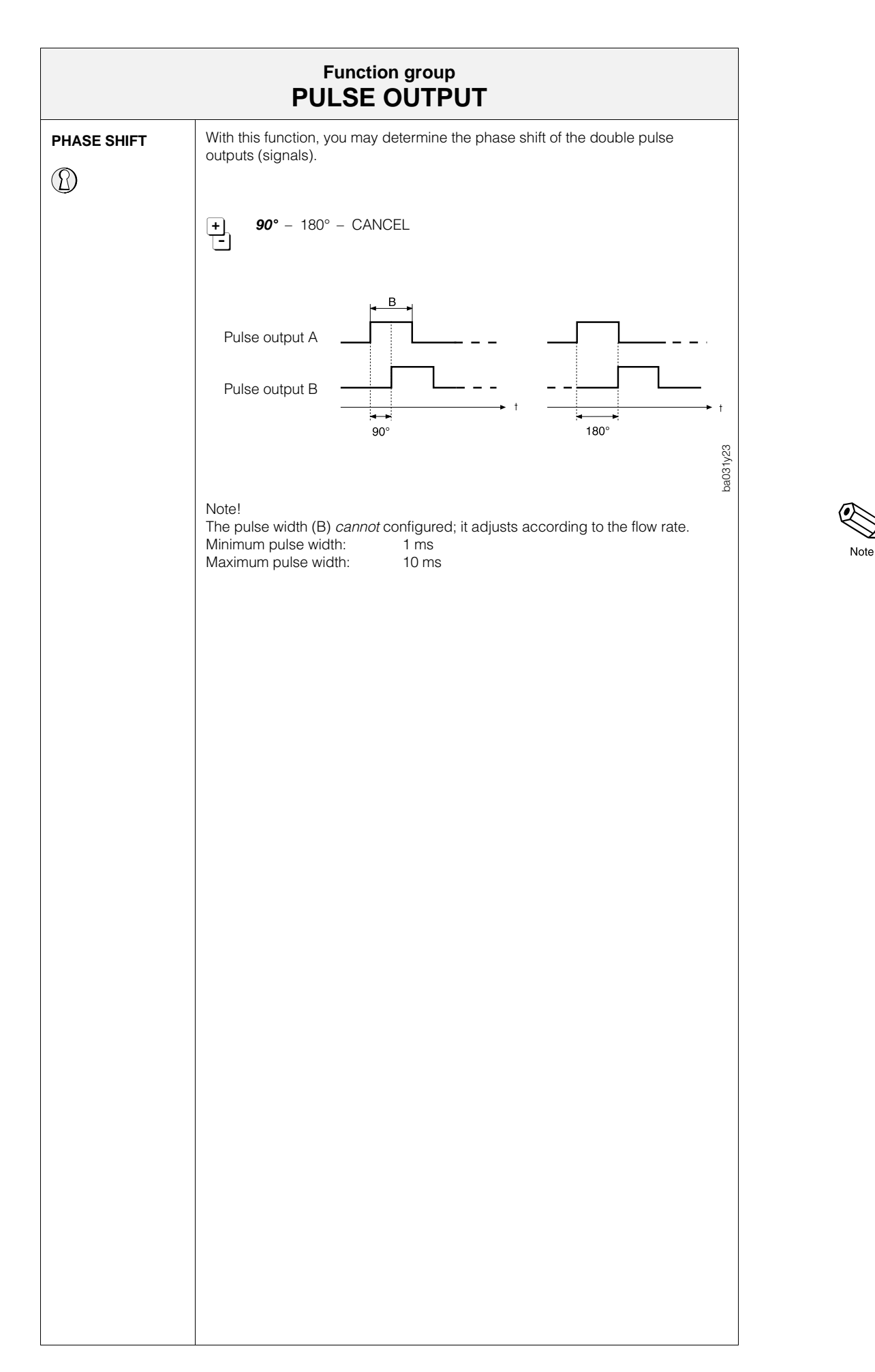

Caution

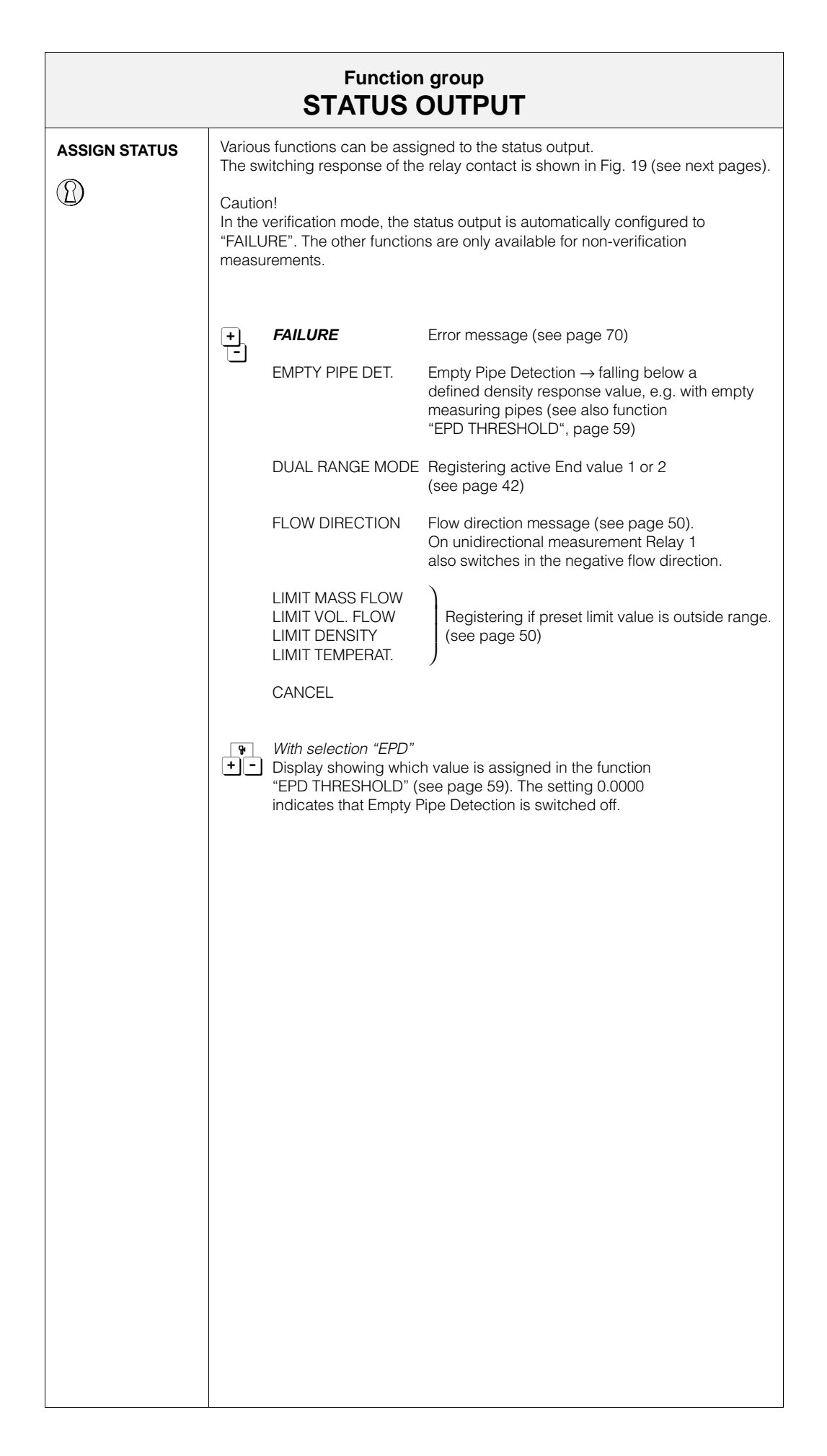

| Functions<br>Status Output                                                     | Status                                                                                                    | <b>Switching response</b><br>Relay (Ex e); Open Emitter (Ex i) |  |
|--------------------------------------------------------------------------------|----------------------------------------------------------------------------------------------------|----------------------------------------------------------------|--|
| <b>FAILURE</b><br>(calibrated operation $\rightarrow$ error)                   | System OK                                                                                                    | closed                                                         |  |
|                                                                                | Failure (system error)<br>Supply failure                                                                                                    | open                                                           |  |
| EMPTY PIPE DET. *                                                              | Measuring pipe<br>filled                                                                                                    | closed                                                         |  |
|                                                                                | Empty measuring pipe<br>(e.g. when falling below<br>the density response<br>value)                                                           | open                                                           |  |
| <b>DUAL RANGE MODE *</b><br>(with "Ex e" board only)                           | Full scale value $1 < 2$<br>Full scale value $1 > 2$<br>Full scale value $1 > 2$<br>Full scale 1 active<br>Full scale 1 active (larger span) | closed                                                         |  |
|                                                                                | Full scale 2 active (larger span)                                                                                                    | open                                                           |  |
| FLOW DIRECTION *                                                               | forward                                                                                                    | closed                                                         |  |
|                                                                                | reverse                                                                                                    | open                                                           |  |
| LIMIT MASS FLOW *<br>LIMIT VOL. FLOW *<br>LIMIT DENSITY *<br>LIMIT TEMPERAT. * | Limit value<br>not outside<br>range limits                                                                                                   | closed                                                         |  |
|                                                                                | Limit value<br>outside<br>range limits $a = open a$                                                                                          | open                                                           |  |
| * This function is only available for non-calibrated response!                 |                                                                                                    |                                                                |  |

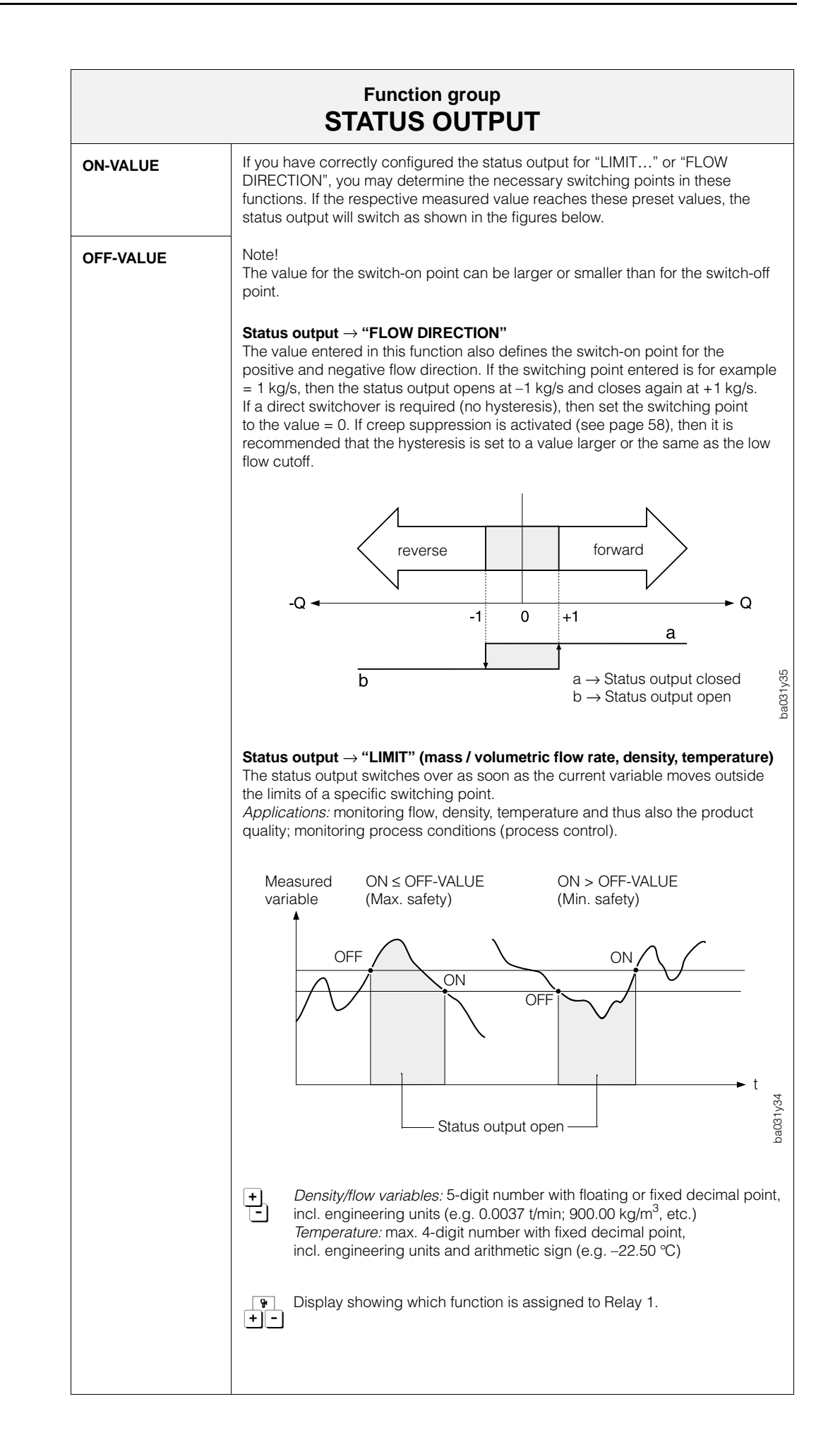

| PICKUP<br>DELAY  | Note!<br>This function is only available in the function "ASSIGNMENT STATUS" of the<br>function group "STATUS OUTPUT" and also when one of the following<br>parameters has been selected:<br>• LIMIT MASS FLOW<br>• LIMIT VOL. FLOW<br>• LIMIT DENSITY<br>• LIMIT TEMPERAT.<br>In this function, a delay time (0100 s) for a relay can be set. The delay time is<br>first activated on reaching a preset limit value. The relay then only switches<br>when this time has elapsed. Energising of the relay is delayed when a pickup<br>operating time delay is used (i.e. the signal status changes from 0 to 1).<br>• Range: 0100 seconds (in one second steps)<br>Factory setting: 0 s                                                 |
|------------------|----------------------------------------------------------------------------------------------------|
| DROPOUT<br>DELAY | Note!         This function is only available in the function "ASSIGNMENT STATUS" of the function group "STATUS OUTPUT" and also when one of the following parameters has been selected: <ul> <li>LIMIT MASS FLOW</li> <li>LIMIT VOL. FLOW</li> <li>LIMIT DENSITY</li> <li>LIMIT TEMPERAT.</li> </ul> In this function, a delay time (0100 s) for a relay can be set. The delay time is first activated on reaching a preset limit value. The relay then only switches when this time has elapsed. De-energising of the relay is delayed when a drop-out time delay is used (i.e. the signal status changes from 1 to 0). <ul> <li>Range:</li> <li>0100 seconds (in one second steps)</li> <li>Factory setting:</li> <li>0 s</li> </ul> |

Ø

(

Note!

| DENS. ADJ.<br>VALUE | In this function, enter the "target density" (= density adjust value) of the particular medium for which you want to carry out a field density adjustment. Implementation and procedure of this field adjustment is described in detail i the following function "DENSITY ADJUST".                                                                                                    |
|---------------------|----------------------------------------------------------------------------------------------------|
|                     | <ul> <li>Notes!</li> <li>If in verification mode this function is locked if the calibration parameter was configured to "VOLUME".</li> <li>With two-point density adjustment, a target density value is to be given in t function for each of the two media. The two target density values must different from each other by at least 0.2 kg/dm<sup>3</sup>.</li> <li>The value given here is only stored in a volatile memory. If the power supplies interrupted then the target value is set to the value 0.0000.</li> </ul>                                                |
|                     | <ul> <li>5-digit number with floating decimal point, incl. engineering units</li> <li>(corresponding to 0.15.9999 kg/l)</li> </ul>                                                                                                    |
|                     | MANUAL DENSITY CALIBRATION                                                                                                    |
| DENSITY<br>ADJUST   | With this function a density adjustment can be carried out on site. The density adjustment values will thus be recalculated and stored. This ensures that the values dependent on density calculations are as accurate as possible.                                                                                                    |
|                     | Note!<br>This function is locked in calibrated operations if<br>the calibration parameter is configured to VOLUME.                                                                                                    |
|                     | Two types of adjustment are to be distinguished:                                                                                                    |
|                     | <ul> <li>1-point density adjustment (with one medium)</li> <li>This type of density adjustment is necessary under the following conditions:</li> <li>The sensor does not measure the density accurately which the operator expects from laboratory trials.</li> <li>The characteristics of the medium are outside the measuring points set at factory or reference conditions under which the flowmeter has been calibrated.</li> <li>The plant is used solely for measuring a medium whose density is to be determined very accurately under constant conditions.</li> </ul> |
|                     | <ul> <li>2-point density adjustment (with <i>two</i> media)</li> <li>This type of adjustment is always to be carried out if the measuring pipes have been mechanically altered by, e.g.</li> <li>material build-up</li> <li>abrasion</li> </ul>                                                                                                    |
|                     | <ul> <li>corrosion         In such cases, the resonant frequency of the measuring pipes has been affected by these factors and is no longer compatible with the calibration dat set at the factory.         The 2-point density adjustment allows for these mechanical changes and recalculates new revised data.     </li> </ul>                                                                                                    |
|                     | <ul> <li>CANCEL – SAMPLE FLUID 1 – SAMPLE FLUID 2 –</li> <li>DENSITY ADJUST</li> </ul>                                                                                                    |
|                     |                                                                                                    |

പ്പ

Caution!

Note!

Note!

| Function group<br>DENSITY FUNCTION |                                                                                                    |  |
|------------------------------------|----------------------------------------------------------------------------------------------------|--|
| DENSITY<br>ADJUST                  | <ul> <li>Carrying out density adjustment</li> <li>Caution!</li> <li>Density adjustment on site always demands that the operator accurately knows the density of the medium, for example, from laboratory trials.</li> <li>Density adjustment changes the density calibration values entered at the factory or by the service engineer.</li> </ul>                                                                                                    |  |
|                                    | <ol> <li>Fill the sensor with medium. Ensure that the measuring pipes are completely filled and that the medium is free of gas bubbles.</li> <li>Wait until the temperature between the medium and the measuring pipe is constant (time taken → depends on the temperature and the medium).</li> <li>Enter the target value of your medium in the function "DENS. ADJ. VALUE" with + (see page 49) and store this value with E.</li> <li>Select the setting "SAMPLE FLUID 1" in this function with + and press E. The message "SAMPLE FLUID 1 RUNNING" is shown on the display for approx. 10 seconds. During this time, Promass 64 measures a new density-specific resonance frequency for the measuring pipes and the medium. Note!</li> </ol> |  |
|                                    | <ul> <li>Repeat the procedure if an error message is displayed.<br/>Check the plant and process conditions if necessary.</li> <li>5. Select the setting "DENSITY ADJUST" in this function with <sup>+</sup>/<sub>2</sub> and press <sup>E</sup>.<br/>The prompt is displayed: Select "SURE [ YES ]" with <sup>+</sup>/<sub>2</sub> and confirm with <sup>E</sup>.<br/>The density adjustment values are now calculated and then stored in the<br/>Promass measuring system.</li> <li>2-point density adjustment (see Figure on page 54)</li> </ul>                                                                                                    |  |
|                                    | <ul> <li>Note!</li> <li>This type of density adjustment is only possible if both target density values are different from each other by at least 0.2 kg/l, otherwise the message "DENSITY ADJUST FAILURE" is shown on the display during adjustment.</li> <li>1. Fill the sensor with the medium. Ensure that the measuring pipes are completely filled and that the medium is free of gas bubbles.</li> <li>2. Wait until the temperature between the medium and the measuring pipe is constant (→ depends on the temperature and the medium).</li> <li>3. Enter the target value of your medium in the function "DENS. ADJ. VALUE" + (see page 49) and store this value E.</li> </ul>                                                          |  |
|                                    | <ul> <li>4. Select the setting "SAMPLE FLUID 1" in this function with and press E. The message "SAMPLE FLUID 1 RUNNING" is shown on the display for approx. 10 seconds. During this time, Promass 64 measures a new density-specific resonance frequency for the measuring pipes.</li> <li>Note!<br/>Repeat the procedure if an error message is displayed.<br/>Check the plant and process conditions if necessary.</li> <li>5. Beneat eten 1 to 4 for a second medium. Select the setting</li> </ul>                                                                                                    |  |
|                                    | <ul> <li>S. Repear step 1 to 4 for a second medium. Select the setting "SAMPLE FLUID 2" for your second medium.</li> <li>6. Select the setting "DENSITY ADJUST" in this function with <sup>1</sup>/<sub>2</sub> and press E. The prompt is displayed: Select "SURE [ YES ]" with <sup>1</sup>/<sub>2</sub> and confirm with E. The density adjustment values are now calculated and then stored in the Promass measuring system.</li> <li>This function shows that the volume measurement is always at disposal.</li> </ul>                                                                                                    |  |
| MEAS.                              | In other functions you may, therefore, activate the respective settings (e.g. calibration parameter $\rightarrow$ VOLUME).                                                                                                    |  |

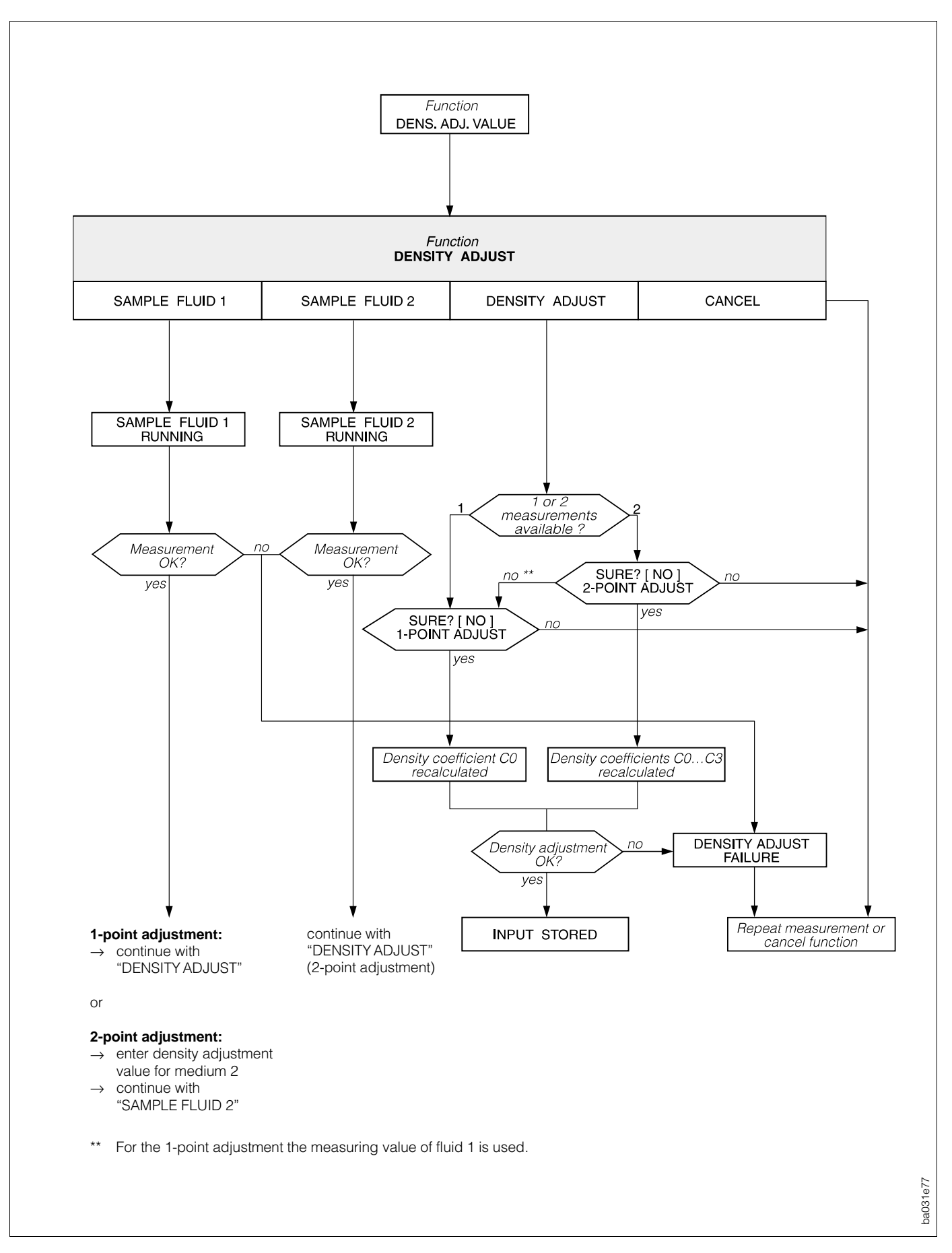

Fig. 20: Carrying out density adjustment (flow diagram) 1-point and 2-point density adjustment

Note!

Caution!

|                    | Function group<br>DISPLAY                                                                                                    |  |  |  |
|--------------------|----------------------------------------------------------------------------------------------------|--|--|--|
| ASSIGN LINE 1      | For Promass 64, the top display line is always assigned to totalizer No. 1.<br>Display: TOTALIZER 1                                                                                                    |  |  |  |
| ASSIGN LINE 2      | With this function the variable is defined which should be displayed on the <i>lowe</i> display line during normal operation ("HOME" position).                                                                                                    |  |  |  |
|                    | <ul> <li>OFF - MASS FLOW - VOLUME FLOW - DENSITY -</li> <li>TEMPERATURE - TOTAL. 1 OVERFLOW - TOTALIZER 2 - CANCEL</li> </ul>                                                                                                    |  |  |  |
| DISPLAY<br>DAMPING | <ul> <li>Selecting a time constant determines whether the display reacts quickly (small time constant) or slowly (large time constant) to widely changing flow variables.</li> <li>Notes!</li> <li>Damping is inactivated when set to "zero".</li> <li>The time constant does not affect the response of the current output.</li> </ul>                                                                                                    |  |  |  |
|                    | <ul> <li>Max. 2-digit number: 099 seconds</li> <li>Factory setting: <i>1 s</i></li> </ul>                                                                                                    |  |  |  |
| FORMAT<br>FLOW     | The maximum number of significant decimal places for all measured values and flow rate parameters are specified.                                                                                                    |  |  |  |
|                    | <ul> <li>Note!</li> <li>The settings carried out here affect the display only and do not alter in any way the accuracy of calculations within the system.</li> <li>The decimal places calculated by the Promass are dependent on the settings selected and engineering unit used. They are, however, not always shown. In such cases an arrow is shown on the display between the measured value and engineering unit (e.g. 1.2 → kg/h), i.e. the measuring system is using more decimal places when calculating than can be shown.</li> </ul> |  |  |  |
|                    | + XXXXX XXXXX XXXXX - XX.XXX - XXXXXX - CANCEL                                                                                                    |  |  |  |
| LCD CONTRAST       | The display contrast can be optimally adjusted to match prevailing operating conditions on site (ambient temperature).                                                                                                    |  |  |  |
|                    | At minus temperatures (<0 °C) the visibility of the LCD is no longer assured.<br>The display contrast is at a maximum if the $\frac{1}{2}$ keys are simultaneously pressed when starting up the flowmeter.                                                                                                    |  |  |  |
|                    | <ul> <li>Any change in contrast is immediately seen with the adjustable bar graph.</li> </ul>                                                                                                    |  |  |  |
| LANGUAGE           | In this function the appropriate language is selected in which all text, parameters and operating messages are to be displayed.                                                                                                    |  |  |  |
|                    | Note!<br>English is selected if the <sup>+</sup> / <sub>±</sub> keys are simultaneously pressed when starting up the flowmeter.                                                                                                    |  |  |  |
|                    | <ul> <li>ENGLISH – DEUTSCH – FRANCAIS – ESPANOL – ITALIANO</li> <li>NEDERLANDS – DANSK – NORSK – SVENSKA – SUOMI –<br/>BAHASA INDONESIA – JAPANESE (in original alphabet) – CANCEL</li> </ul>                                                                                                    |  |  |  |

| Function group<br>DISPLAY |                                                                                                    |                                                                                                    |  |
|---------------------------|----------------------------------------------------------------------------------------------------|----------------------------------------------------------------------------------------------------|--|
| DISPLAY TEST              | With this function, you may verify whether the display or its segments are operative. This test may be executed without entering a code (to release the programming). The following displays are visible during the test: |                                                                                                    |  |
|                           | 1.                                                                                                    | (both display lines)<br>(both display lines)<br>(both display lines empty)<br>(both display lines) |  |
|                           | + <b>CANCEL</b> - START<br>-                                                                                                    |                                                                                                    |  |
|                           |                                                                                                    |                                                                                                    |  |
|                           |                                                                                                    |                                                                                                    |  |
|                           |                                                                                                    |                                                                                                    |  |
|                           |                                                                                                    |                                                                                                    |  |
|                           |                                                                                                    |                                                                                                    |  |
|                           |                                                                                                    |                                                                                                    |  |
|                           |                                                                                                    |                                                                                                    |  |
|                           |                                                                                                    |                                                                                                    |  |
|                           |                                                                                                    |                                                                                                    |  |
|                           |                                                                                                    |                                                                                                    |  |

| Function group<br>AUXILIARY INPUT                |                                                                                                    |                                                                                                    |                                                                |  |
|--------------------------------------------------|----------------------------------------------------------------------------------------------------|----------------------------------------------------------------------------------------------------|----------------------------------------------------------------|--|
| Note!<br>This function group is<br>"Ex e" board. | s only available if the me                                                                                                    | easuring electronics of Promas                                                                          | s 64 are equipped with an                                      |  |
| ASSIGN<br>AUX. INPUT                             | Here, various functions can be assigned to the auxiliary input. The functions of the auxiliary input are started or activated by applying an external voltage.                                                                                                    |                                                                                                    |                                                                |  |
| ⑧                                                | <ul> <li>• OFF - RESET TOTAL. 2 - RESET FUNCTION -</li> <li>• DUAL RANGE MODE - POS. ZERO RETURN - CANCEL</li> </ul>                                                                                                    |                                                                                                    |                                                                |  |
|                                                  | Pulsed mode                                                                                                    | Pulsed mode                                                                                             |                                                                |  |
|                                                  | Assignment                                                                                                    | Pulse at auxiliary input                                                                                | Function                                                       |  |
|                                                  | RESET TOTAL. 2                                                                                                    | Pulse between 330 V DC,<br>at least for the duration of<br>the start pulse width which<br>has been set. | Totalizer No. 2 reset.                                         |  |
|                                                  | RESET FUNCTION                                                                                                    | Pulse between 330 V DC,<br>at least for the duration of<br>the start pulse width which<br>has been set. | Error message is confirmed and reset.                          |  |
|                                                  | L aval mada                                                                                                    |                                                                                                    |                                                                |  |
|                                                  | Assianment                                                                                                    | Pulse at auxiliarv input                                                                                | Function                                                       |  |
|                                                  | DUAL RANGE<br>MODE                                                                                                    | No voltage                                                                                              | Current output operates with FULL SCALE 1                      |  |
|                                                  |                                                                                                    | Voltage<br>between 330 V DC                                                                             | Current output operates with FULL SCALE 2                      |  |
|                                                  | This parameter is only available if the current output is available and the function<br>"DUAL RANGE MODE" is set to "AUXILIARY INPUT".<br>As long as the auxiliary input is set to "DUAL RANGE MODE", neither the<br>current output can be switched off nor its dual range changed. |                                                                                                    |                                                                |  |
|                                                  | POS. ZERO<br>RETURN                                                                                                    | No voltage                                                                                              | Flowmeter operates normally                                    |  |
|                                                  |                                                                                                    | Voltage<br>between 330 V DC                                                                             | All outputs are reset<br>to "ZERO"<br>(corresponds to no flow) |  |
|                                                  | see also function gro                                                                                                    | up "SYSTEM PARAMETERS", p                                                                               | bage 62.                                                       |  |
| START PULSE<br>WIDTH                             | Certain functions of the auxiliary input are only started via a pulsed voltage.<br>In this function, you enter the minimum pulse width to be reached by the inpu<br>pulse for that the appropriate function is activated.                                                           |                                                                                                    | ed via a pulsed voltage.<br>to be reached by the input         |  |
|                                                  | <ul> <li>Max. 3-digit r</li> <li>Factory settir</li> </ul>                                                                                                    | number, incl. engineering units<br>ng: <b>20 ms</b>                                                     | (20100 ms)                                                     |  |
|                                                  |                                                                                                    |                                                                                                    |                                                                |  |

|                    | Function group PROCESSING PARAMETER                                                                                                    |  |  |
|--------------------|----------------------------------------------------------------------------------------------------|--|--|
| LOW FLOW<br>CUTOFF | In this function, the required switching point for creep suppression can be<br>entered. The creep suppression prevents the flow rate being registered in the<br>lowest measuring range (e.g. a variable column of liquid at standstill). When<br>creep suppression is active, the sign of the flow appears optically inverted on<br>the display.                                                                                                    |  |  |
|                    | Flow rate (mass/time)<br>Hysteresis = 50% of the creep suppression<br>1 = Switch-on point<br>2 = Switch-off point                                                                                                    |  |  |
| NOISE<br>SUPPRESS. | Using the interference blanking (= software filter) the sensitivity of the flow<br>measurement signal can be reduced with respect to transient flows and<br>interference peaks; e.g. with media containing solids or gas bubbles.<br>• • • • • • • • • • • • • • • • • •                                                                                                     |  |  |
| MEASURING<br>MODE  | <ul> <li>The Promass 64 measuring system generally measures flow in both directions. This function enables you to switch the signal outputs (incl. totalizer) to "uni-" or "bidirectional" mode as required:</li> <li>Unidirectional: signal output in the positive direction only (forward). Flows in the negative direction (reverse) are not included or totalised.</li> <li>Bidirectional: signal output in both directions (forward and reverse).</li> </ul> |  |  |

|                   | Function group PROCESSING PARAMETER                                                                                                    |          |
|-------------------|----------------------------------------------------------------------------------------------------|----------|
| FLOW<br>DIRECTION | In special cases it is possible that the arrow marked on the sensor nameplate does not agree with the actual direction of flow of the medium. You have the option in this function to change the arithmetic sign of the flow variable.                                                                                                    |          |
|                   | FORWARD - REVERSE - CANCEL                                                                                                    |          |
| EPD<br>THRESHOLD  | EPD = Empty Pipe Detection:<br>With empty measuring pipes the density of the medium falls below a specified value (= response or threshold value) which can be specified in this function.<br>Notes!                                                                                                    |          |
|                   | <ul> <li>When the preset response value is reached or exceeded the display shows the error message "A: EMPTY PIPE". The flow is then set to the value 0.0000 and the density to the EPD threshold value. Promass 64 will interprete this report as an "error" which has to be reset in the custody transfer mode (see page 34).</li> <li>Switching on and off the EPD operates at a time constant of 1 second.</li> <li>Empty Pipe Detection is switched off if the EPD threshold value is set to the value 0.0000.</li> </ul> | Note!    |
|                   | Caution!<br>Select a correspondingly low EPD response value so that the difference to the<br>effective density of the medium is sufficiently large enough. This ensures that<br>totally empty measuring pipes and not partially filled ones are detected.                                                                                                    | Caution! |
|                   | <ul> <li>5-digit number with fixed decimal point, incl. engineering units</li> <li>(corr. to 0.00005.9999 kg/l)</li> <li>Factory setting: 0.2000 kg/l [unit]</li> </ul>                                                                                                    |          |
|                   | Caution!<br>Due to the low gas densities found in CNG applications, the Empty Pipe<br>Detection function is to be switched off. The EPD response value is therefore<br>to be set to "0.0000".                                                                                                    | Caution! |
| DENSITY<br>FILTER | The density filter allows the sensitivity of the density measuring signal to be lowered with respect to variations in the density of the medium, e.g. with heterogeneous liquids.                                                                                                    |          |
|                   | Note!<br>If in verification mode this function is locked if the<br>calibration parameter was configured to "VOLUME".                                                                                                    | Note!    |
|                   | + OFF – LOW – <b>MEDIUM</b> – HIGH – CANCEL                                                                                                    |          |
| SELF-<br>CHECKING | Better reproducibility for short batch cycles (< 60 s) and transient wide variations in flow can be guaranteed by activating the function "SMARTPLUS".                                                                                                    |          |
|                   | Note!<br>Select "CYCLIC" for batching times > 60 s and for continuous measuring mode.                                                                                                    | Note!    |
|                   |                                                                                                    |          |

| PROCESSING PARAMETER                                                                                                    |
|----------------------------------------------------------------------------------------------------|
| When closing a valve, there may be a sudden but strong rush of liquid in the piping which is then detected by the measuring system. The pulses will be counted, especially those from filling cycles, and produce an incorrect result in the totalizer. Because of this, the Promass 64 has a function for pressure pulse suppression (= transient signal suppression) which can eliminate interference coming from the plant. The time interval of the active pressure pulse suppression is defined in this function: |
| <b>Switch-on point</b><br>Pressure pulse suppression is activated after the flow velocity falls below 50% of the creepage value.                                                                                                    |
| The following applies during the pressure pulse suppression:<br>• Current output $\rightarrow$ is set to 0 mA or 4 mA<br>• Pulse output $\rightarrow$ at the fall back value<br>• Display flow $\rightarrow$ = 0<br>• Display totalizer $\rightarrow$ both totalizers (TOTALIZER 1 and 2)<br>remain at the last applicable value.<br>• Temperature/density values $\rightarrow$ continue to be shown                                                                                                    |
| Switch-off point<br>The pressure pulse suppression is again deactivated after the set time interval.                                                                                                    |
| Mass flow<br>Valve closes<br>50% of creep<br>inactive<br>Pressure pulse<br>suppression<br>e.g. 300 ms                                                                                                    |
| <ul> <li>Max. 4-digit number, incl. units (0.0010.00 seconds)</li> <li>Factory setting: 0.00 s (= switched off)</li> <li>Note!</li> <li>When using the pressure pulse suppresion, the low flow cut off must be</li> </ul>                                                                                                    |
|                                                                                                    |

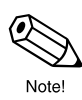

|                      | Function group SYSTEM PARAMETER                                                                                                    |
|----------------------|----------------------------------------------------------------------------------------------------|
| SELECT<br>ZERO POINT | This function displays zero point 1 continually used by the measuring system.                                                                                                    |
| ZERO POINT<br>ADJUST | This function enables a static zero point calibration to be automatically carried out. The new zero point determined by the measuring system is adopted by the function "ZERO POINT".                                                                                                    |
|                      | Notes!<br>• Before carrying out the adjustment please refer to page 77 ff, where a detailed description of the static zero point calibration is given.<br>• In the verification mode this function is locked and a zero point adjustment is no longer possible.<br>• Programming is locked during zero point adjustment. The display shows<br>• S: ZERO ADJUST RUNNING".<br>• If the zero point adjustment is not possible, e.g. with a flow velocity >0.1 m/s, or has been cancelled, then the alarm message "A: ZERO ADJUST NOT POSSIBLE" is shown on the display.<br>• In contrast to the selection 'START', you can start the zero point adjustment via 'STARTCOMP. "Whole untering (storage) the new determined zero point. The 'present' zero point is displayed in the function group "Sensor Data", funcion 'Zero Point'.<br>• CANCEL – START – STARTCOMP.<br>• CANCEL – START – STARTCOMP.<br>• Cancel – START – STARTCOMP.<br>• Display showing the current zero point value used by the measuring system.<br>The different possibilities and conditions for a zero point adjustment when selecting START and STARTCOMP:<br>• Selection: START – Grave of the storage of the storage of the system of the storage of the storage' system.<br>• Mew value Very of the stored value is stored value in the storage of the stored value in the function: ZERO POINT Comp.<br>• Displaying / Changing / Changing / Changing / Changing / Start COMP.<br>• Very value Very value Very value Very value Very value Very value Very Very Very Very Very Very Very Ver |

|       | Function group SYSTEM PARAMETER |                                                                                                    |  |  |  |  |
|-------|---------------------------------|----------------------------------------------------------------------------------------------------|--|--|--|--|
| Note! | POS. ZERO<br>RETURN             | <ul> <li>This function enables signals to be set from the current and pulse/frequency output to the fallback value, e.g. for interrupting the measurement for cleaning the piping.</li> <li>Current output: set to 0 mA or 4 mA</li> <li>Pulse output: at the fallback value</li> <li>Display: flow = 0 both totalizers remain at the last applicable value. Temperature and density values are still shown.</li> <li>Notes!</li> <li>This function has top priority above all other functions of the instrument. Simulations are cancelled for example. This function is only available via the auxiliary input.</li> <li>After measurand suppression is activated, the display shows the message "S: POS. ZERO-RET. ACTIVE".</li> <li>During measurand suppression the status output is closed. Any error messages occurring (fault, alarm) can then only be called up using the diagnosis function or in the function "PRESENT SYSTEM CONDITION". These do not, however, affect the outputs.</li> <li>ALL SIGNALS SET TO ZERO (for description: see above)</li> </ul> |  |  |  |  |
| Note! | DEF. PRIVATE<br>CODE            | <ul> <li>This function enables a personal code number to be selected with which programming can be enabled.</li> <li>Notes! <ul> <li>Programming is always enabled with the code number 0.</li> <li>When programming is locked this function is not available and access to the personal code number by third parties is not possible.</li> <li>The code number can only be altered when programming has been enabled.</li> </ul> </li> <li>max. 4-digit number (09999) <ul> <li>Factor set value: 64</li> </ul> </li> </ul>                                                                                                    |  |  |  |  |
|       | ACCESS CODE                     | <ul> <li>All data of the Promass 64 measuring system are protected against unauthorised access. Only by first entering a code number in this function programming is enabled and the settings of the instrument can then be altered.</li> <li>If in any function the <sup>+</sup>/<sub>±</sub> operating element is pressed, then the measuring system jumps automatically into this function and the display shows the prompt to enter the code number (if programming is locked):</li> <li>→ Enter code number 64 (factory setting) or</li> <li>→ Enter personal code number (see function "DEF. PRIVATE CODE" above)</li> <li> <b>(*)</b> max. 4-digit number (09999) Factory setting: 64</li></ul>                                                                                                    |  |  |  |  |
| Note! |                                 | <ul> <li>Notes!</li> <li>After jumping to the HOME position programming is again locked<br/>after 60 seconds if no operating element is pressed during this time.<br/>Programming can also be locked by entering any number (not the customer<br/>code number) in this function.</li> <li>If you can no longer find your personal code number, then the<br/>Endress+Hauser Service Organisation will be pleased to help you.</li> </ul>                                                                                                    |  |  |  |  |

| Function group SYSTEM PARAMETER |                                                                                                    |  |  |  |
|---------------------------------|----------------------------------------------------------------------------------------------------|--|--|--|
| SW-VERSION<br>COM               | In this function, the current software is shown which is installed on the electronics board. The numbers of the software version have the following meaning:          V 3.02.00       Ex e         Ex i       Ex i         Image: Number changes if minor alterations are made to the new software. This also applies to special version software.         Number changes if the new software contains additional functions.         Number changes if basic alterations have to be made to the software, e.g. owing to technical modifications to the instrument. |  |  |  |
| SYSTEM<br>RESET                 | With this function the Promass 64 can be restarted without the power supply being switched off and on again.                                                                                                    |  |  |  |
|                                 | + CANCEL – RESTART SYSTEM                                                                                                    |  |  |  |
|                                 | Note!<br>With a "restart" all error entries in the function "PREVIOUS SYSTEM<br>CONDITIONS" are deleted.                                                                                                    |  |  |  |

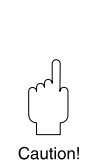

|                     | Function group<br>SENSOR DATA                                                                                                    |
|---------------------|----------------------------------------------------------------------------------------------------|
| K-FACTOR            | In this function, the current calibration factor of the sensor is shown.                                                                                                    |
|                     | Display:<br>max. 5-digit number with fixed decimal point (0.10005.9999)<br>Factory setting: <i>dependent</i> on the sensor (nominal diameter) and its calibration.<br>Caution!<br>The calibration factor may only be changed under certain conditions.<br>It is urgently recommended that the appropriate E+H Service Office is first<br>contacted.                                                                                                    |
| ZERO POINT          | <ul> <li>In this function, the zero point correction currently used by the sensor can be called up and/or changed.</li> <li>Static zero point adjustment: This value is calculated by the measuring system automatically and adopted by this function.</li> <li>Dynamic zero point adjustment: This value is determined by the user and must be entered manually in this function.</li> <li>Static and dynamic zero point adjustment are described in detail on page 77 ff.</li> <li>max. 5-digit number (-10000+10000)</li> <li>Factory setting: <i>dependent</i> on the sensor (nominal diameter) and its calibration.</li> <li>Correction factor 100 = 1% of Q<sub>ref</sub> with v = 1 m/s (ρ = 1 kg/l) Correction factor 100 = 0.5% of Q<sub>ref</sub> with v = 2 m/s (ρ = 1 kg/l) etc.</li> </ul> |
| ZERO POINT<br>COMP. | After carrying out a zero point adjustment without storing (by selected START COMP. in the function group SYSTEM PARAMETER, see page 61) the actual zero point is shown in this field.<br>Display:<br>max. 5-digit number (-10000+10000)                                                                                                    |
| NOMINAL<br>DIAMETER | In this function, the actual nominal diameter of the sensor is shown.<br>Display:<br>e.g. 25 mm; 2 inch; etc.                                                                                                    |

| Function group<br>SENSOR DATA |                                                                                                    |  |  |  |  |
|-------------------------------|----------------------------------------------------------------------------------------------------|--|--|--|--|
| SENSOR COEF.                  | In this function, other calibration data and information on the sensor can be called up. Changes to the calibration values shown in this function can only be carried out by an E+H Service technician. This also applies to resetting calibration values originally done in the factory.         Caution!       A density adjustment on site (see page 52) can alter the calibration values C0, C1, C2 and C3.         Options Display: <ul> <li></li></ul>                                                                                                 |  |  |  |  |
| SERIAL<br>NUMBER              | pressing E.<br>In this function the serial number of the sensor is shown.<br>Display:<br>max. 6-digit number (100000999999)                                                                                                    |  |  |  |  |
| SOFTWARE VER-<br>SION         | In this function, the current software is shown which is installed on<br>the amplifier board. The numbers of the software version have the following<br>meaning:<br>V 4 . 00 . 00 A<br>F<br>Type of Promass sensor.<br>Number changes if minor alterations are made<br>to the new software. This also applies to special<br>version software.<br>Number changes if the new software contains<br>additional functions.<br>Number changes if basic alterations have to be<br>made to the software, e.g. owing to technical<br>modifications to the instrument. |  |  |  |  |

# 8 Diagnosis and Trouble-shooting

# 8.1 Response of the measuring system on fault or alarm

Error indications which occur during operation are indicated in the HOME position alternately with the measured values. The Promass 64 measuring system has two types of error:

| Type of error                                                            | Response of the instrument                                                                      |
|--------------------------------------------------------------------------|-------------------------------------------------------------------------------------------------|
|                                                                          | <ul> <li>An appropriate error message is shown<br/>on the display.</li> </ul>                   |
| Fault (system error, failure)<br>Errors due to failure of the instrument | <ul> <li>Status output → open, if configured<br/>for FAILURE (see page 49).</li> </ul>          |
|                                                                          | <ul> <li>Pulse outputs and totalizers inactive.</li> </ul>                                      |
|                                                                          | <ul> <li>Current output responds according to<br/>set failsafe mode (see page 44).</li> </ul>   |
| Alarm (process error)                                                    | <ul> <li>An appropriate alarm message is shown<br/>on the display.</li> </ul>                   |
| Error due to process conditions                                          | <ul> <li>▶ Response of status output → according to<br/>configuration (see page 49).</li> </ul> |
| Notes!                                                                   |                                                                                                 |

- A list of all error messages is given in Section 8.3.
- Error messages during verification measurement must be confirmed and reset. Please also read the instructions on pages 33 and 34.
- During verification mode, the two alarm messages "A: EMPTY PIPE" as well as "A: FLOW TOO HIGH" are treated as error messages.
- To protect the pulse outputs from cable breakage, the Promass 64 electronics can be configured by E+H Service to give a quiescent current of approx. 4 mA.

#### Caution!

Please note the following points on active suppression of measured value (positive zero return) or active simulation:

## Measurand suppression

- This function has top priority above all other instrument functions. Simulations are cancelled for example.
- After measurand suppression is activated, the display shows the message "S: POS. ZERO-RET. ACTIVE".
- During measurand suppression the status output is closed. Any error messages occurring (fault, alarm) can then only be called up using the diagnosis function or in the function "PRESENT SYSTEM CONDITION". These do not, however, affect the outputs.

#### Simulation

- This function has the second highest priority. Specific status messages can still only be called up and shown using the diagnosis function.
- Normal output of system errors if the status output is configured for "FAILURE".

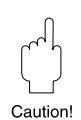

Caution

## 8.2 Diagnosis flow chart and trouble-shooting

All instruments undergo various stages of quality control during production. However, should an error or fault occur during set-up or operation, then refer to the flow chart below to identify possible causes.

#### Caution!

- Error messages that occur during custody transfer measurements must be confirmed and reset. Please read the explanations on pages 33 and 34. You will find a list of all error messages on pages 70 ff.
- With the diagnosis function +, the causes of system errors may be called up (see next page).
- Some errors can only be corrected after breaking the seals and then deactivating the verification mode.

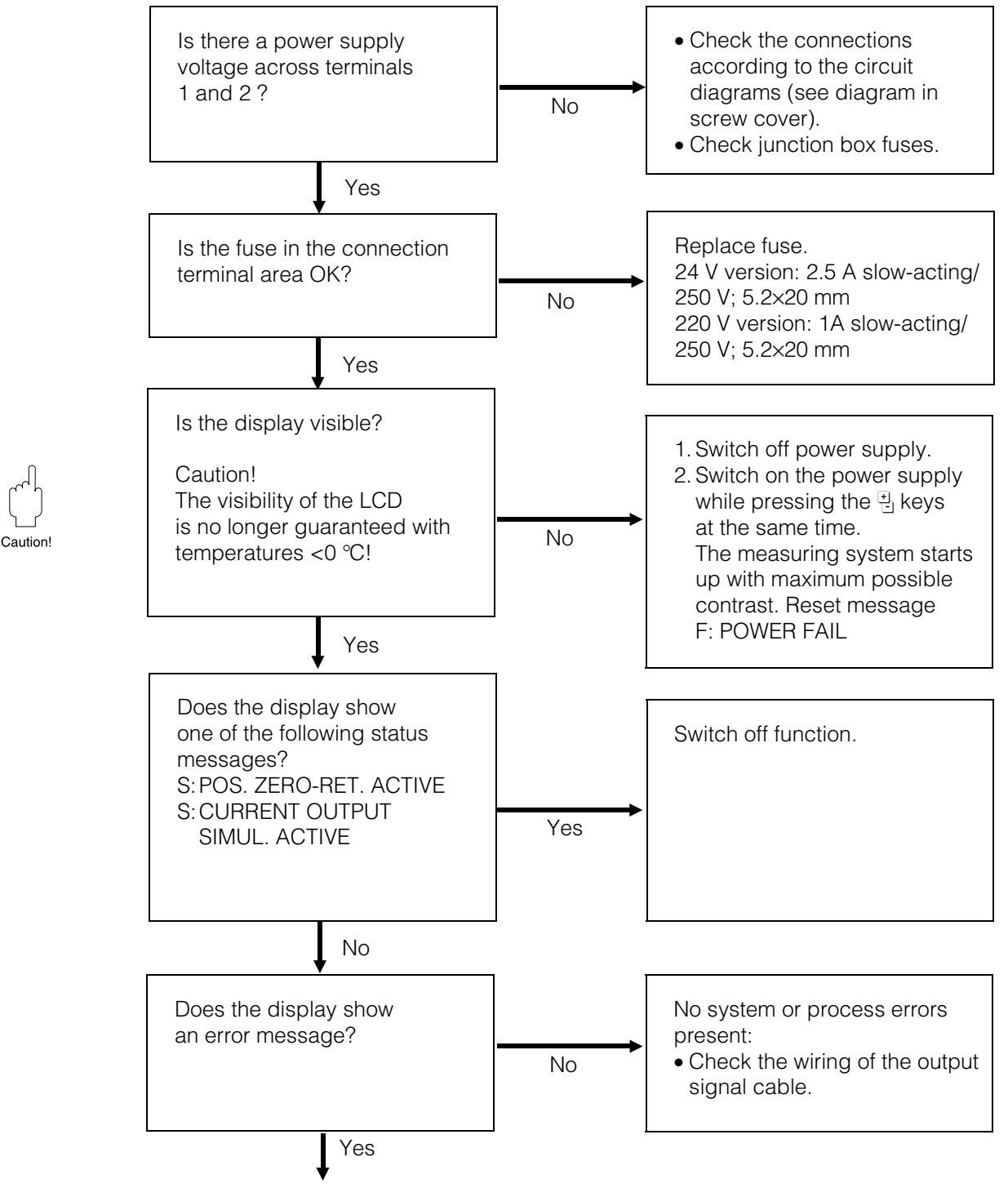

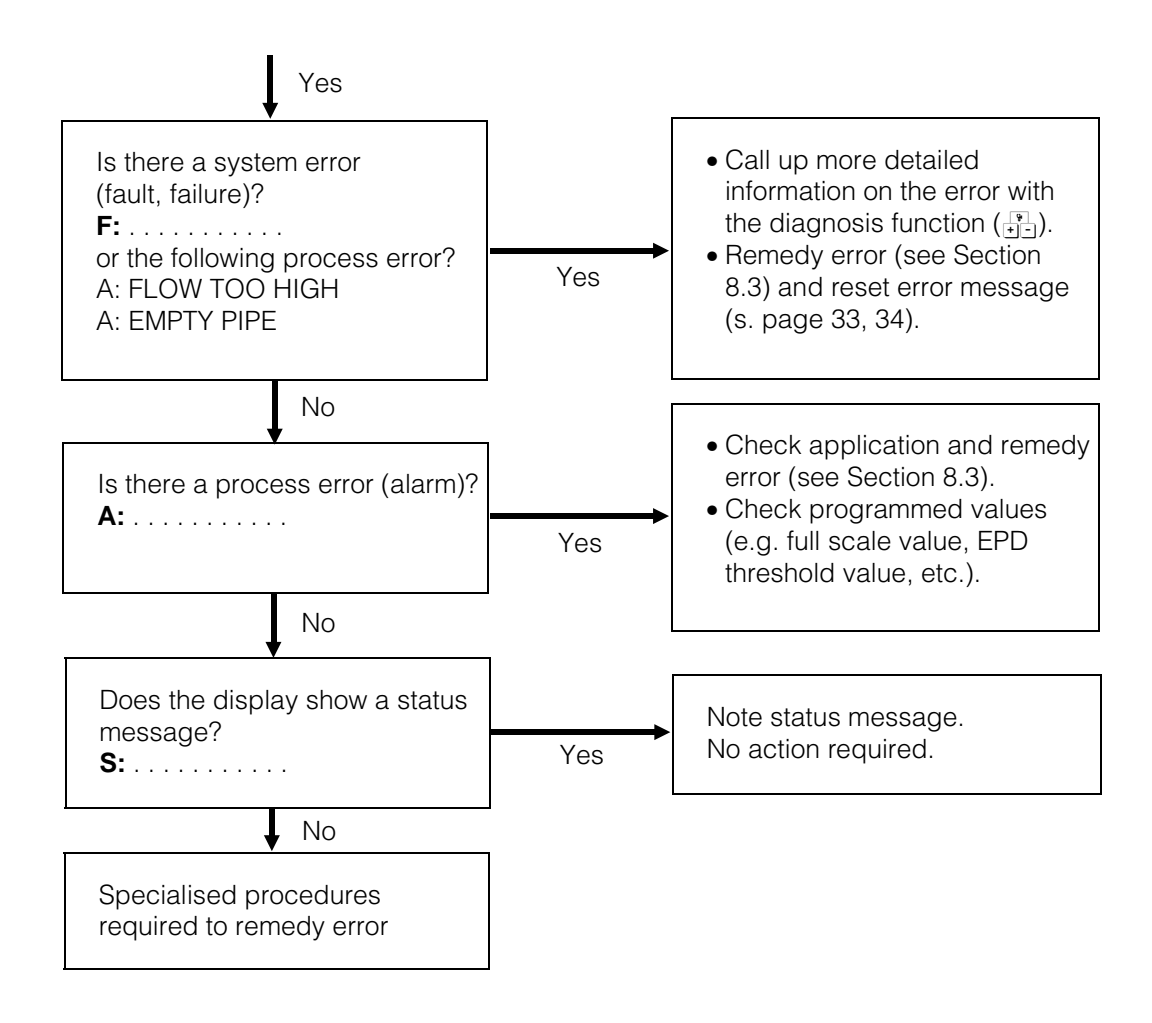

## Diagnosis function for calling up error messages (example)

- 1. An error message is shown in the HOME position alternating with measured values (if measurement value suppression or simulation are not active).

If a system error has occurred additional information on errors can be called up by pressing the diagnosis function keys again  $\textcircled{\bullet}$  (see following pages). A stethoscope symbol and plain text is also shown on the display.

- Calling up other actual errors and status messages with lower priority (if present).
- 4. Jump to the HOME position.

| F | : | s | Υ | s | т | Е | Μ |   | Е | R | R  | ο   | R   |      |
|---|---|---|---|---|---|---|---|---|---|---|----|-----|-----|------|
|   |   | Α | м | Ρ | L | I | F | I | Е | R |    |     |     |      |
|   |   |   |   |   |   |   |   |   |   |   | (E | Exa | ımp | ole) |

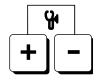

E

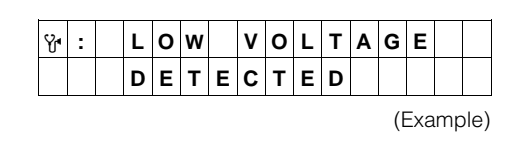

## 8.3 Error and status messages

| E                                         | rror messages             | Cause                                                                                                    | Remedy                                                                                                    |
|-------------------------------------------|---------------------------|----------------------------------------------------------------------------------------------------|----------------------------------------------------------------------------------------------------|
| F                                         |                           | (Call up using 📔)                                                                                                    |                                                                                                    |
| F:                                        | POWER FAIL **             | ଫୁ₄ : NO DIAGNOSIS                                                                                                    |                                                                                                    |
|                                           |                           | Power supply was interrupted.<br>This error message is only<br>displayed in the verification<br>mode.                                       | Reset error message<br>(see page 34)                                                                                                    |
| F:                                        | SYSTEM ERROR<br>AMPLIFIER | Yt : LOW VOLTAGE<br>DETECTED *<br>The amplifier is detecting a<br>power voltage which is too<br>low (power pack or amplifier<br>defective). | <ol> <li>Check power supply<br/>voltage.</li> <li>Replace electronics<br/>module.</li> </ol>                                                                                                    |
|                                           |                           | Y                                                                                                    | <ol> <li>Check to see if the<br/>DAT is plugged in.</li> <li>Replace electronics<br/>module.</li> <li>Order and replace<br/>a new DAT using<br/>the serial number<br/>and order code.</li> </ol> |
|                                           |                           | Y                                                                                                    | <ol> <li>Check to see if the<br/>DAT is plugged in.</li> <li>Replace electronics<br/>module.</li> <li>Order and replace<br/>a new DAT using<br/>the serial number<br/>and order code.</li> </ol> |
|                                           |                           | Y : RAM<br>FAILURE *<br>Error on access to working<br>memory (RAM) of the<br>processor.                                                     | 1. Replace electronics module.                                                                                                    |
|                                           |                           | Y <b>⁺ : TEMP. CIRCUIT</b><br>FAILURE **<br>Temperature switching of the<br>amplifier defective.                                            | 1. Replace electronics module.                                                                                                    |
| eset.<br>ry to<br>off<br>en the<br>cation |                           | <ul> <li>Y ■ : ASIC<br/>FAILURE **</li> <li>The ASIC on the amplifier<br/>board is defective.</li> </ul>                                    | 1. Replace electronics module.                                                                                                    |

Error messages Promass 64:

\* Error message cannot be reset. To delete error, it is necessary to either switch power supply off and then on, or to contact the E+H Service engineer to open the measuring instrument.

\*\* Error message must be confirmed and reset in verification mode.

| Error messages                 | Cause                                                                                                    | Remedy                                                                                                    |
|--------------------------------|----------------------------------------------------------------------------------------------------|----------------------------------------------------------------------------------------------------|
| •••••                          | (Call up using <mark>)</mark> )                                                                                |                                                                                                    |
|                                | Y : TEMP. SENSOR<br>MEAS. TUBES **<br>The temperature sensor of the<br>measuring pipes is defective.           | <ol> <li>Check connection<br/>No. 5 (see page 76).</li> <li>For remote version,<br/>check terminal 9 and<br/>10 on the sensor and<br/>transmitter.</li> </ol>                                                                                                    |
|                                | Y : TEMP. SENSOR<br>CARRIER TUBE **<br>The temperature sensor<br>of the secondary containment<br>is defective. | <ol> <li>Check connection<br/>No. 5 (see page 76).</li> <li>For remote version,<br/>check terminal 9 and<br/>10 on the sensor and<br/>transmitter.</li> </ol>                                                                                                    |
| F: TUBES NOT<br>OSCILLATING ** | <b>Y</b> : NO<br>DIAGNOSIS<br>Instrument error or<br>applicational problem.                                    | <ol> <li>Mount the instrument<br/>on the pressure side<br/>of the pump.</li> <li>Using a valve,<br/>choke the piping<br/>downstream from<br/>the instrument<br/>and thus increase<br/>pressure in the<br/>instrument.</li> <li>Install an orifice<br/>plate downstream<br/>from the instrument.</li> <li>Provide suitable<br/>equipment for<br/>increasing pressure<br/>in the system.</li> <li>Refer also to notes on<br/>trouble-shooting.</li> </ol> |
| F: PICK-UP<br>FAILURE **       | ♥       : NO         DIAGNOSIS         The sensor coil is defective.                                           | <ol> <li>Check connection<br/>No. 7 (see page 76).</li> <li>For remote version,<br/>check terminal 4, 5, 6<br/>and 7 on the sensor<br/>and transmitter.</li> <li>Refer also to notes on<br/>trouble-shooting</li> </ol>                                                                                                    |
| F: SYSTEM ERROR                |                                                                                                    | 1. Check power supply                                                                                                    |
| POWER SUPPLY                   | The power pack is supplying a power voltage which is too low.                                                  | voltage.<br>2. Replace electronics<br>module.                                                                                                    |

Error messages Promass 64:

\* Error message cannot be reset. To delete error, it is necessary to either switch power supply off and then on, or to contact the E+H Service engineer to open the measuring instrument.

\*\* Error message must be confirmed and reset in verification mode.

|                                                                                                    | Error messages<br>F:            | Cause<br>(Call up using <sup>♥</sup><br>♥                                                                                             | Remedy                                                                                                    |
|----------------------------------------------------------------------------------------------------|---------------------------------|----------------------------------------------------------------------------------------------------|----------------------------------------------------------------------------------------------------|
|                                                                                                    | F: NO AMPLIFIER<br>RESPONSE **  | <b>Vert : NO</b><br><b>DIAGNOSIS</b><br>Data transfer between<br>amplifier and communications<br>module not possible.                 | <ol> <li>Check connection<br/>No. 5 (see page 76).<br/>If one of the previous<br/>messages is still<br/>shown, then replace<br/>the electronics module.</li> <li>If an error message<br/>is still shown, then<br/>replace the electronics<br/>module.</li> <li>Refer also to notes on<br/>trouble-shooting.</li> </ol> |
|                                                                                                    | F: VALUE NOT<br>ACCEPTED *      | Y : NO<br>DIAGNOSIS<br>An internally stored value<br>cannot be read by the<br>communications module.                                  | <ol> <li>Restart the measuring<br/>system (switch the<br/>power supply off and<br/>then on).</li> <li>Replace electronics<br/>module.</li> </ol>                                                                                                    |
|                                                                                                    | F: RESET AMPLIFIER **           | COM module function no<br>longer assured, e.g. by<br>measuring pipes not vibrating<br>for any length of time.                         | Reset error message<br>(see page 34)                                                                                                    |
|                                                                                                    | F: SYSTEM ERROR<br>COM-MODULE * | Failure *<br>Error on access to EEPROM<br>data (process and calibration<br>data of communications<br>module).                         | 1. Replace electronics module.                                                                                                    |
|                                                                                                    |                                 | <b>FaiLURE *</b><br>Error on access to the working memory (RAM).                                                                      | 1. Replace electronics module.                                                                                                    |
|                                                                                                    |                                 | <b>℃₁ : ROM</b><br>FAILURE *<br>Error on access to the<br>programme memory (ROM).                                                     | 1. Replace electronics module.                                                                                                    |
| Error messages Promass 64:<br>* Error message cannot be reset.<br>To delete error, it is necessary to<br>either switch power supply off and<br>then on, or to contact the E+H<br>Service engineer to open the<br>measuring instrument.<br>** Error message must be<br>confirmed and reset in verification |                                 | Y : LOW VOLTAGE<br>DETECTED *<br>DC/DC converter on the<br>communications module is<br>supplying a power voltage<br>which is too low. | 1. Replace electronics module.                                                                                                    |

mode.
| Error messages<br>F:            | Cause<br>(Call up using +-)                                                                                                    | Remedy                                                                                                    |
|---------------------------------|----------------------------------------------------------------------------------------------------|----------------------------------------------------------------------------------------------------|
| F: SYSTEM ERROR<br>COM-MODULE * | Yet : VOLTAGE<br>REFERENCE *<br>Reference voltage of the<br>communications module<br>outside tolerance, i.e. correct<br>functioning of the current<br>output is no longer guaranteed.                                                                                         | 1. Replace electronics module.                                                                                                    |
|                                 | Y : EEPROM<br>HW DATA ERROR *<br>The EEPROM of the<br>communications module is<br>empty or a part of the data is<br>overwritten. Default values<br>from the ROM are written in.<br>The measuring system can still<br>operate on a makeshift basis<br>using these values.      | 1. Replace electronics module.                                                                                                    |
|                                 | Y : EEPROM<br>PARA. DATA ERR *<br>A part of the EEPROM data<br>of the communications module<br>is damaged or has been<br>overwritten. Default values<br>from the ROM are written in.<br>The measuring system can still<br>operate on a makeshift basis<br>using these values. | 1. Replace electronics module.                                                                                                    |
|                                 | Y : EEPROM<br>TOT. DATA ERROR *<br>A part of the EEPROM data<br>of the communications module<br>(totalizer block) is damaged or<br>has been overwritten. The<br>default value 0 is entered in the<br>totalizer.                                                               | <ol> <li>Recalibrate the<br/>instrument.</li> <li>Switch the instrument<br/>off and then on.</li> </ol>                                                                                          |
|                                 | Y : EEPROM<br>DEFAULT VALUES *<br>The EEPROM of the<br>communications module is<br>empty. The default values<br>stored in the ROM are entered.                                                                                                    | <ol> <li>Check to see if the<br/>DAT is plugged in.</li> <li>Replace electronics<br/>module.</li> <li>Order and replace<br/>a new DAT using<br/>the serial number<br/>and order code.</li> </ol> |
| F: RESET COM-MODULE *           | <b>COM</b> module function no<br>longer guaranteed, e.g. due to<br>oscillations of the supply<br>voltage.                                                                                                    | Reset error message<br>(see page 34)<br>To<br>ei<br>ar<br>E<br>th<br>***<br>Co                                                                                                    |

Alarm and Status messages Promass 64

\* Error message cannot be reset. To delete error, it is necessary to either switch power supply off and then on, or to contact the E+H Service engineer to open the measuring instrument.

\*\* Alarm message must be confirmed and reset in verification mode.

| Alarm messages<br>A:<br>Status messages<br>S: | Cause                                                                                                    | Remedy                                                                                                    |
|-----------------------------------------------|----------------------------------------------------------------------------------------------------|----------------------------------------------------------------------------------------------------|
| A: DAT CONTAINS<br>DEFAULT DATA               | Empty DAT on the amplifier<br>board. The instrument is<br>operating with default values<br>(factory-set).                                                                                                    | <ol> <li>Check to see if the<br/>DAT is plugged in.</li> <li>Replace electronics<br/>module.</li> <li>Order and replace<br/>a new DAT using<br/>the serial number<br/>and order code.</li> </ol>                                                                                                    |
| A: EXCIT. CURRENT<br>LIMIT                    | The max. excitation current for<br>the excitation coil has been<br>attained with specified medium<br>characteristics at limit values<br>(e.g. gas or solids content).<br>The instrument is continuing to<br>operate correctly. | <ol> <li>Mount the instrument<br/>on the pressure side<br/>of the pump.</li> <li>Using a valve,<br/>choke the piping<br/>downstream from<br/>the instrument<br/>and thus increase<br/>pressure in the<br/>instrument.</li> <li>Install an orifice<br/>plate downstream<br/>from the instrument.</li> <li>Provide suitable<br/>equipment for<br/>increasing pressure<br/>in the system.</li> </ol> |
| A: SLUG FLOW<br>CONDITIONS                    | The medium is heterogeneous<br>(gas/solids content). The<br>current needed to excite the<br>measuring pipes therefore<br>varies significantly.                                                                                 | <ol> <li>Mount the instrument<br/>on the pressure side<br/>of the pump.</li> <li>Using a valve,<br/>choke the piping<br/>downstream from<br/>the instrument<br/>and thus increase<br/>pressure in the<br/>instrument.</li> <li>Install an orifice<br/>plate downstream<br/>from the instrument.</li> <li>Provide suitable<br/>equipment for<br/>increasing pressure<br/>in the system.</li> </ol> |
| A: EMPTY PIPE **                              | Applicational problem:<br>air in the measuring pipes,<br>density too low (see page 59,<br>Empty Pipe Detection).                                                                                                    | <ol> <li>Fill the measuring<br/>pipe and ensure that<br/>no gas bubbles are<br/>in the medium.</li> <li>Set the EPD at the<br/>response value so<br/>that it is larger than<br/>the density of the<br/>medium.</li> </ol>                                                                                                    |

Error messages Promass 64:

\* Error message cannot be reset. To delete error, it is necessary to either switch power supply off and then on, or to contact the E+H Service engineer to open the measuring instrument.

\*\* Error message must be confirmed and reset in verification mode.

| Cause                                                                                                    | Remedy                                                                                                    |                                                                                                    |
|----------------------------------------------------------------------------------------------------|----------------------------------------------------------------------------------------------------|----------------------------------------------------------------------------------------------------|
|                                                                                                    |                                                                                                    |                                                                                                    |
| Velocity of liquid in measuring<br>pipe >12.5 m/s.<br>Measuring range of transmitter<br>electronics is exceeded.                                                    | Lower the flow rate                                                                                                    |                                                                                                    |
| The actual measured value is<br>outside the range preset by the<br>scaled zero and full-scale<br>values.                                                            | Change the scaled zero<br>or full scale values<br>(see pages 40 - 43)<br>or else change the<br>value of the measured<br>variable.                                                                                                    |                                                                                                    |
| The static zero point calibration<br>is not possible or has been<br>cancelled.                                                                                      | Check to see if flow<br>velocity = 0 m/s<br>(see page 77).                                                                                                    |                                                                                                    |
| Measured value suppression<br>is activated. This message has<br>highest priority for the<br>Promass 64.                                                             | Switch off low flow cutoff (see page 62).                                                                                                    |                                                                                                    |
| Current simulation is activated.                                                                                                    | Switch off current<br>output simulation<br>(see page 44).                                                                                                    |                                                                                                    |
| Static zero point calibration is running.                                                                                                    | Not required                                                                                                    |                                                                                                    |
| Calibration switch defective<br>Caution!<br>The calibration status last<br>installed (YES or NO) is<br>upheld, that is, emergency<br>operations <i>are</i> assured. | By E+H Service                                                                                                    | Alarm and Status messages<br>Promass 64<br>* Error message cannot be rese<br>To delete error, it is necessary to<br>either switch power supply off<br>and then on, or to contact the<br>E+H Service engineer to open<br>the measuring instrument.<br>** Alarm message must be<br>confirmed and reset in                                                                                                    |
|                                                                                                    | Cause         Velocity of liquid in measuring pipe > 12.5 m/s.         Measuring range of transmitter electronics is exceeded.         The actual measured value is outside the range preset by the scaled zero and full-scale values.         The static zero point calibration is not possible or has been cancelled.         Measured value suppression is activated. This message has highest priority for the Promass 64.         Current simulation is activated.         Static zero point calibration is running.         Calibration switch defective         Caution!         The calibration status last installed (YES or NO) is upheld, that is, emergency operations <i>are</i> assured. | CauseRemedyVelocity of liquid in measuring<br>pipe >12.5 m/s.<br>Measuring range of transmitter<br>electronics is exceeded.Lower the flow rateThe actual measured value is<br>outside the range preset by the<br>scaled zero and full-scale<br>values.Change the scaled zero<br>or full scale values<br>(see page 40 - 43)<br>or else change the<br>value of the measured<br>values.The static zero point calibration<br>is not possible or has been<br>cancelled.Check to see if flow<br>velocity = 0 m/s<br>(see page 77).Measured value suppression<br>is activated. This message has<br>highest priority for the<br>Promass 64.Switch off low flow<br>cutoff (see page 62).Current simulation is activated.Switch off current<br>output simulation<br>(see page 44).Static zero point calibration is<br>running.Not requiredCalibration switch defective<br>caution!<br>The calibration status last<br>installed (YES or NO) is<br>upheld, that is, emergency<br>operations are assured.By E+H Service |

# 8.4 Replacing the transmitter electronics

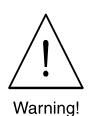

| E<br>Ir<br>U<br>th | ix instruments.<br>In case of verified Promass 64 flowmeters the electronics compartment can only be opened<br>pon breaking the calibration seal by the competent people, e.g. the representative of<br>the respective standardisation authority. |
|--------------------|----------------------------------------------------------------------------------------------------|
| D                  | Loosen the screws of the safety grip (3 mm Allen key).                                                                                                    |
| 2                  | Unscrew the cover of the electronics area of the transmitter housing.                                                                                                    |
| 3                  | Remove the local display (if present):<br>a) Loosen the mounting screws of the display module.<br>b) Unplug the ribbon cable of the display module from the communications board.                                                                 |
| 4                  | Unplug the 2-pole plug of the power supply cable (by pressing down the catch) from the posupply board.                                                                                                    |
| 9                  | Remove cable board of the screened signal cable (incl. the DAT module connected) from th amplifier board.                                                                                                    |
| 6                  | Loosen the two Phillips screws of the board support plate. Carefully remove the support pla approx. 4–5 cm out of the transmitter housing.                                                                                                    |
| 7                  | Remove the excitation current cable plug from the power supply board.                                                                                                    |
| 8                  | Remove the ribbon cable plug (connection cable to the terminal area) from the communicat board.                                                                                                    |
| 9                  | The entire transmitter electronics, together with the board support plate, can now be compleremoved from the housing.                                                                                                    |
|                    | Caution! The Promass M and F electronics are not identical with those of Promass A.                                                                                                    |
| D                  | Replace the old transmitter electronics with new transmitter electronics.<br>Reassemble in reverse sequence.                                                                                                    |
| 2                  |                                                                                                    |

Fig. 21: Replacing the Promass 64 transmitter electronics

Caution!

# 8.5 Zero point adjustment

All Promass 64 transmitters are calibrated using the most up-to-date technology available with the zero point calibrated stated on the nameplate.

Calibration is carried out according to the reference conditions (see page 94). Using other liquids or process conditions, a new zero point adjustment must be carried out in order to achieve the specified measuring accuracy.

#### Caution!

In verification mode the "ZERO POINT ADJUST" function is locked. A zero point adjustment must, therefore, be carried out before activating the verification mode. This is done in two ways (see following explanations).

#### Static zero point adjustment $\rightarrow$ page 78

- For media **without** gas or solids content.
- Adjustment is carried out without the fluid moving in the piping.

#### Caution!

Static zero point adjustment carried out with heterogeneous media can lead to measuring errors during operation.

Static zero point adjustment is carried out using completely filled measuring pipes and at "no-flow" with e.g. shut-off valves both upstream and downstream of the sensor (or by using existing shutoff and sliding valves, etc.).

Normal operation

Open valves A and B

Zero point adjustment with pumping

- Open valve A
- Close valve B
- Zero point adjustment without pumping
- Close valve A
- Open valve B

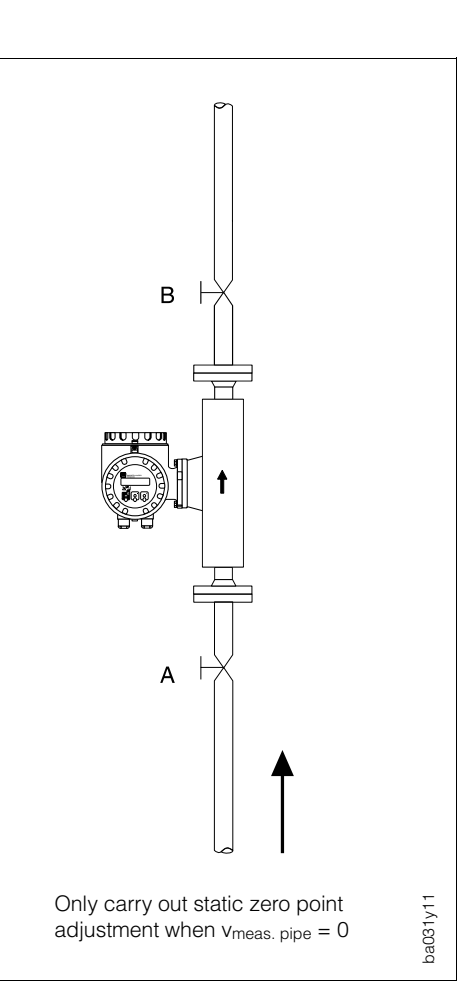

Fig. 22: Static zero point adjustment and

shut-off valves

Dynamic zero point adjustment ightarrow page 79

- For heterogeneous media with gas or solids content.
- With dynamic zero point adjustment, the actual specific mass flow found by test weighing is compared with that shown on the flowmeter. This enables a new zero point to be calculated.
- This type of adjustment is necessary because each time the medium is stopped a different zero point is determined due to the different position of the gas bubbles or particulate solids in the measuring pipe.

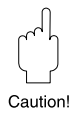

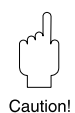

## Static zero point adjustment

- 1. Run the plant for as long as necessary until it is operating normally.
- 2. Stop the flow.
- 3. Check the shut-off valves (for leaks). Also check the operating pressure.
- 4. Carry out the adjustment as follows:

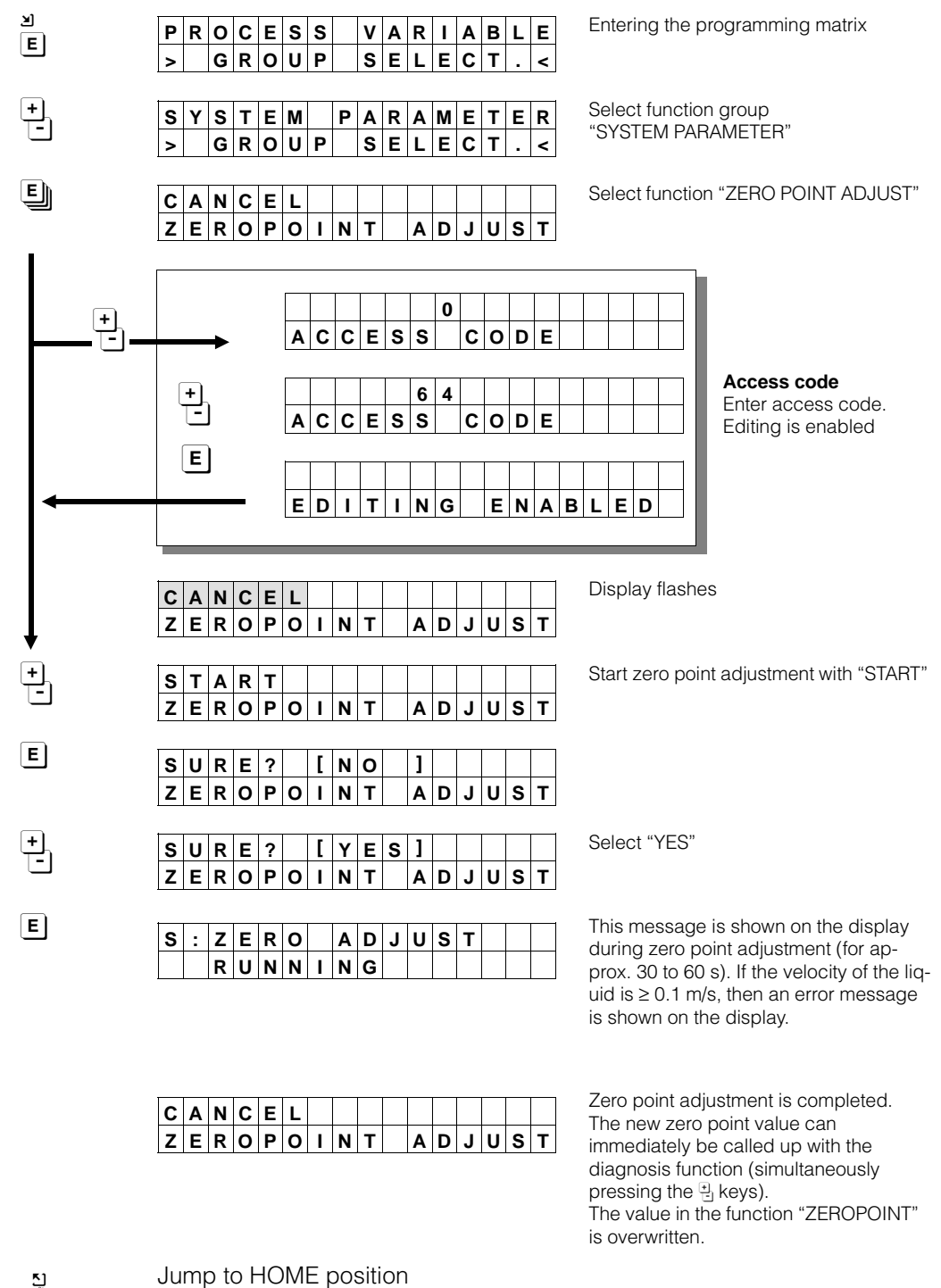

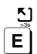

(or to next function with  $\mathbf{E}$ )

#### Dynamic zero point adjustment

- 1. Run the plant for as long as is necessary until it is operating normally.
- 2. Check that any measuring errors present do not originally come from the plant itself.
- 3. Determine the measuring error using a check weighing, for example:
  - Fill a container and determine the weight when full using weight scales (Δm<sub>target</sub>).
  - Note the mass flow rate during the filling procedure (mactual), e.g. in kg/h.
  - Note the mass shown by the Promass measuring system ( $\Delta m_{actual}$ ).
  - Calculate the measuring error F as follows:

 $\mathsf{F}[\%] = \frac{\Delta \text{ m}_{actual} - \Delta \text{ m}_{target}}{\Delta \text{ m}_{target}} \cdot 100\%$ 

• In the function ZERO POINT read off from the display the actual zero point value used (PIPO<sub>old</sub>). Calculate the new zero point PIPO<sub>new</sub>:

$$PIPO_{new} = PIPO_{old} + (F\% \cdot 100 \cdot \frac{m_{actual}}{m_{ref}})$$

 $m_{ref}$  = reference flow as function of nominal diameter (DN); corresponding to v =1 m/s at  $\rho$  = 1 kg/dm<sup>3</sup> (see table)

| DN  | m <sub>ref</sub> |
|-----|------------------|
| 2   | 11.3 kg/h        |
| 4   | 45.2 kg/h        |
| 8   | 181 kg/h         |
| 15  | 636 kg/h         |
| 25  | 1767 kg/h        |
| 40  | 4524 kg/h        |
| 50  | 7069 kg/h        |
| 80  | 18096 kg/h       |
| 100 | 28274 kg/h       |

#### Example

 Nominal diameter:
 DN 25

 Measuring error:
 -1.3%

  $m_{actual}$ :
 2300 kg/h (mass flow rate)

 PIPO<sub>old</sub>:
 +283

 PIPO<sub>new</sub>:
 +283 + (-1.3% \cdot 100 \cdot  $\frac{2300^{\text{ kg}/h}}{1767^{\text{ kg}/h}}) = +283 + (-169) = +114$ 

Note the arithmetic sign of the measuring error F (%) and PIPOold!

4. In the function ZERO POINT of the E+H matrix, enter the value for PIPO<sub>new</sub> using the on-site display. Use the same procedure as the example given on page 29.

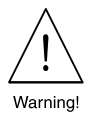

# 8.6 Replacing the fuse

Warning!

- Danger of electric shock! Switch off the power supply before unscrewing the cover of the terminal compartment from the transmitter housing.
- For flowmeters with Ex approvals the guidelines in the separate Ex documentation must be strictly followed.

Exclusively use the following types of fuses,

- Non Ex version: 24 V power supply: 2.5 A slow-acting / 250 V; 5.2 × 20 mm 220 V power supply: 1.0 A slow-acting / 250 V; 5.2 × 20 mm
- Ex version:
  - 24 V power supply: 2.0 A fuse slow blow / breaking capacity 1500 A 220 V power supply:1.0 A fuse slow blow / breaking capacity 1500 A

# 9 Dimensions

Note!

Information on dimensions and weights of Ex instruments may differ from that shown. Please refer to the seperate Ex documentation.

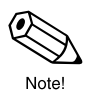

# 9.1 Dimensions Promass 64 A

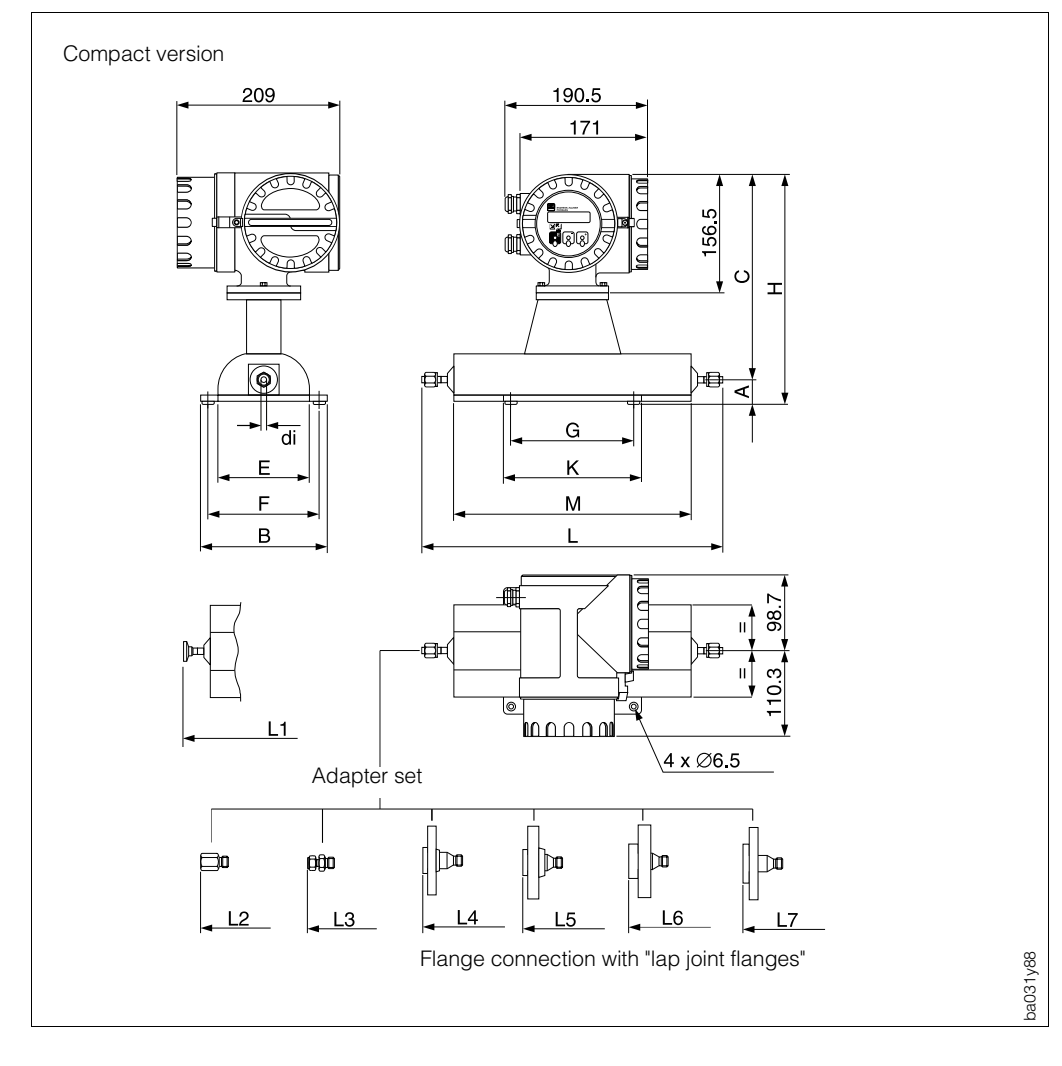

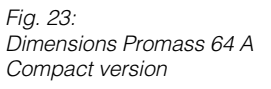

| Process<br>connection | L<br>4-VCO-4-<br>fittings | L1<br><sup>1</sup> ⁄2" Tri-<br>Clamp | <b>L2</b><br><sup>1</sup> ⁄4" NPT-F | <b>L3</b><br>SWAGELOK<br>DN 2: <sup>1</sup> / <sub>8</sub> " or <sup>1</sup> / <sub>4</sub> "<br>DN 4: <sup>1</sup> / <sub>4</sub> " | L4<br><sup>1</sup> ⁄2"-fl<br>(AN | L5<br>ange<br>ISI) | L6<br>DN 15<br>(DIN | <b>L7</b><br>-flange<br>, JIS) |
|-----------------------|---------------------------|--------------------------------------|-------------------------------------|----------------------------------------------------------------------------------------------------|----------------------------------|--------------------|---------------------|--------------------------------|
|                       |                           |                                      |                                     |                                                                                                    | CI 150                           | CI 300             | PN 40               | 10K                            |
| DN 2<br>DN 4          | 372<br>497                | 378<br>503                           | 443<br>568                          | 441.6<br>571.6                                                                                                    | 475<br>600                       | 475<br>600         | 475<br>600          | 475<br>600                     |

| Diame<br>DIN / Al              | ter<br>NSI                              | di                       | Α                               | В                                    | С                                              | E                                   | F                                    | G                                    | Н                                           | к                        | М                        | Weight<br>[kg]       |
|--------------------------------|-----------------------------------------|--------------------------|---------------------------------|--------------------------------------|------------------------------------------------|-------------------------------------|--------------------------------------|--------------------------------------|---------------------------------------------|--------------------------|--------------------------|----------------------|
| DN 2<br>DN 2*<br>DN 4<br>DN 4* | 1/12"<br>1/12"<br>1/12"<br>1/8"<br>1/8" | 1.8<br>1.4<br>3.5<br>3.0 | 32<br>32<br>32<br>32<br>32<br>A | 165<br>165<br>195<br>195<br>Il dimen | 269.5<br>269.5<br>279.5<br>279.5<br>sions in [ | 120<br>120<br>150<br>150<br>[mm]; * | 145<br>145<br>175<br>175<br>High pre | 160<br>160<br>220<br>220<br>essure v | 301.5<br>301.5<br>311.5<br>311.5<br>version | 180<br>180<br>240<br>240 | 310<br>310<br>435<br>435 | 11<br>11<br>15<br>15 |

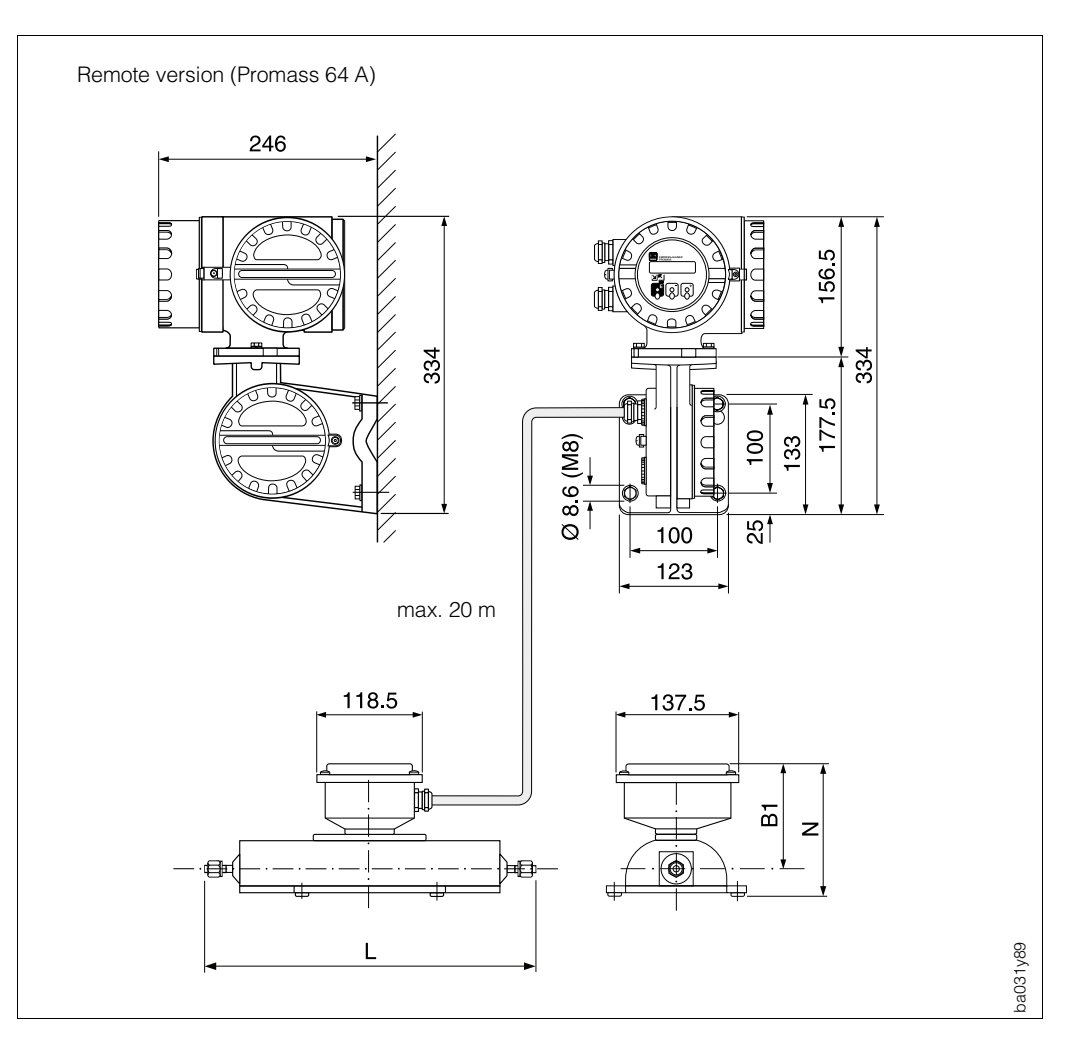

Fig. 24: Dimensions Promass 64 A Remote Version

| <b>Dian</b><br>DIN | neterB1NANSI[mm][mm] |     | <b>N</b><br>[mm] | L                                                                  |
|--------------------|----------------------|-----|------------------|--------------------------------------------------------------------|
| DN 2               | <sup>1</sup> /12"    | 122 | 154              | Dimensions dependent on the process connection (see previous page) |
| DN 4               | 1 <sub>/8</sub> "    | 132 | 164              |                                                                    |

#### Wetted parts materials

| Measuring tube:                                                   | SS 1.4539 (904L), Alloy C-22 2.4602 (N 06022)                                                        |
|-------------------------------------------------------------------|----------------------------------------------------------------------------------------------------|
| 4-VCO-4-fittings<br><sup>1</sup> ⁄2" Tri-Clamp                    | SS 1.4539 (904L), Alloy C-22 2.4602 (N 06022)<br>SS 1.4539 (904L)                                    |
| Adapter sets:<br><sup>1</sup> ⁄8" or<br><sup>1</sup> ⁄4" SWAGELOK | SS 1.4401 (316)                                                                                      |
| <sup>1</sup> ⁄4" NPT-F                                            | SS 1.4539 (904L), Alloy C-22 2.4602 (N 06022)                                                        |
| Flange:<br>DIN, ANSI, JIS                                         | SS 1.4539 (904L), Alloy C-22 2.4602 (N 06022),<br>lap joint flanges (not wetted) in SS 1.4404 (316L) |
| Gasket (O-ring):                                                  | Viton (–15+200 °C), EPDM (–40+160 °C),<br>Silicone (–60+200 °C), Kalrez (–30+210 °C)                 |

# 9.2 Dimensions Promass 64 M

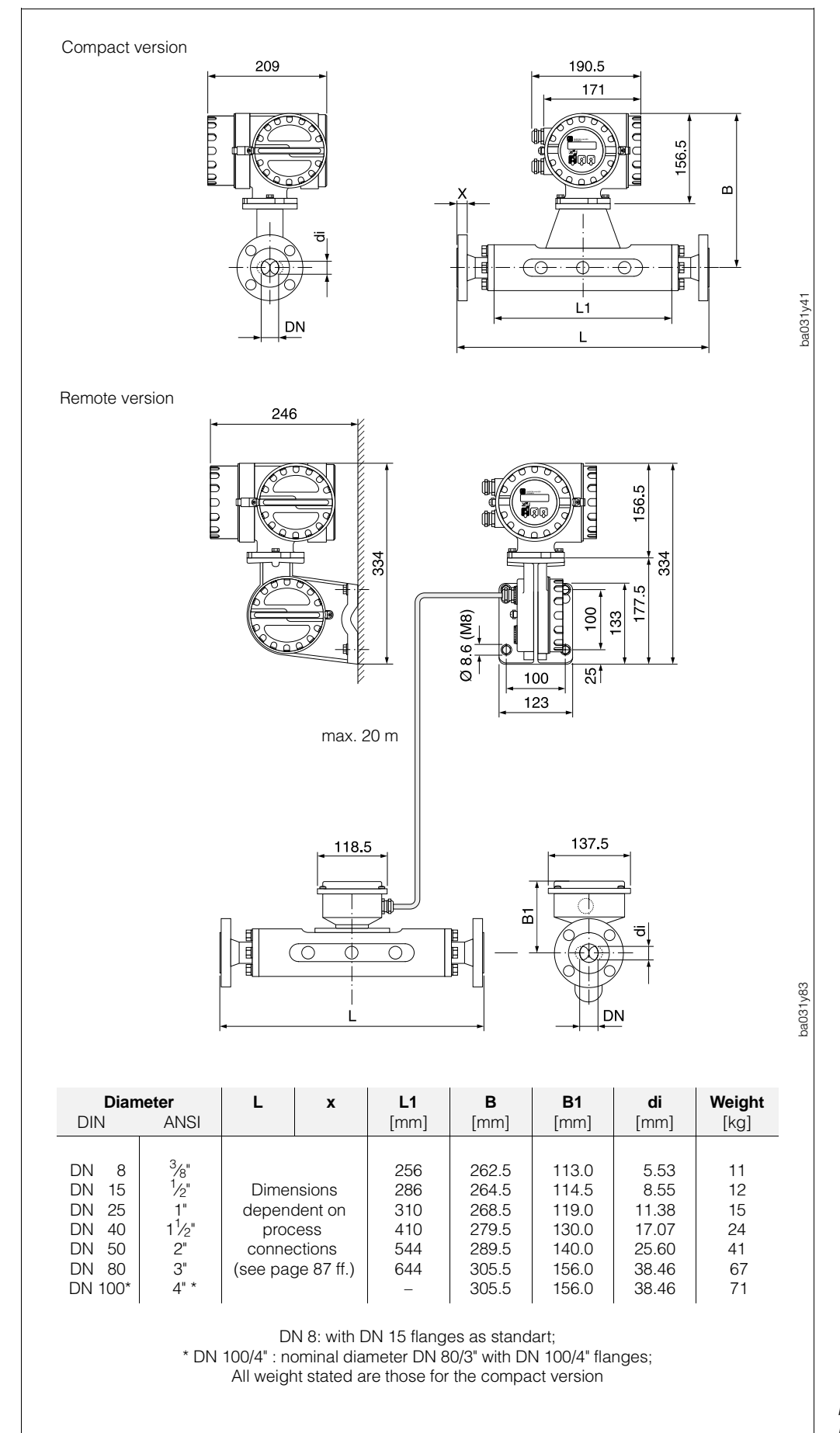

Fig. 25: Dimensions Promass 64 M

# 9.3 Dimensions Promass 64 M (High pressure version)

#### Wetted parts materials

| Measuring pipes: |
|------------------|
| Connector:       |
| Fittings:        |
| Gasket:          |
|                  |

titanium Grade 9 SS 1.4404 (316L) SS 1.4401 (316) O-ring in Viton (-15...+200 °C), Silicone (-60...+200 °C)

Couplings and connectors optimized for CNG (Compressed Natural Gas) applications.

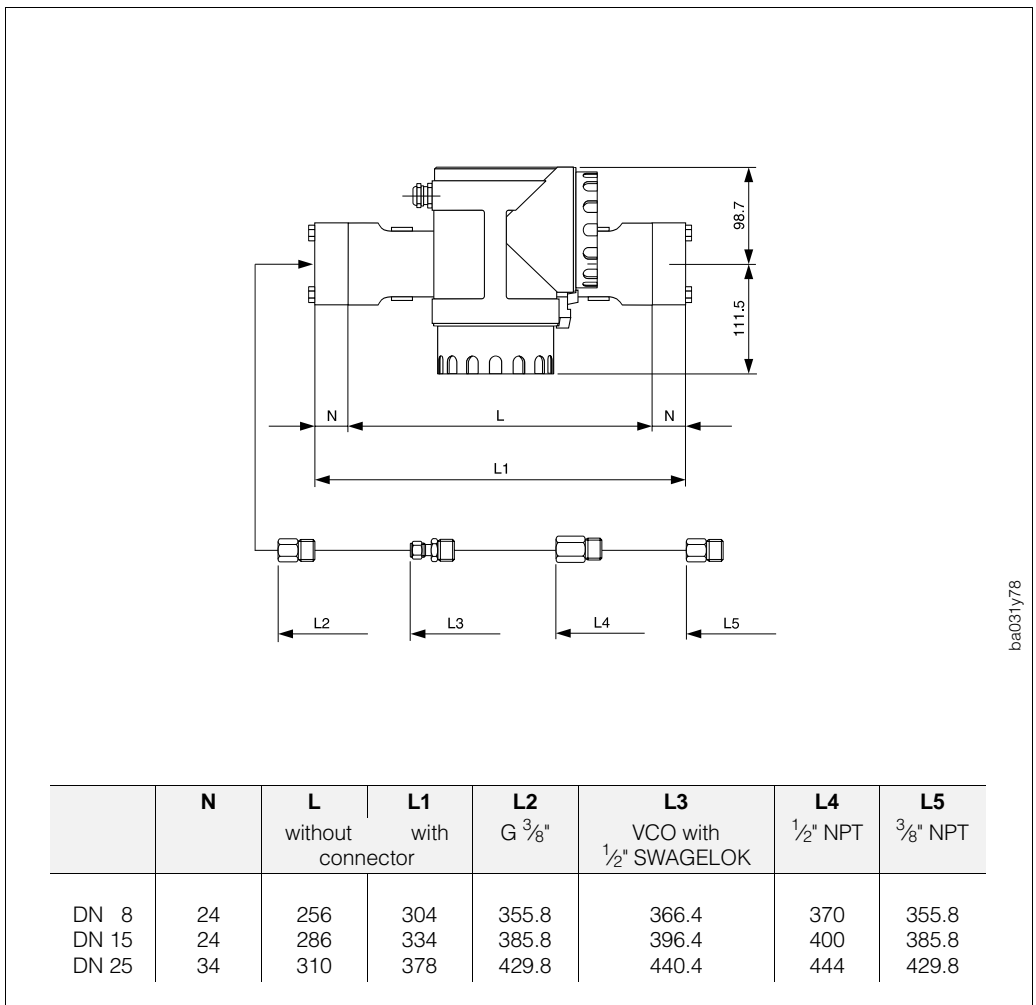

Dimensions of measuring pipes and transmitter housing: see page 83

Fig. 26: Process connections Promass M (high pressure)

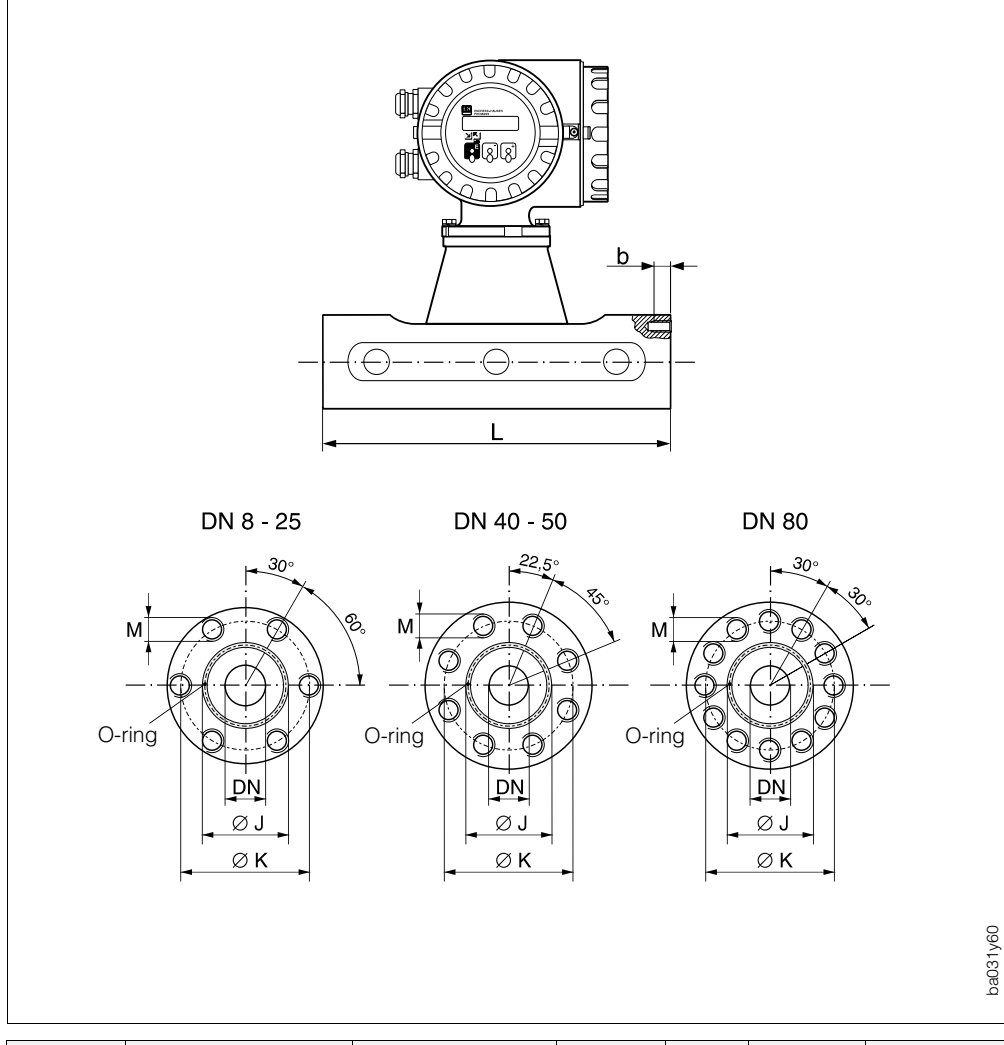

# 9.4 Dimensions Promass 64 M (without process connections)

| Diamete<br>DN                                                                          | er                                                                                         | Dimensions                                          |                                               | Coupling                                                                                                    |                                                                                                  | Minimum<br>screw<br>depth                                                             | Torque                                                                | Lubricated<br>thread                       | C                                                            | )-ring                                                               |
|----------------------------------------------------------------------------------------|--------------------------------------------------------------------------------------------|-----------------------------------------------------|-----------------------------------------------|----------------------------------------------------------------------------------------------------|--------------------------------------------------------------------------------------------------|---------------------------------------------------------------------------------------|-----------------------------------------------------------------------|--------------------------------------------|--------------------------------------------------------------|----------------------------------------------------------------------|
| DIN AN                                                                                 | ØL<br>NSI [mm                                                                              | ØJ<br>[mm]                                          | ØK<br>[mm]                                    | Screws<br>M                                                                                                    | Depth<br>b [mm]                                                                                  | [mm]                                                                                  | [Nm]                                                                  | yes / no                                   | Diam.<br>[mm]                                                | Inside-Ø<br>[mm]                                                     |
| 8 3/<br>8* 3/<br>15 1/<br>15* 1/<br>25 1<br>25* 1<br>40 1 <sup>1</sup><br>50 2<br>80 3 | /8" 256<br>/8" 256<br>/2" 286<br>/2" 286<br>1" 310<br>1" 310<br>1" 310<br>2" 544<br>3" 644 | 27<br>27<br>35<br>35<br>40<br>40<br>53<br>73<br>102 | 54<br>56<br>56<br>62<br>62<br>80<br>94<br>128 | 6 x M 8<br>6 x M 8<br>6 x M 8<br>6 x M 8<br>6 x M 8<br>6 x M 8<br>8 x M 10<br>12 x M 12<br>Permissab<br>* High<br>Lubrica | 12<br>12<br>12<br>12<br>12<br>12<br>15<br>15<br>15<br>18<br>ole threac<br>pressure<br>int: Molyk | 10<br>10<br>10<br>10<br>10<br>13<br>13<br>15<br>Is: A4 – 80;<br>version;<br>cote P 37 | 30.0<br>19.3<br>30.0<br>19.3<br>30.0<br>19.3<br>60.0<br>60.0<br>100.0 | no<br>yes<br>no<br>yes<br>no<br>yes<br>yes | 2.62<br>2.62<br>2.62<br>2.62<br>2.62<br>2.62<br>2.62<br>2.62 | 21.89<br>21.86<br>29.82<br>34.60<br>34.60<br>47.30<br>67.95<br>94.84 |

Fig. 27: Dimensions Promass 64 M without process connections

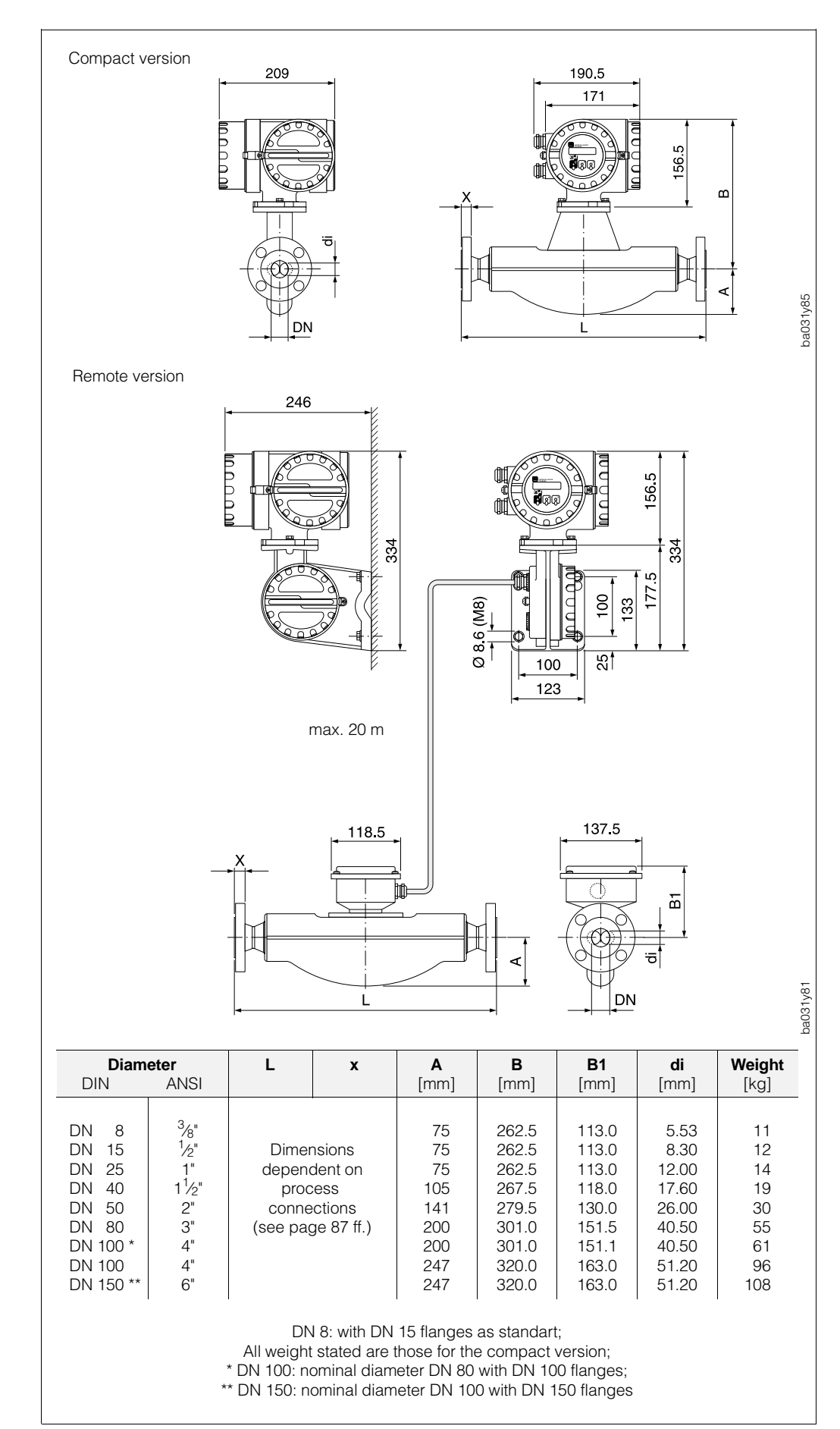

#### 9.5 Dimensions Promass 64 F

Fig. 28: Dimensions Promass 64 M

# 9.6 Dimensions: process connections Promass 64 M, F

#### **DIN 2501 process connections**

| <i>Promass M</i><br>Flange material: | SS 1.4404 (316L),<br>titanium Gr. 2                                                                                              |
|--------------------------------------|----------------------------------------------------------------------------------------------------|
| Gasket material:                     | O-ring in Viton (-15+200 °C),<br>Kalrez (-30+210 °C),<br>Silicone (-60+200 °C),<br>EPDM (-40+160 °C),<br>FEP-coated (-60+200 °C) |
| Promass F                            |                                                                                                    |
| Flange material:                     | (DN 8100) SS 1.4404 (316L),<br>(DN 880) Alloy C-22 2.4602 (N 06022)                                                              |
| Welded process connection:           | no internal gaskets                                                                                                    |

#### Surface finish of the flanges

| For PN 16, PN 40:  | DIN 2526 Form C, Ra 6.312.5 µm |
|--------------------|--------------------------------|
| For PN 64, PN 100: | DIN 2526 Form E, Ra 1.63.2 μm  |

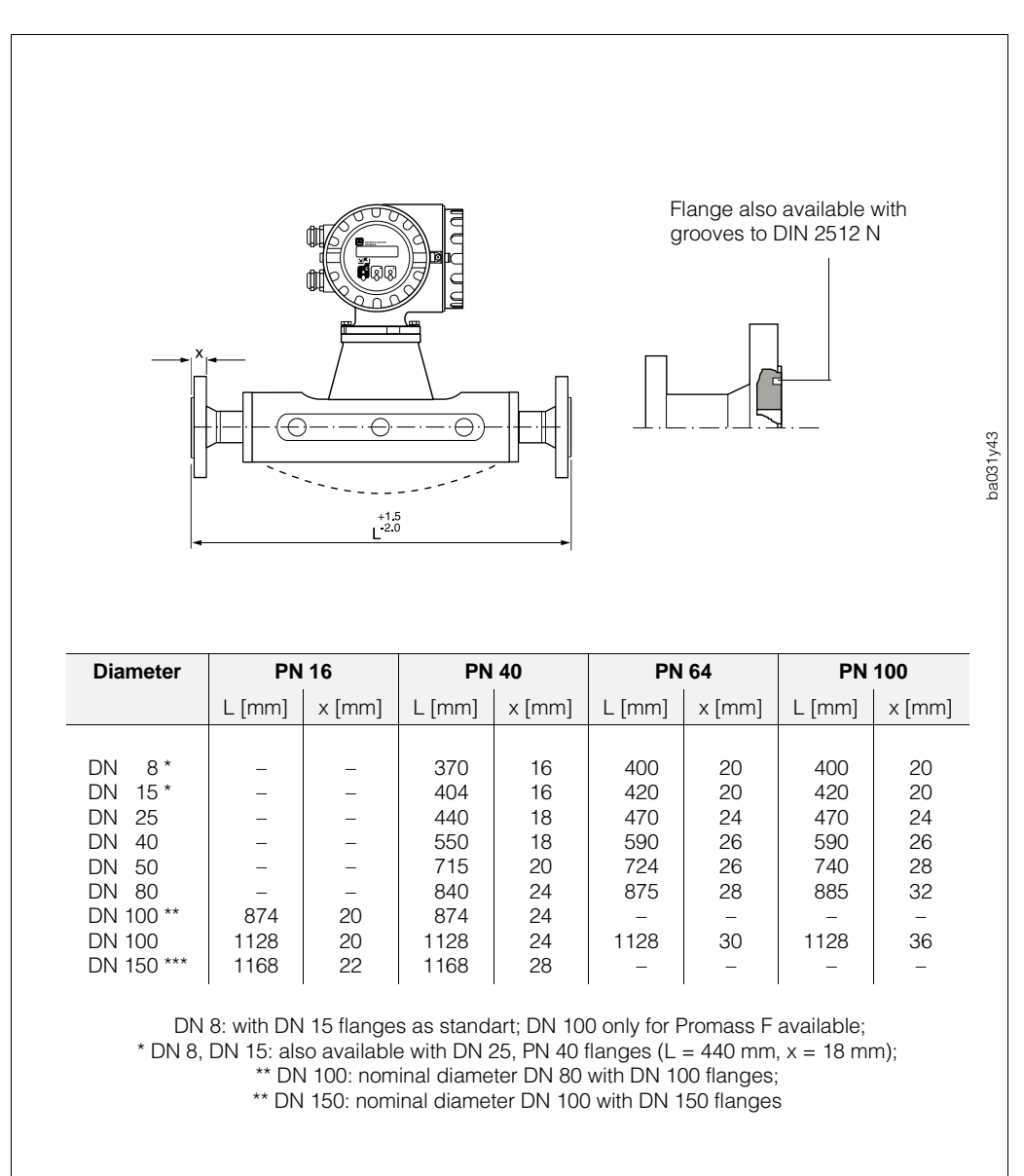

Fig. 29: Dimensions DIN process connections

#### **ANSI B16.5 process connections**

| Promass M                  |                                      |
|----------------------------|--------------------------------------|
| Flange material:           | SS 1.4404 (316L),                    |
| Ŭ                          | titanium Gr. 2                       |
| Gasket material:           | O-ring in Viton (−15+200 °C),        |
|                            | Kalrez (–30+210 °C),                 |
|                            | Silicone (-60+200 °C),               |
|                            | EPDM (-40+160 °C),                   |
|                            | FEP-coated (-60+200 °C)              |
| Promass F                  |                                      |
| Flange material:           | (DN 8100) SS 1.4404 (316L),          |
| -                          | (DN 880) Alloy C-22 2.4602 (N 06022) |
| Welded process connection: | no internal gaskets                  |

#### Surface finish of the flanges

For Class 150, 300, 600:

Ra 3.2...6.3 µm

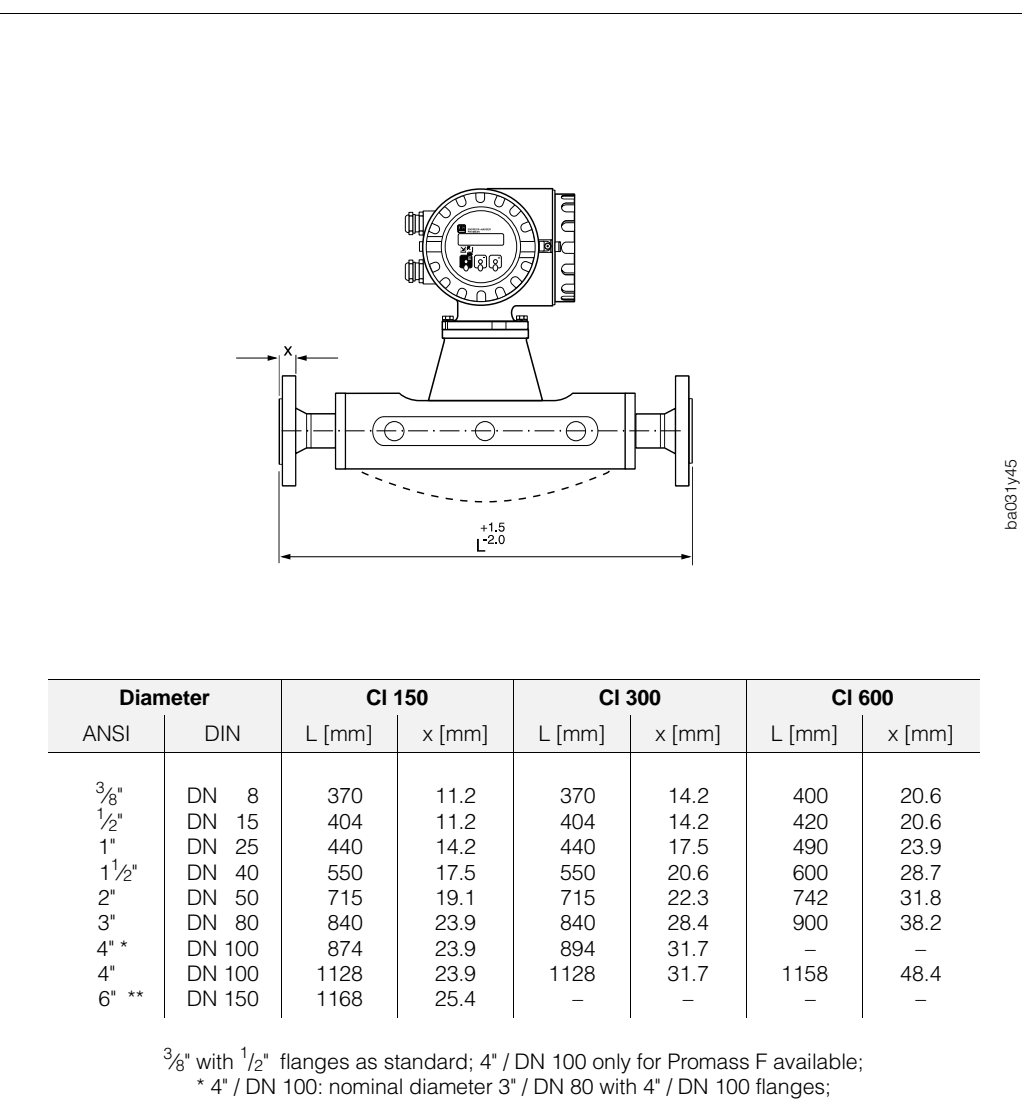

\*\* 6" / DN 150: nominal diameter 4" / DN 100 with 6" / DN 150 flanges

Fig. 30: Dimensions ANSI process connections

| JIS B2238 proces | ss connections |
|------------------|----------------|
|------------------|----------------|

| Promass M                  |                                                                     |
|----------------------------|---------------------------------------------------------------------|
| Flange material:           | SS 1.4404 (316L),                                                   |
|                            | titanium Gr. 2                                                      |
| Gasket material:           | O-ring in Viton (−15+200 °C),                                       |
|                            | Kalrez (–30+210 °C),                                                |
|                            | Silicone (-60+200 °C),                                              |
|                            | EPDM (-40+160 °C),                                                  |
|                            | FEP-coated (-60+200 °C)                                             |
| Promass F                  |                                                                     |
| Flange material:           | (DN 8100) SS 1.4404 (316L),<br>(DN 880) Alloy C-22 2.4602 (N 06022) |
| Welded process connection: | no internal gaskets                                                 |
|                            |                                                                     |

#### Surface finish of the flanges

For 10K, 20K, 40K, 63K:  $R_a \, 3.2...6.3 \, \mu m$ 

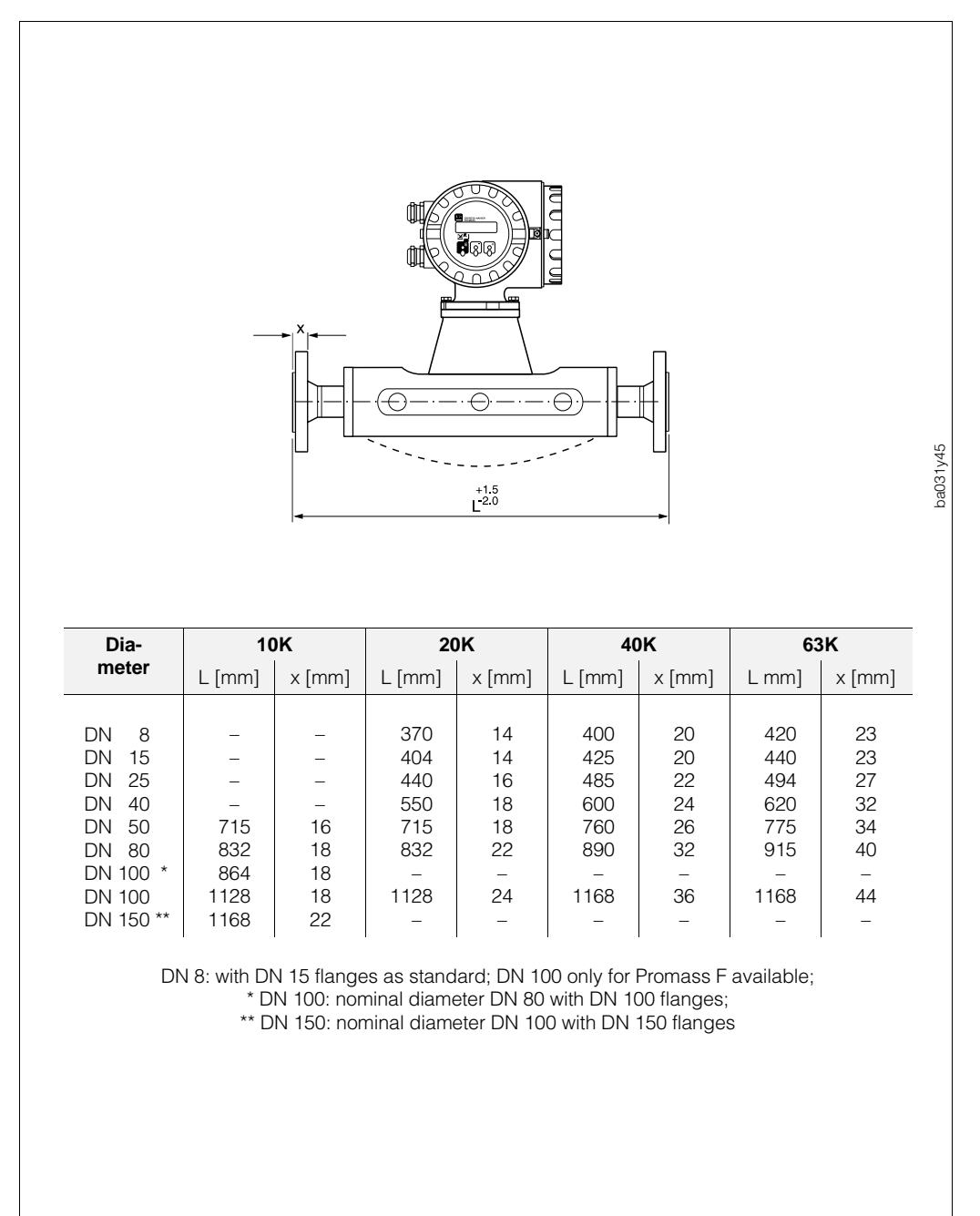

Fig. 31: Dimensions JIS process connections

#### PVDF process connections (DIN 2501 / ANSI B16.5 / JIS B2238)

**PVDF** 

This process connection is only available for **Promass M**.

Flange material:

Gasket matirial:

O-ring in Viton (-15...+200 °C), Kalrez (-30...+210 °C), Silicone (-60...+200 °C), EPDM (-40...+160 °C)

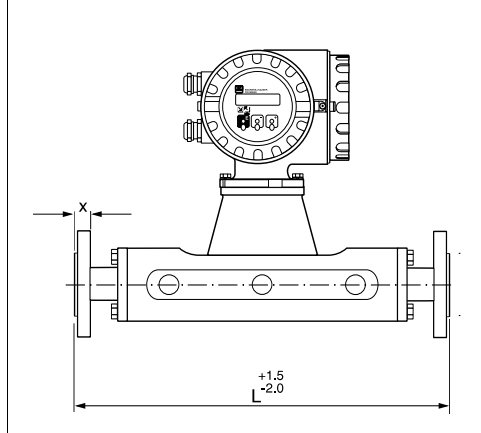

| Dian                                                                | neter                                                      | PN 16 / CI 150 / 10K            |                            |  |  |  |
|---------------------------------------------------------------------|------------------------------------------------------------|---------------------------------|----------------------------|--|--|--|
| DIN                                                                 | ANSI                                                       | L [mm]                          | x [mm]                     |  |  |  |
| DN 8<br>DN 15<br>DN 25<br>DN 40<br>DN 50                            | <sup>3</sup> /8"<br>1/2"<br>1"<br>1 <sup>1</sup> /2"<br>2" | 370<br>404<br>440<br>550<br>715 | 16<br>16<br>18<br>21<br>22 |  |  |  |
| DN 8 resp. $\frac{3}{8}$ " with DN 15 resp. $\frac{1}{2}$ " flanges |                                                            |                                 |                            |  |  |  |

as standard

Screw tightening torques (PVDF process connections)

| Dian                                     | neter                                                      | PN 16                              |                                                                      | CI                                | 150                                                                                                    | 10K                                |                                                                      |
|------------------------------------------|------------------------------------------------------------|------------------------------------|----------------------------------------------------------------------|-----------------------------------|----------------------------------------------------------------------------------------------------|------------------------------------|----------------------------------------------------------------------|
| DIN                                      | ANSI                                                       | [Nm]                               | Screw                                                                | [Nm]                              | Screw                                                                                                    | [Nm]                               | Screw                                                                |
| DN 8<br>DN 15<br>DN 25<br>DN 40<br>DN 50 | <sup>3</sup> /8"<br>1/2"<br>1"<br>1 <sup>1</sup> /2"<br>2" | 4.8<br>4.8<br>11.2<br>25.7<br>35.8 | 4 x M 12<br>4 x M 12<br>4 x M 12<br>4 x M 12<br>4 x M 16<br>4 x M 16 | 3.4<br>3.4<br>7.3<br>15.7<br>30.7 | 4 x UNC <sup>1</sup> / <sub>2</sub><br>4 x UNC <sup>1</sup> / <sub>2</sub><br>4 x UNC <sup>1</sup> / <sub>2</sub><br>4 x UNC <sup>1</sup> / <sub>2</sub><br>4 x UNC <sup>1</sup> / <sub>2</sub><br>4 x UNC <sup>5</sup> / <sub>8</sub> | 5.9<br>5.9<br>14.1<br>22.7<br>32.6 | 4 x M 12<br>4 x M 12<br>4 x M 16<br>4 x M 16<br>4 x M 16<br>4 x M 16 |

Hardness of gasket: Shore  $A \le 75$ 

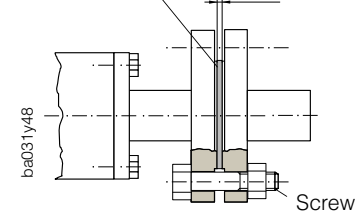

Caution!

- When using PVDF process connections:
  - use only gaskets as specified above
  - use only the specified tightening torques
- For large diameters with heavy dead weights: sensor must be supported

Fig. 32: Dimensions and tightening torques PVDF process connections

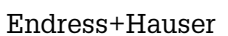

Caution!

#### Sanitary process connections Hygienic coupling (DIN 11851 / SMS 1145)

Promass M (connections with internal gaskets)Coupling:SS 1.4404 (316L)Gasket:Silicone (-60...+200 °C) orEPDM (-40...+160 °C) flat gasket,FDA licensed gasket materials

Promass F (completely welded version)Coupling:SS 1.4404 (316L)Welded process connection:no internal gaskets

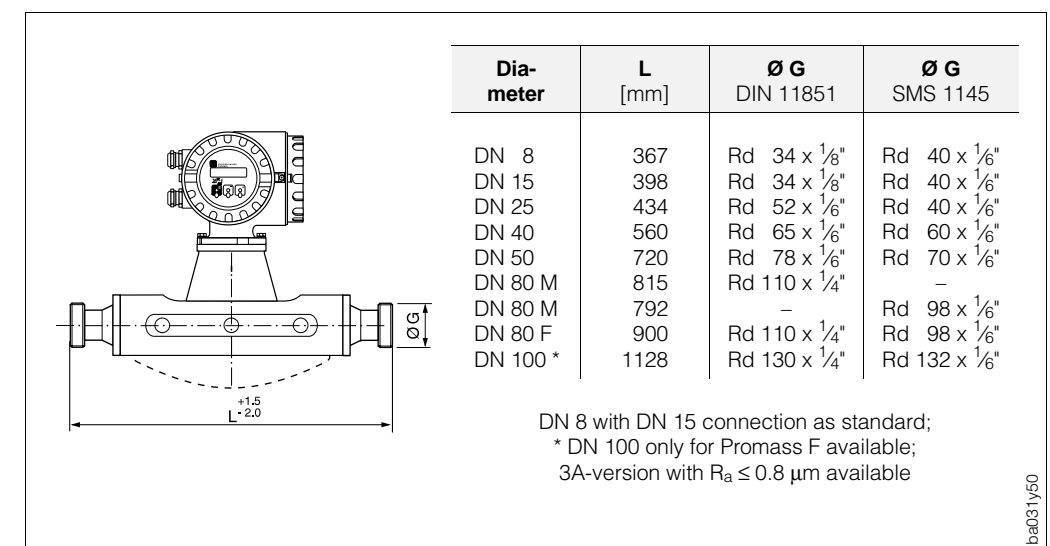

Fig. 33: Dimensions Hygienic coupling DIN 11851 / SMS 1145

#### Tri-Clamp

Promass M (connections with internal gaskets)Tri-Clamp:SS 1.4404 (316L)Gasket:Silicone (-60...+200 °C) orEPDM (-40...+160 °C) flat gasket,FDA licensed gasket materials

Promass F (completely welded version)Tri-Clamp:SS 1.4404 (316L)Welded process connection:no internal gaskets

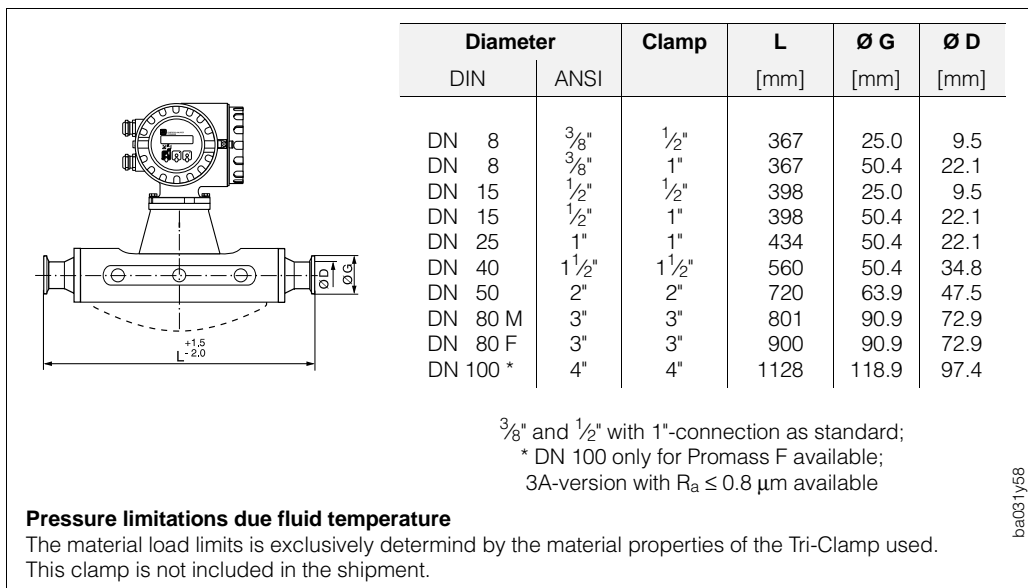

Fig. 34: Dimensions Tri-Clamp

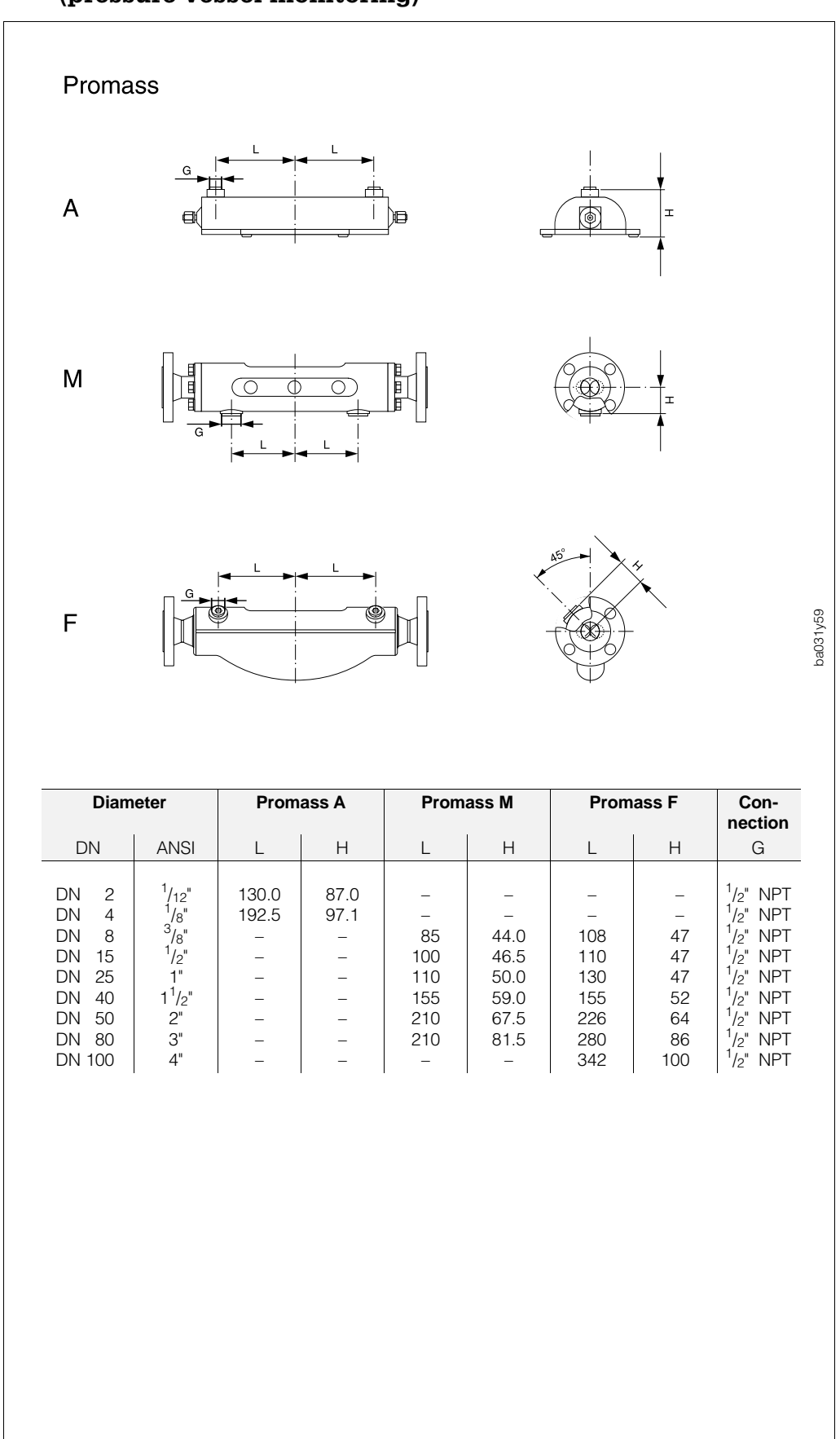

# 9.7 Dimensions of purge connections (pressure vessel monitoring)

Fig. 35: Dimensions of purge connections (pressure vessel monitoring)

# 10 Technical Data

| Application         |                                                                                                    |                                               |                                                                 |                                   |                                                           |                                                                    |                                     |                                                           |                                                                    |
|---------------------|----------------------------------------------------------------------------------------------------|-----------------------------------------------|-----------------------------------------------------------------|-----------------------------------|-----------------------------------------------------------|--------------------------------------------------------------------|-------------------------------------|-----------------------------------------------------------|--------------------------------------------------------------------|
| Instrument name     | nstrument name Flowmeter "Promass 64" for custody transfer operations                                                                                                    |                                               |                                                                 |                                   |                                                           |                                                                    |                                     |                                                           |                                                                    |
| Instrument function | Instrument function Mass and volumetric totalisation of liquids other than water (with custody transfer) and burnable gases for a pressure range > 100 bar in closed piping.                                                                                                    |                                               |                                                                 |                                   |                                                           |                                                                    | h custody<br>closed piping.         |                                                           |                                                                    |
|                     | Func                                                                                                    | ion                                           | and sys                                                         | stem                              | desig                                                     | n                                                                  |                                     |                                                           |                                                                    |
| Measuring principle | Mass flow mea<br>(see page 7 ff                                                                                                    | asur<br>.)                                    | ement ac                                                        | cordi                             | ng to th                                                  | e Coriol                                                           | is me                               | easuring pi                                               | rinciple                                                           |
| Measuring system    | Instrument fan                                                                                                    | Instrument family "Promass 64" consisting of: |                                                                 |                                   |                                                           |                                                                    |                                     |                                                           |                                                                    |
|                     | <ul> <li>Transmitter: Promass 64</li> <li>Sensor: Promass A (DN 2, 4), standard and high pressure version<br/>Promass F (DN 8, 15, 25, 40, 50, 80, 100)<br/>Promass M (DN 8, 15, 25, 40, 50, 80)<br/>Promass M high pressure (DN 8, 15, 25)</li> <li>Two versions are available: Compact version</li> </ul> |                                               |                                                                 |                                   |                                                           |                                                                    |                                     |                                                           |                                                                    |
|                     |                                                                                                    |                                               |                                                                 | •                                 | Remote                                                    | e versior                                                          | n (ma                               | .x. 20 m)                                                 |                                                                    |
|                     |                                                                                                    | In                                            | put varia                                                       | ables                             | 5                                                         |                                                                    |                                     |                                                           |                                                                    |
| Measured variables  | <ul> <li>Mass flow r<br/>measuring</li> <li>Medium de<br/>measuring</li> <li>Medium ter</li> </ul>                                                                                                    | ate (<br>pipe<br>nsity<br>pipe<br>npei        | (is proport<br>e which de<br>/ (is propo<br>es)<br>rature (is r | ional<br>tect o<br>rtiona<br>neas | to the p<br>differend<br>al to the<br>ured wit            | ohase d<br>ces in it<br>resona<br>th temp                          | iffere<br>s osc<br>nce f<br>eratu   | nce of two<br>illation, se<br>requency<br>re sensors      | sensors in the<br>e page 7)<br>of the<br>)                         |
| Measuring range     | Mass meter fo                                                                                                    | r liq                                         | uids                                                            |                                   |                                                           |                                                                    |                                     |                                                           |                                                                    |
| in custody transfer | Sensor<br>type                                                                                                    | Sensor<br>type                                |                                                                 | er                                | r Mass<br>(relate to 1.                                   |                                                                    | ; flow<br>.0 kg/dm <sup>3</sup> ) ı |                                                           | smallest<br>measuring<br>quantity                                  |
|                     |                                                                                                    |                                               | [mm]                                                            |                                   | Q <sub>min</sub> [k                                       | (g/min]                                                            | Q <sub>ma</sub>                     | <sub>x</sub> [kg/min]                                     | [kg]                                                               |
|                     | A<br>F, M<br>F, M<br>F, M<br>F, M<br>F, M<br>F, M<br>F                                                                                                    |                                               | 2<br>4<br>8<br>15<br>25<br>40<br>50<br>80<br>100                |                                   | 0.<br>0.<br>1.<br>5.<br>15.<br>35.<br>50.<br>150.<br>200. | 1<br>4<br>5<br>0<br>0<br>0<br>0<br>0<br>0<br>0<br>0                | 1<br>3<br>4                         | 2<br>8<br>30<br>100<br>300<br>700<br>000<br>500           | 0.05<br>0.20<br>2.00<br>5.00<br>20.00<br>50.00<br>150.00<br>200.00 |
|                     | Mass meter fo                                                                                                    | r co                                          | mpressed                                                        | l natu                            | ıral qas                                                  | applica                                                            | itions                              | (CNG)                                                     |                                                                    |
|                     | Sensor<br>type                                                                                                    | C                                             | )iameter<br>DN                                                  | C                                 | Mass<br>Q <sub>min</sub>                                  | flow<br>Q <sub>ma</sub>                                            | x                                   | smallest<br>measurin<br>quantity                          | g pressure                                                         |
|                     |                                                                                                    |                                               | [mm]                                                            | [kg                               | J/min]                                                    | [kg/m                                                              | nin]                                | [kg]                                                      | [bar]                                                              |
|                     | M / M*<br>M / M*<br>M / M*                                                                                                    |                                               | 8<br>15<br>25                                                   |                                   | 0.1<br>0.3<br>1.0                                         | 10<br>40<br>100                                                    |                                     | 0.2<br>0.5<br>2.0                                         | 250 / 350*<br>250 / 350*<br>250 / 350*                             |
|                     |                                                                                                    |                                               | * Pro                                                           | mass                              | M (high                                                   | pressure                                                           | e versi                             | on)                                                       |                                                                    |
|                     | Volumetric me                                                                                                    | ter f                                         | or liquids                                                      | (also                             | LPG)                                                      |                                                                    |                                     |                                                           |                                                                    |
|                     | Sensor<br>type                                                                                                    |                                               | Diamet<br>DN                                                    | er                                | (rel                                                      | Volum<br>ate to 1                                                  | e flov<br>.0 kg                     | v<br>/dm <sup>3</sup> )                                   | smallest<br>measuring<br>quantity                                  |
|                     |                                                                                                    |                                               | [mm]                                                            |                                   | Q <sub>min</sub> [                                        | l/min]                                                             | Qm                                  | <sub>ax</sub> [l/min]                                     | [1]                                                                |
|                     | A<br>F<br>F<br>F, M<br>F                                                                                                    |                                               | 2<br>4<br>8<br>15<br>25<br>40<br>50<br>80<br>100                |                                   | ()<br>()<br>15<br>()<br>150<br>()<br>200                  | ).1<br>).4<br>1.5<br>5.0<br>5.0<br>5.0<br>).0<br>).0<br>).0<br>).0 |                                     | 2<br>8<br>30<br>100<br>300<br>700<br>1000<br>3000<br>4500 | 0.05<br>0.20<br>2.00<br>5.00<br>20.00<br>50.00<br>150.00<br>200.00 |

| Input variables (continued)                 |                                                                                                    |  |  |  |  |  |
|---------------------------------------------|----------------------------------------------------------------------------------------------------|--|--|--|--|--|
| Operable flow range                         | 20:1 with verified flowmeters.                                                                                                    |  |  |  |  |  |
| Auxiliary input<br>(with "Ex e" board only) | U = 330 V DC, R <sub>i</sub> = 1.8 k $\Omega$ , pulsed or level mode, configurable for reset totalizer 2, error reset, positive zero return or full scale switching.                                                                                                    |  |  |  |  |  |
|                                             | Output variables                                                                                                    |  |  |  |  |  |
| Output signal                               | <ul> <li>With "Ex e" electronics board</li> <li>Status output<br/>Relay, max. 30 V DC/0.1 A. Configurable for error message,<br/>empty pipe detection, full scale switching, flow direction, limit value.<br/>The output is automatically set to "error message" for custody transfer.</li> <li><i>Current output</i><br/>0/420 mA, also acc. to NAMUR recommendations;<br/>R<sub>L</sub> &lt; 700 Ω; freely assignable to different measured values (see page 40),<br/>time constant freely selectable (0.01100.00 s), full scale value<br/>selectable, temperature coefficient typ. 0.005% o.f.s./°C</li> <li>o.f.s. = of full scale</li> <li><i>Pulse output A</i><br/>active/passive, f<sub>max</sub> = 500 Hz, R<sub>L</sub> &gt; 100 Ω<br/>active: 24 V DC, 25 mA (250 mA during 20 ms)<br/>passive: 30 V DC, 250 mA (250 mA during 20 ms)<br/>standard variables, pulse value and output signal type selectable</li> <li><i>Pulse output B</i><br/>90° or 180° phase shifted to pulse output A, f<sub>max</sub> = 500 Hz,<br/>active/passive, R<sub>L</sub> &gt; 100 Ω,<br/>pastive: 24 V DC, 55 mA (250 mA during 20 ms)</li> </ul> |  |  |  |  |  |
| Signal on alarm                             | <ul> <li>passive: 30 V DC, 25 mA (250 mA during 20 ms)</li> <li>With "Ex i" electronics board</li> <li>Status output<br/>Open Emitter, max. 30 V DC / 25 mA, configurable (see page 49)</li> <li>Pulse output A<br/>Open Emitter, passive, 30 V DC, 25 mA, f<sub>max</sub> = 500 Hz,<br/>R<sub>L</sub> &gt; 100 Ω; standard variables, pulse value and output signal<br/>type selectable</li> <li>Pulse output B<br/>Open Emitter, 90° or 180° phase shifted to pulse output A,<br/>passive: 30 V DC, 25 mA, f<sub>max</sub> = 500 Hz, R<sub>L</sub> &gt; 100 Ω</li> <li>The following applies until the fault has been cleared (see also page 34):</li> <li>Current output: failure mode selectable</li> <li>Pulse outputs: no pulse output signals; both totalizers inactive</li> <li>Status output: the output is open on error (automatically configured<br/>to "ERROR" in custody transfer)</li> </ul>                                                                                                    |  |  |  |  |  |
| Load                                        | $R_L < 700 \Omega$ (current output)                                                                                                    |  |  |  |  |  |
| Creep suppression                           | Switch points for low flow selectable. Hysteresis = 50% of the chosen value (further information: see page 58).                                                                                                    |  |  |  |  |  |

Note!

|                      | Αςςι                                                                                                    | iracy                                                                                                    |                                                                               |  |  |  |
|----------------------|----------------------------------------------------------------------------------------------------|----------------------------------------------------------------------------------------------------|-------------------------------------------------------------------------------|--|--|--|
| Reference conditions | Error limits based on ISC<br>• 2030 °C; 24 bar<br>• Calibration facilities ba<br>• Zero point calibrated to<br>• Field density calibration                                                                                                    | ) / DIS 11631:<br>ased on national standards<br>under operating conditions<br>on carried out (or special c | s<br>s<br>lensity calibration)                                                |  |  |  |
| Measured error       | <ul> <li>Mass flow:<br/>Promass A, M, F ± 0.10% ± [(zero stability / flow rate) x 100]% of rate</li> <li>Volume flow:<br/>Promass A, M ± 0.25% ± [(zero stability / flow rate) x 100]% of rate<br/>Promass F ± 0.15% ± [(zero stability / flow rate) x 100]% of rate</li> </ul>                             |                                                                                                    |                                                                               |  |  |  |
|                      | zero stability → see ta                                                                                                    | ble below                                                                                                  |                                                                               |  |  |  |
|                      | Additional inaccuracy of                                                                                                    | the current output: $\pm 5 \mu\text{A}$                                                                    | (typical)                                                                     |  |  |  |
|                      | Diameter<br>[mm]                                                                                                    | Full scale<br>[t/h] resp. [m <sup>3</sup> /h]                                                              | Zero stability<br>Promass A, M, F<br>[kg/h] resp. [l/h]                       |  |  |  |
|                      | DN 2 00<br>DN 4 00<br>DN 8 22<br>DN 15 60<br>DN 25 18<br>DN 40 45<br>DN 50 70<br>DN 50 70<br>DN 80 180<br>DN 100 350                                                                                                    |                                                                                                    | 0.0050<br>0.0225<br>0.1000<br>0.3250<br>0.90<br>2.25<br>3.50<br>9.00<br>14.00 |  |  |  |
|                      | Example for calculating the measuring error:<br>Promass F $\rightarrow \pm 0.10\% \pm [(\text{zero stability / flow rate) x 100}]\%$ of rate<br>DN 25; Flow rate = 3.6 t/h = 3600 kg/h<br>Measuring error $\rightarrow \pm 0.10\% \pm \frac{0.9 \text{ kg/h}}{3600 \text{ kg/h}} \cdot 100\% = \pm 0.125\%$ |                                                                                                    |                                                                               |  |  |  |
|                      | Measuring error [% o.r.]                                                                                                    |                                                                                                    |                                                                               |  |  |  |
|                      |                                                                                                    |                                                                                                    |                                                                               |  |  |  |
|                      | 0.4                                                                                                    | (Example DN 25)                                                                                            | ba031955                                                                      |  |  |  |
|                      | i 2 4<br>Qmin                                                                                                    | ່ວ ອີ 10 1<br>mass flow                                                                                    | ∠ 14 16 18 t/h<br>Qmax                                                        |  |  |  |
|                      | Caution!<br>Q <sub>min</sub> and Q <sub>max</sub> are speci                                                                                                    | fied for custody transfer m                                                                                | easurement (see page 93)                                                      |  |  |  |

Caution!

| Accuracy (contninued)         |                                                                                                    |                                                                                                    |                                                                                                    |                                                                                     |                                                          |  |
|-------------------------------|----------------------------------------------------------------------------------------------------|----------------------------------------------------------------------------------------------------|----------------------------------------------------------------------------------------------------|-------------------------------------------------------------------------------------|----------------------------------------------------------|--|
| Measured error<br>(continued) | Density<br>Standar<br>Promass<br>Promass<br>Special<br>(calibrat<br>Promass<br>Promass<br>Field-de<br>Promass<br>Promass<br>Promass | $\begin{array}{ll} (Liquid):\\ d \ calibration:\\ s \ A, M & \pm 0.020\\ s \ F & \pm 0.010\\ \end{array}$                                                                                                    | 9 g/cc<br>9 g/cc<br>9 n (optional)<br>1.8 g/cc; 580 °C<br>9 g/cc<br>g/cc<br>0 g/cc<br>95 g/cc                                                                                                    | (1 g/c<br>C):                                                                       | c = 1 kg/l)                                              |  |
|                               | Tempera     Promase                                                                                                    | a <i>ture:</i><br>s A, M, F ± 0.5                                                                                                    | 5 ℃ ± 0.005 · T                                                                                                    | (T = mediu                                                                          | um temp. in ℃)                                           |  |
| Repeatability                 | Mass flo     Promass                                                                                                    | ow:<br>s A, M, F ± 0.05%                                                                                                    | $\% \pm [1/2 \times (zero state)]$                                                                                                    | ability / flow rate) :                                                              | x 100]% of rate                                          |  |
|                               | Volume     Promass     Promass     zero sta                                                                                         | flow:<br>s A, M $\pm 0.10\%$<br>s F $\pm 0.05\%$<br>bility $\rightarrow$ see Table                                                                                                    | $6 \pm [1/2 \times (zero state) + 2 \times (zero state) + 2 \times $ | ability / flow rate) ability / flow rate) ability / flow rate) ability / flow rate) | x 100]% of rate<br>x 100]% of rate                       |  |
|                               | Example for<br>Promass F<br>F $\rightarrow \pm 0.05$<br>DN 25; Flo<br>Repeatabi                                                     | Example for calculating the repeatability:<br>Promass F<br>$F \rightarrow \pm 0.05\% \pm [^{1}/_{2} \times (\text{zero stability / flow rate}) \times 100]\% \text{ of rate}$<br>DN 25; Flow rate = 3.6 t/h = 3600 kg/h<br>Repeatability $\rightarrow \pm 0.05\% \pm {}^{1}/_{2} \cdot \frac{0.9 \text{ kg/h}}{3600 \text{ kg/h}} \cdot 100\% = \pm 0.0625\%$                                                                                                    |                                                                                                    |                                                                                     |                                                          |  |
|                               | Density     Promase     Promase                                                                                                    | Density (Liquid):<br>Promass A, M ± 0.00050 g/cc (1 g/cc = 1 kg/l)<br>Promass F ± 0.00025 g/cc                                                                                                    |                                                                                                    |                                                                                     |                                                          |  |
|                               | Tempera     Promase                                                                                                    | • Temperature.<br>Promass A, M, F $\pm 0.25$ °C $\pm 0.0025 \cdot T$ (T = medium temp. in °C)                                                                                                    |                                                                                                    |                                                                                     |                                                          |  |
| Process effects               | <ul> <li>Process<br/>The below<br/>temperative<br/>carried</li> <li>Process<br/>The below<br/>due to co<br/>(values)</li> </ul>     | <ul> <li>Process temperature effect:<br/>The below value represents the zero point error due to changing process temperature away from temperature at which a zero point adjustment was carried out: Promass A, M, F typical = ± 0,0002% of full scale / °C</li> <li>Process pressure effect:<br/>The below defined values represent the effect on accuracy of mass flow due to changing process pressure away from calibration pressure (values in % of rate / bar).</li> </ul> |                                                                                                    |                                                                                     |                                                          |  |
|                               | DN<br>[mm]                                                                                                    | Promass A<br>flow rate<br>%o .r.*/ bar                                                                                                    | Promass M<br>flow rate<br>% o.r.*/ bar                                                                                                    | Promass M**<br>flow rate<br>% o.r.*/ bar                                            | Promass F<br>flow rate<br>% o.r.*/ bar                   |  |
|                               | DN 2<br>DN 4<br>DN 8<br>DN 15<br>DN 25<br>DN 40<br>DN 50<br>DN 80<br>DN 100                                                         | none<br>none<br><br><br><br><br><br>                                                                                                    | <br>0.009<br>0.008<br>0.009<br>0.005<br>none<br>none<br>                                                                                                    | <br>0.006<br>0.005<br>0.003<br><br><br>                                             | <br>none<br>none<br>-0.003<br>-0.008<br>-0.009<br>-0.012 |  |
|                               | * o.r. = of rate;<br>** Promass M (High pressure version)                                                                           |                                                                                                    |                                                                                                    |                                                                                     |                                                          |  |

| Operating conditions                   |                                                                                                    |  |  |  |  |
|----------------------------------------|----------------------------------------------------------------------------------------------------|--|--|--|--|
| Installation conditions                |                                                                                                    |  |  |  |  |
| Installation instructions              | Orientation: vertical or horizontal                                                                                                    |  |  |  |  |
|                                        | Restrictions on installation and other recommendations: see chapter 3.                                                                                                    |  |  |  |  |
| Inlet and outlet sections              | Installation site is independent of inlet and outlet sections.                                                                                                    |  |  |  |  |
| Connection cable length                | Remote version: max. 20 m (further information see page 15)                                                                                                    |  |  |  |  |
| Ambient conditions                     |                                                                                                    |  |  |  |  |
| Ambient temperature                    | <ul> <li>-25+60 °C Promass 64 transmitter</li> <li>-25+60 °C Promass A, F, M, M (high pressure) sensors</li> </ul>                                                                                                 |  |  |  |  |
|                                        | • Depending on the product temperature, certain installation positions are to be observed to ensure that the permitted ambient temperature range for the transmitter is not exceeded (see page 14).                |  |  |  |  |
|                                        | • An all-weather cover should be used to protect the housing from direct sunlight when mounting in the open. This is especially important in warmer climates and with high ambient temperatures.                   |  |  |  |  |
| Storage temperature                    | _40+80 ℃                                                                                                    |  |  |  |  |
| Environmental class                    | B, C, I acc. to OIML R117, DIN 19217                                                                                                    |  |  |  |  |
|                                        | <ul> <li>B = For a fixed instrument installed in a building.</li> <li>C = For a fixed instrument installed outdoors.</li> <li>I = For a mobile instrument, especially that which is mounted on a truck.</li> </ul> |  |  |  |  |
| Degree of protection<br>(EN 60529)     | Transmitter: IP 67; NEMA 4X<br>Sensors: IP 67; NEMA 4X (Promass A, F, M, M high pressure)                                                                                                    |  |  |  |  |
| Shock resistance                       | According to IEC 68-2-31                                                                                                    |  |  |  |  |
| Vibrational resistance                 | Up to 2 g, 10150 Hz according to IEC 68-2-6                                                                                                    |  |  |  |  |
| Electromagnetic<br>compatibility (EMC) | Acc. to EN 50081 Part 1 and 2 / EN 50082 Part 1 and 2 as well as to NAMUR recommendations                                                                                                    |  |  |  |  |
| Medium conditions                      |                                                                                                    |  |  |  |  |
| Medium temperature                     | • <i>Sensor</i><br>Promass A                                                                                                    |  |  |  |  |
|                                        | Gaskets     Viton -15+200 ℃     EPDM -40+160 ℃     Silicone -60+200 ℃     Kalrez -30+210 ℃     FEP coated -60+200 ℃                                                                                                |  |  |  |  |

| Operating conditions (continued) |                                                                                                    |                                                                                                    |  |  |  |
|----------------------------------|----------------------------------------------------------------------------------------------------|----------------------------------------------------------------------------------------------------|--|--|--|
| Nominal pressure                 | <ul> <li>Promass A<br/>Fittings:<br/>Flanges:<br/>Containment vessel:</li> <li>Promass F<br/>Flanges:<br/>Containment vessel:</li> <li>Promass M<br/>Flanges:<br/>Containment vessel:</li> <li>Promass M (high pressure<br/>Measuring pipes, connect<br/>Containment vessel:</li> </ul>                                                                                                    | max. 160 bar (standard version),<br>max. 400 bar (high pressure version)<br>DIN PN 40 / ANSI CI 150, CI 300 / JIS 10K<br>25 bar resp. 375 psi<br>DIN PN 16100 / ANSI CI 150, CI 300, CI 600 /<br>JIS 10K, 20K, 40K, 63K<br>DN 880: 25 bar resp. 375 psi<br>DN 100: 16 bar resp. 250 psi<br>DN 850: optional 40 bar resp. 600 psi<br>DIN PN 40100 / ANSI CI 150, CI 300, CI 600 /<br>JIS 10K, 20K, 40K, 63K<br>40 bar (optional 100 bar) resp.<br>600 psi (optional 1500 psi) |  |  |  |
| Pressure loss                    | Dependent on nominal diame                                                                                                    | eter and sensor type (see page 102)                                                                                                    |  |  |  |
|                                  | Mechanical con                                                                                                    | struction                                                                                                    |  |  |  |
| Design, dimensions               | See pages 81–92                                                                                                    |                                                                                                    |  |  |  |
| Weights                          | See pages 81, 83, 86                                                                                                    |                                                                                                    |  |  |  |
| Materials                        | <ul> <li>Transmitter housing<br/>Powder-coated die-cast al</li> <li>Sensor housing / containm<br/>Promass A, F: Surfaces<br/>SS 1.430</li> <li>Promass M: Surfaces<br/>DN 850<br/>DN 80: S</li> <li>Promass M: Surfaces<br/>(high pressure) chemica</li> <li>Sensor connection housing<br/>SS 1.4301 (304)</li> <li>Process connections: see</li> <li>Measuring pipes<br/>Promass A SS 1.453<br/>Alloy C-2<br/>Promass M Titanium<br/>Promass M Titanium<br/>(high pressure)</li> <li>Promass F (DN 81<br/>(DN 85)</li> <li>Gaskets: see pages 82, 87</li> </ul> | uminium<br>hent vessel<br>s resistant to acids and alkalis,<br>01 (304)<br>s resistant to acids and alkalis,<br>02 chemically nickel-plated steel<br>SS 1.4313<br>s resistant to acids and alkalis,<br>Ily nickel-plated steel<br>g (remote version)<br>pages 82, 87 ff.<br>89 (904L),<br>22 2.4602 (N 06022)<br>Grade 2 (DN 80),<br>Grade 9 (DN 850)<br>Grade 9 (DN 825)<br>100) SS 1.4539 (904L)<br>30) Alloy C-22 2.4602 (N 06022)<br>7 ff.                               |  |  |  |

|                       | Mechanical co                                                                                         | onstruction (continued)                                                                                                    |
|-----------------------|----------------------------------------------------------------------------------------------------|----------------------------------------------------------------------------------------------------|
| Process connections   | Promass A                                                                                             | Welded process connections:<br>4-VCO-4 fittings, <sup>1</sup> ⁄2" Tri-Clamp<br>Screw-on process connections:<br>Flanges (DIN 2501, ANSI B16.5, JIS B2238),<br>NPT-F and SWAGELOK fittings                                                           |
|                       | • Promass F                                                                                           | <i>Welded process connections:</i><br>Flanges (DIN 2501, ANSI B16.5, JIS B2238),<br><i>Sanitary connections:</i> Tri-Clamp,<br>Hygienic coupling DIN 11851 / SMS 1145                                                                               |
|                       | Promass M                                                                                             | Screw-on process connections:<br>Flanges (DIN 2501, ANSI B16.5, JIS B2238),<br><i>Sanitary connections:</i> Tri-Clamp,<br>Hygienic coupling DIN 11851 / SMS 1145                                                                                    |
|                       | Promass M     (high pressure)                                                                         | Screw-on process connections:<br>G <sup>3</sup> / <sub>8</sub> ", <sup>1</sup> / <sub>2</sub> " NPT, <sup>3</sup> / <sub>8</sub> " NPT fittings and<br><sup>1</sup> / <sub>2</sub> " SWAGELOK coupling,<br>connector with 7/8 14UNF internal thread |
| Electrical connection | Wiring diagram:<br>see Section 4                                                                      |                                                                                                    |
|                       | <ul> <li>Cable glands (in<br/>PG 13.5 cable g<br/>G <sup>1</sup>/<sub>2</sub>" threads for</li> </ul> | p-/outputs; remote version):<br>lands (5…15 mm) or ½" NPT, M 20 × 1.5 (8…15 mm),<br>r cable glands                                                                                                    |
|                       | Cable specificat<br>see page 19                                                                       | ions (remote version):                                                                                                    |
|                       | Us                                                                                                    | ser interface                                                                                                    |
| Operation             | <ul> <li>2 switches for cu<br/>(electronics com</li> </ul>                                            | istody transfer mode<br>ipartment has to be opened)                                                                                                    |
|                       | On-site operation     instrument functi                                                               | n with 3 operating elements for setting all<br>ons in the E+H programming matrix (see page 26)                                                                                                    |
| Display               | LC-display, illumina                                                                                  | ated, double-spaced with 16 characters each                                                                                                    |
| Communication         | none                                                                                                  |                                                                                                    |

| Dower supply                 |                                                                                                    |                                                                                                    |               |                 |                  |                                        |
|------------------------------|----------------------------------------------------------------------------------------------------|----------------------------------------------------------------------------------------------------|---------------|-----------------|------------------|----------------------------------------|
|                              |                                                                                                    | Power su                                                                                                    | ірріу         |                 |                  |                                        |
| Supply voltage,<br>Frequency | <ul> <li>Transmitter:<br/>85260 V AC<br/>20 55 V AC</li> </ul>                                            | <ul> <li>Transmitter:</li> <li>85260 V AC (5060 Hz)</li> <li>20 55 V AC, 1662 V DC</li> </ul>                                                                                                    |               |                 |                  |                                        |
|                              | • <i>Sensor:</i><br>is supplied by                                                                        | the transn                                                                                                    | nitter        |                 |                  |                                        |
| Power consumption            | AC: < 15 VA (inc<br>DC: < 15 W (incl                                                                      | l. sensor)<br>. sensor)                                                                                                    |               |                 |                  |                                        |
| Power supply failure         | Bridges min. 1 p                                                                                          | Bridges min. 1 power cycle (22 ms).                                                                                                    |               |                 |                  |                                        |
|                              | EEPROM save<br>(no batteries r                                                                            | es measuri<br>required).                                                                                                    | ng system     | ı data on p     | oower failu      | ure                                    |
|                              | <ul> <li>DAT = exchar<br/>such as calibr<br/>When replacir<br/>simply inserte<br/>measuring po</li> </ul> | • DAT = exchangeable data storage module which stores all sensor data such as calibration data, nominal diameter, sensor version, etc. When replacing the transmitter or its electronics, the old DAT module is simply inserted into the new transmitter. When the system is restarted, the measuring point then operates using the variables stored in the DAT. |               |                 |                  |                                        |
|                              | Certifi                                                                                                   | cates and                                                                                                    | d approv      | als             |                  |                                        |
| Ex approvals                 | Information on p<br>CSA) can be sup<br>protection data a                                                  | Information on presently available Ex versions (e.g. CENELEC, SEV, FM, CSA) can be supplied by your E+H Sales Centre on request. All explosion protection data are given in separate documentation available on request.                                                                                                    |               |                 |                  |                                        |
| Verification of accuracy     | NMi and PTB ap<br>other than water                                                                        | NMi and PTB approval for measuring the mass and volumetric flow of liquids other than water and of pressurised gases.                                                                                                    |               |                 |                  |                                        |
|                              |                                                                                                    |                                                                                                    |               |                 | 10217.           |                                        |
|                              |                                                                                                    |                                                                                                    | <i>.</i>      | P'              | TB appro         | val                                    |
|                              |                                                                                                    |                                                                                                    | for liq       | water for       | r than           | for high pressure<br>(CNG) application |
|                              | Promass                                                                                                   | DN                                                                                                    | Mass<br>meter | Volume<br>meter | Density<br>meter | Mass<br>meter                          |
|                              | A                                                                                                    | 24                                                                                                    | YES           | YES             | YES              | NO                                     |
|                              | F                                                                                                    | 8100                                                                                                    | YES           | YES             | YES              | NO                                     |
|                              | M                                                                                                    | 80                                                                                                    | YES           | VES             | VES              | NO                                     |
|                              | M*<br>(high press.)                                                                                       | 825                                                                                                    | NO            | NO              | NO               | YES                                    |
|                              | M*                                                                                                    | 825                                                                                                    | NO            | NO              | NO               | YES                                    |
|                              |                                                                                                    |                                                                                                    | * for CNG     | -applicatio     | ons              |                                        |
|                              | NMi approval                                                                                              |                                                                                                    |               |                 |                  |                                        |
|                              |                                                                                                    |                                                                                                    |               |                 | nan water        |                                        |
|                              | for                                                                                                    |                                                                                                    |               |                 |                  |                                        |
|                              | Promass                                                                                                   | DN                                                                                                    | Ma            | ss meter        |                  | Volume meter                           |
|                              | A                                                                                                    | 24                                                                                                    |               | YES             |                  | YES                                    |
|                              | H H                                                                                                    | 8100                                                                                                    |               | YES             |                  | YES                                    |
|                              | IVI<br>М/*                                                                                                | 00U<br>8 25                                                                                                    |               | NO              |                  | NO                                     |
|                              | (high press.)<br>M*                                                                                       | 8. 25                                                                                                    |               | NO              |                  | NO                                     |
|                              |                                                                                                    | 020                                                                                                    | * for CNG     | -applicatio     | ons              |                                        |
|                              |                                                                                                    |                                                                                                    |               | Spphout         |                  |                                        |

|                                                                                                    | Certificates and approvals |                                                                                                    |  |  |  |
|----------------------------------------------------------------------------------------------------|----------------------------|----------------------------------------------------------------------------------------------------|--|--|--|
| CE mark                                                                                                    |                            | By attaching the CE mark, Endress+Hauser confirms that the Promass 64 measurement system has been successfully tested and fulfils all legal requirements of the relevant EC directives.          |  |  |  |
|                                                                                                    |                            | Order information                                                                                                    |  |  |  |
| <ul> <li>Accessories</li> <li>Post mounting set for Promass A:<br/>DN 2: Order No. 50077972<br/>DN 4: Order No. 50079218</li> <li>Post mounting set for remote transmitter housing:<br/>Order No. 50076905</li> </ul>                                                                                                    |                            | <ul> <li>Post mounting set for Promass A:<br/>DN 2: Order No. 50077972<br/>DN 4: Order No. 50079218</li> <li>Post mounting set for remote transmitter housing:<br/>Order No. 50076905</li> </ul> |  |  |  |
| Supplementary<br>documentation                                                                                                    |                            | Technical Information Promass 64 (TI 038D/06/en)<br>System Information Promass (SI 014D/06/en)                                                                                                   |  |  |  |
|                                                                                                    |                            | Other standards and guidelines                                                                                                    |  |  |  |
| <ul> <li>EN 60529 Degree of protection by housing (IP code)</li> <li>EN 61010 Protection Measures for Electronic Equipment for Measurement, Control, Regulation and<br/>Laboratory Procedures</li> <li>EN 50081 Part 1 and 2 (interference emission)</li> <li>EN 50082 Part 1 and 2 (interference immunity)</li> <li>NAMUR Association of Standards for Control and Regulation in the Chemical Industry</li> </ul> |                            |                                                                                                    |  |  |  |

## **Pressure loss**

The pressure drop is dependent on the characteristics of fluid and its flow rate. The following formulae can be used for liquids to approximately calculate the pressure loss:

- ∆p pressure loss [mbar]
- kinem. viscosity [m<sup>2</sup>/s] υ m
- mass flow rate [kg/s]
- fluid density [kg/m<sup>3</sup>] ρ d internal diameter of
- of measuring tubes [m] K... constants dependent on the nominal diameter (DN)

|              | Promass A                                                                      | Promass M, M (high pressure), F                                                                                                |
|--------------|--------------------------------------------------------------------------------|----------------------------------------------------------------------------------------------------|
| Reynolds No. | $Re = \frac{4 \cdot \mathbf{m}}{\pi \cdot d \cdot \upsilon \cdot \rho}$        | $Re = \frac{2 \cdot \mathbf{m}}{\pi \cdot \mathbf{d} \cdot \mathbf{v} \cdot \mathbf{p}}$                                       |
| Re ≥ 2300    | $\Delta p = K \cdot \upsilon^{0.25} \cdot m^{\bullet 1.75} \cdot \rho^{-0.75}$ | $\Delta p = K \cdot \upsilon^{0.25} \cdot m^{\bullet 1.85} \cdot \rho^{\bullet 0.86}$                                          |
| Re < 2300    | $\Delta p = K1 \cdot \upsilon \cdot m$                                         | $\Delta p = K1 \cdot \upsilon \cdot \overset{\bullet}{m} + \frac{K2 \cdot \upsilon^{0.25} \cdot \overset{\bullet}{m^2}}{\rho}$ |

|                                  | Diameter                                                    | d [m]                                                                                                    | К                                                                                                    | K1                                                                                                    | K2                                                                                                    |
|----------------------------------|-------------------------------------------------------------|----------------------------------------------------------------------------------------------------|----------------------------------------------------------------------------------------------------|----------------------------------------------------------------------------------------------------|----------------------------------------------------------------------------------------------------|
| Promass A                        | DN 2<br>DN 4                                                | 1.80 · 10 <sup>-3</sup><br>3.50 · 10 <sup>-3</sup>                                                                                                    | 1.6 · 10 <sup>10</sup><br>9.4 · 10 <sup>8</sup>                                                                                                    | 2.4 · 10 <sup>10</sup><br>2.3 · 10 <sup>9</sup>                                                                                                    | _                                                                                                    |
| <b>Promass A</b> (high pressure) | DN 2<br>DN 4                                                | 1.40 · 10 <sup>-3</sup><br>3.00 · 10 <sup>-3</sup>                                                                                                    | 5.4 · 10 <sup>10</sup><br>2.0 · 10 <sup>9</sup>                                                                                                    | 6.6 · 10 <sup>10</sup><br>4.3 · 10 <sup>9</sup>                                                                                                    | _                                                                                                    |
| Promass M                        | DN 8<br>DN 15<br>DN 25<br>DN 40<br>DN 50<br>DN 80           | $5.53 \cdot 10^{-3} \\ 8.55 \cdot 10^{-3} \\ 11.38 \cdot 10^{-3} \\ 17.07 \cdot 10^{-3} \\ 25.60 \cdot 10^{-3} \\ 38.46 \cdot 10^{-3} \\ \end{array}$                                                                         | $\begin{array}{c} 5.2 \cdot 10^{7} \\ 5.3 \cdot 10^{6} \\ 1.7 \cdot 10^{6} \\ 3.2 \cdot 10^{5} \\ 6.4 \cdot 10^{4} \\ 1.4 \cdot 10^{4} \end{array}$                            | $\begin{array}{c} 8.6 \cdot 10^{7} \\ 1.7 \cdot 10^{7} \\ 5.8 \cdot 10^{6} \\ 1.2 \cdot 10^{6} \\ 4.5 \cdot 10^{5} \\ 8.2 \cdot 10^{4} \end{array}$                            | $\begin{array}{c} 1.7 \cdot 10^{7} \\ 9.7 \cdot 10^{5} \\ 4.1 \cdot 10^{5} \\ 1.2 \cdot 10^{5} \\ 1.3 \cdot 10^{4} \\ 3.7 \cdot 10^{3} \end{array}$                             |
| Promass M<br>(high pressure)     | DN 8<br>DN 15<br>DN 25                                      | 4.93 · 10 <sup>-3</sup><br>7.75 · 10 <sup>-3</sup><br>1.02 · 10 <sup>-2</sup>                                                                                                    | $6.06 \cdot 10^{7}$<br>$8.00 \cdot 10^{6}$<br>$2.70 \cdot 10^{6}$                                                                                                    | $\frac{1.42 \cdot 10^8}{2.54 \cdot 10^7} \\ 8.95 \cdot 10^6$                                                                                                    | $\begin{array}{r} 2.80 \cdot 10^{7} \\ 1.45 \cdot 10^{6} \\ 6.33 \cdot 10^{5} \end{array}$                                                                                      |
| Promass F                        | DN 8<br>DN 15<br>DN 25<br>DN 40<br>DN 50<br>DN 80<br>DN 100 | $\begin{array}{c} 5.35 \cdot 10^{\cdot 3} \\ 8.30 \cdot 10^{\cdot 3} \\ 12.00 \cdot 10^{\cdot 3} \\ 17.60 \cdot 10^{\cdot 3} \\ 26.00 \cdot 10^{\cdot 3} \\ 40.50 \cdot 10^{\cdot 3} \\ 51.20 \cdot 10^{\cdot 3} \end{array}$ | $\begin{array}{r} 5.70 \cdot 10^{7} \\ 5.80 \cdot 10^{6} \\ 1.90 \cdot 10^{6} \\ 3.50 \cdot 10^{5} \\ 7.00 \cdot 10^{4} \\ 1.10 \cdot 10^{4} \\ 3.54 \cdot 10^{3} \end{array}$ | $\begin{array}{c} 9.60 \cdot 10^{7} \\ 1.90 \cdot 10^{7} \\ 6.40 \cdot 10^{6} \\ 1.30 \cdot 10^{6} \\ 5.00 \cdot 10^{5} \\ 7.71 \cdot 10^{4} \\ 3.54 \cdot 10^{4} \end{array}$ | $\begin{array}{c} 1.90 \cdot 10^{7} \\ 10.60 \cdot 10^{5} \\ 4.50 \cdot 10^{5} \\ 1.30 \cdot 10^{5} \\ 1.40 \cdot 10^{4} \\ 1.42 \cdot 10^{4} \\ 5.40 \cdot 10^{3} \end{array}$ |

Pressure loss data **inclusive** interface measuring tube(s) / piping.

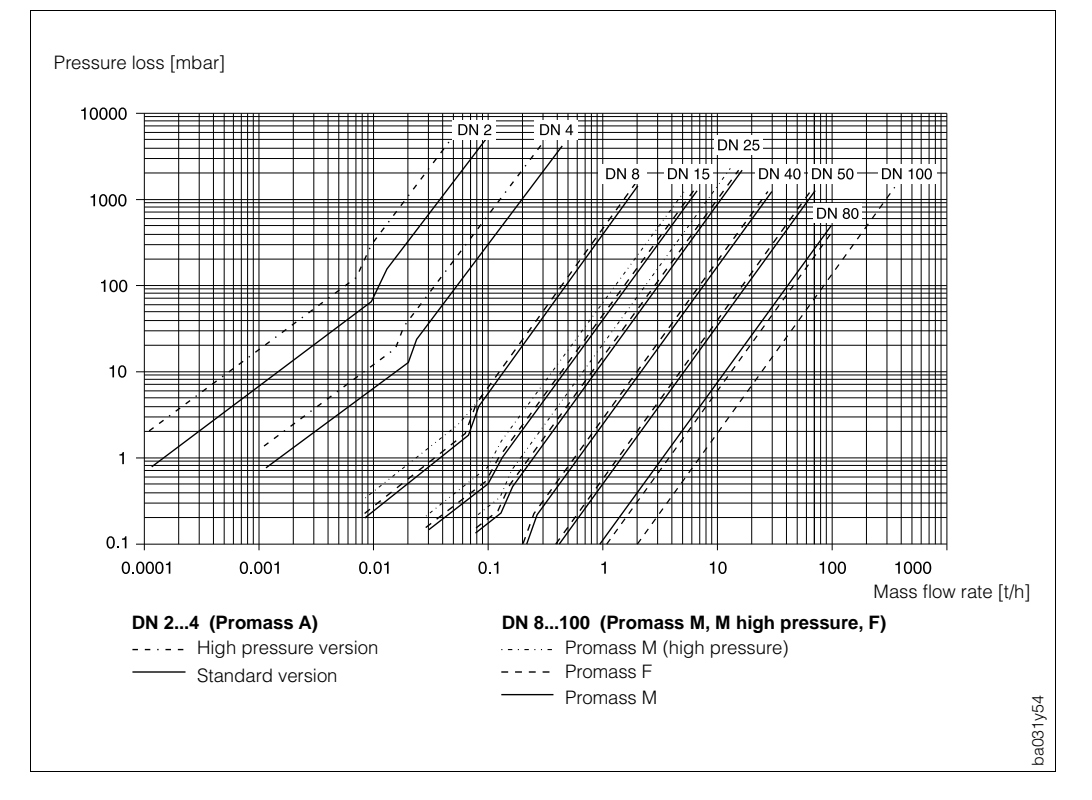

Fig. 36: Pressure loss for water

# **11** Functions at a Glance

| S                                           | YSTEM CONDITION                                                                                                    |
|---------------------------------------------|----------------------------------------------------------------------------------------------------|
| CUSTODY<br>TRANSFER<br>(p. 32)              | This function shows whether the measuring<br>system is set to custody transfer.<br>YES – NO<br>The setting and deletion of calibration<br>operations is described more in-depth<br>on page 22.                                                                                                    |
|                                             |                                                                                                    |
| PRESENT<br>SYSTEM<br>CONDITIONS<br>(p. 32)  | Display (listed in priority)<br>F = Error message (System Error)<br>A = Alarm message (Processor Error)<br>S = Status message                                                                                                    |
| PREVIOUS<br>SYSTEM<br>CONDITIONS<br>(p. 32) | Display (listed in chronological)<br>F = Error message (System Error)<br>A = Alarm message (Processor Error)<br>S = Status message                                                                                                    |
| RESET<br>FAILURES<br>(p. 33)                | <ul> <li>CANCEL – YES</li> <li>Error messages that occur during custody transfer can be reset in this function.</li> <li>This function is only available for calibrated operation.</li> </ul>                                                                                                    |
| RESET<br>FUNCTION<br>(p. 33)                | AUTOMATIC – RESET FAILURES –<br>CANCEL<br>This function specifies how and when the<br>flowmeter returns to normal operation after<br>an error has been corrected.<br>Your setting:                                                                                                    |
| MASS OR<br>VOLUME<br>(p. 33)                | MASS – VOLUME – CANCEL<br>In this function, you determine whether the<br>measuring instrument is to be calibrated for<br>mass flow or volume flow.<br>Caution!<br>In custody transfer mode, all instrument<br>functions related to calibration parameters<br>are automatically locked.<br>All parameters must therefore be<br>programmed before activating the custody<br>transfer mode (see page 22).<br>Your setting: |

| PROCESS VARIABLE                                                                                   |                                                                                                    |  |  |
|----------------------------------------------------------------------------------------------------|----------------------------------------------------------------------------------------------------|--|--|
| The engineering units of all variables shown here can be set in the Function group "SYSTEM UNITS". |                                                                                                    |  |  |
| If the medium in the<br>value is indicated by<br>of the setting in the F                           | pipeline flows backwards, then the flow rate<br>a negative sign on the display (independent<br>function "MEASURING MODE", see page 58).                                                                                    |  |  |
| MASS FLOW<br>(p. 35)                                                                               | Display:<br>5-digit number with floating decimal point,<br>incl. engineering units and arithmetic sign.<br>(e.g. 462.87 kg/h; 731.63 lb/min; etc.)                                                                         |  |  |
| VOLUME<br>FLOW<br>(p. 35)                                                                          | Display:<br>5-digit number with floating decimal point,<br>incl. engineering units and arithmetic sign.<br>(e.g. 5.5445 dm <sup>3</sup> /min; 1.4359 m <sup>3</sup> /h;<br>731.63 gal/d; etc.)                             |  |  |
| DENSITY<br>(p. 35)                                                                                 | Display:<br>5-digit number fixed decimal point,<br>incl. engineering units (corresponding<br>to 0.100006.0000 kg/dm <sup>3</sup> ).<br>e.g. 1.2345 kg/dm <sup>3</sup> ; 993.5 kg/m <sup>3</sup> ;<br>1.0015 SG_20 °C; etc. |  |  |
| ТЕМРЕКАТ.<br>(р. 35)                                                                               | Display:<br>4-digit number fixed decimal point,<br>incl. engineering units and arithmetic sign.<br>(e.g. –23.4 °C; 160.0 °F; 295.4 K; etc.)                                                                                |  |  |

|                                                                  | TOTALIZER                                                                                                    |                                                  |          | SYSTEM UNITS                                                                                                    |
|------------------------------------------------------------------|----------------------------------------------------------------------------------------------------|--------------------------------------------------|----------|----------------------------------------------------------------------------------------------------|
| TOTALIZER 1<br>(p. 36)                                           | Selecting this function automatically<br>displays the totalised flow quantity (for<br>calibrated operations) from when<br>measurement began. This value is either<br>positive or negative depending on the<br>direction of flow. | MASS FL<br>UNIT<br>(p. 38)                       | -OW      | g/min – g/h – kg/s – kg/min – <b>kg/h</b> –<br>t/min – t/h – t/d – lb/s – lb/min –<br>lb/hr – ton/min – ton/hr – ton/d –<br>CANCEL<br>Your setting:                                                                                 |
|                                                                  | Display:<br>max. 7-digit number with fixed decimal<br>point, incl. engineering units<br>(e.g. 1.54 t; 14925.63 kg)                                                                                                    | MASS UI<br>(p. 38)                               | NIT      | g - <b>kg</b> - t - lb - ton - CANCEL<br>Your setting:                                                                                                    |
| TOTAL 1                                                          | <ul> <li>Display of which measuring variable</li> <li>is assigned to Totalizer 1.</li> <li>Display:</li> </ul>                                                                                                    | VOL. FL(<br>UNIT<br>(p. 38)                      | w        | $cm^3/min - cm^3/h - dm^3/s - dm^3/min -  dm^3/h - I/s - I/min - I/h - hI/min -hI/h - m^3/min - m^3/h - cc/min - cc/hr -gal/min - gal/hr - gal/day - gpm -gph - gpd - mgd - bbl/min - bbl/hr -$                                     |
| OVERFLOW<br>(p. 36)                                              | Integer to a decimal power, incl.<br>engineering units and arithmetic sign,<br>e.g. 10 e7 kg                                                                                                    |                                                  |          | bbl/day – CANCEL<br>Your setting:                                                                                                    |
|                                                                  | <ul> <li>Display of which measuring variable</li> <li>is assigned to Totalizer 1.</li> </ul>                                                                                                    | VOLUME<br>UNIT<br>(p. 38)                        | :        | cm <sup>3</sup> - <b>dm<sup>3</sup></b> - I - hI - m <sup>3</sup> - cc - gal -<br>bbl - CANCEL                                                                                                    |
| TOTALIZER 2<br>(p. 36)                                           | Function description → corresponding to Function "TOTALIZER 1".                                                                                                    | 1                                                |          |                                                                                                    |
| TOTAL. 2<br>OVERFLOW<br>(p. 36)<br>RESET<br>TOTALIZER<br>(p. 37) | Function description → corresponding to<br>Function "TOTAL. 1 OVERFLOW".<br>CANCEL – TOTALIZER 1 * –<br>TOTALIZER 2 – TOTALIZER 1&2 *<br>(* cannot be selected for calibrated<br>operation)                                      | GALLON<br>BARREL<br>(p. 39)                      | S/       | Your setting:<br>US: 31.0 gal/bbl<br><b>US: 31.5 gal/bbl</b><br>US: 42.0 gal/bbl<br>US: 55.0 gal/bbl<br>Imp: 36.0 gal/bbl<br>Imp: 42.0 gal/bbl<br>CANCEL                                                                            |
| ASSIGN<br>TOTAL. 2<br>(p. 37)                                    | Your setting:<br><b>OFF</b> – MASS – VOLUME – CANCEL<br>Any measuring variable required can be<br>assigned to Totalizer 2.<br>Your setting:                                                                                      | DENSITY<br>UNIT<br>(p. 39)                       | ,        | Your setting:<br>g/cm <sup>3</sup> - kg/dm <sup>3</sup> - kg/l - kg/m <sup>3</sup> -<br>SD_4 ℃ - SD_15 ℃ - SD_20 ℃ -<br>g/cc - lb/cf - lb/gal - lb/bbl -<br>SG_59 ℉ - SG_60 ℉ - SG_68 ℉ -<br>SG_4 ℃ - SG_15 ℃ - SG_20 ℃ -<br>CANCEL |
| FORMAT<br>TOTALIZER<br>(p. 37)                                   | 0 –00 –000 – CANCEL<br>Number of decimal places of the totalizer<br>display.<br>Your setting:                                                                                                    | TEMPER<br>(p. 39)<br>NOM. DIA<br>UNIT<br>(p. 39) | AT. UNIT | Your setting:<br>°C (CELSIUS) – K (KELVIN) –<br>°F (FAHRENHEIT) – °R (RANKINE) –<br>CANCEL<br>Your setting:<br>mm – inch – CANCEL<br>Your setting:                                                                                  |
|                                                                  |                                                                                                    |                                                  |          |                                                                                                    |

| CURRENT OUTPUT                                                                                                    |                                                                                                    |   | CURRENT OUTPUT                |                                                                                                    |  |  |
|----------------------------------------------------------------------------------------------------|----------------------------------------------------------------------------------------------------|---|-------------------------------|----------------------------------------------------------------------------------------------------|--|--|
| This Function group is only available if the measuring electronics of Promass 64 is equipped with the "Ex e"-board. |                                                                                                    |   | FAISAFE<br>MODE<br>(p. 44)    | <i>MIN. CURRENT</i><br>Current signal is set to 0 mA (020 mA)<br>resp. 2 mA (420 mA) on error.                |  |  |
| ASSIGN<br>OUTPUT<br>(p. 40)                                                                                         | OFF - <b>MASS FLOW</b> - VOLUME FLOW -<br>DENSITY - TEMPERATURE - CANCEL                                                                               |   |                               | MAX. CURRENT<br>Current signal is set to 25 mA for<br>0/420 mA (25 mA) resp. to 22 mA for<br>420 mA on error. |  |  |
|                                                                                                    | Your setting:                                                                                                    | - |                               | HOLD VALUE                                                                                                    |  |  |
| ZERO SCALE<br>(p. 40)                                                                                               | 5-digit number with floating decimal point<br>(e.g. 0.0000 kg/h; 245.92 kg/m <sup>3</sup> ; 105.60 °C)<br>Factory settings:<br>Mass flow · 0.0000 kg/h |   |                               | ACTUAL VALUE<br>Normal measured value given despite error                                                     |  |  |
|                                                                                                    | Density : 0.0000 kg/l<br>Temperature: -50.000 °C                                                                                                    |   |                               | Your setting:                                                                                                 |  |  |
|                                                                                                    | Your setting:                                                                                                    |   | SIMULATION                    | <b>OFF</b> - 0 mA - 10 mA - 20 mA - 22 mA -                                                                   |  |  |
| FULL SCALE 1<br>(p. 41)                                                                                             | 5-digit number with floating decimal point,<br>depending on the variable,<br>(e.g. 566.00 kg/min; 0.9956 kg/dm <sup>3</sup> ;                          |   | CURR.<br>(p. 44)              | 25 mA (at 020 mA) – 2 mA – 4 mA –<br>12 mA – 20 mA – 22 mA – 25 mA<br>(at 420 mA) – CANCEL                    |  |  |
|                                                                                                    | 105.60 °C; etc.)                                                                                                    |   |                               | Your setting:                                                                                                 |  |  |
|                                                                                                    | Mass flow : <b>dependent</b> on the nom. dia.<br>Density : <b>2.0000 kg/l</b><br>Temperature: <b>200.00 °C</b>                                         |   | NOMINAL<br>CURRENT<br>(p. 44) | Display:<br>3-digit number with floating decimal point<br>(0.0025.0 mA)                                       |  |  |
|                                                                                                    | Your setting:                                                                                                    |   |                               | Your setting:                                                                                                 |  |  |
| DUAL RANGE<br>MODE<br>(p. 42)                                                                                       | FULL SCALE 1 – FULL SCALE 2 –<br>AUTOMATIC – AUXILIARY INPUT –<br>CANCEL                                                                               | - |                               |                                                                                                    |  |  |
|                                                                                                    | Your setting:                                                                                                    |   |                               |                                                                                                    |  |  |
| FULL SCALE 2<br>(p. 43)                                                                                             | Function description → corresponding to Function "FULL SCALE 1".                                                                                       | - |                               |                                                                                                    |  |  |
|                                                                                                    | Your setting:                                                                                                    |   |                               |                                                                                                    |  |  |
| ACTIVE<br>RANGE<br>(p. 43)                                                                                          | Display:<br><b>FULL SCALE 1</b> – FULL SCALE 2                                                                                                    |   |                               |                                                                                                    |  |  |
| TIME<br>CONSTANT                                                                                                    | 3- to 5-digit number with fixed decimal point (0.01100.00 s)                                                                                           |   |                               |                                                                                                    |  |  |
| (p. 43)                                                                                                    | Factory setting: 1.00 s                                                                                                    |   |                               |                                                                                                    |  |  |
|                                                                                                    | Your setting:                                                                                                    |   |                               |                                                                                                    |  |  |
| CURRENT<br>SPAN<br>(p. 43)                                                                                          | 0–20 mA (25 mA) – 4–20 mA (25 mA) –<br>0–20 mA – <b>4–20 mA</b> – CANCEL                                                                               |   |                               |                                                                                                    |  |  |
|                                                                                                    | Your setting:                                                                                                    |   |                               |                                                                                                    |  |  |
|                                                                                                    |                                                                                                    | 1 | <u> </u>                      |                                                                                                    |  |  |

|                           | PULSE OUTPUT                                                                                                    |   |                             | STATUS OUTPUT                                                                                                    |
|---------------------------|----------------------------------------------------------------------------------------------------|---|-----------------------------|----------------------------------------------------------------------------------------------------|
| PULSE<br>VALUE<br>(p. 45) | 5-digit number with floating decimal point,<br>incl. engineering units (e.g. 240.00 t/p;<br>0.6136 kg/p; etc.)<br>Factory setting:<br><i>dependent</i> on the nominal diameter<br>Your setting:<br>Selection by "Ex e"-electronics board: |   | ASSIGN<br>STATUS<br>(p. 48) | FAILURE –<br>EMPTY PIPE DET. –<br>DUAL RANGE MODE –<br>FLOW DIRECTION –<br>LIMIT MASS FLOW –<br>LIMIT VOLUME FLOW –<br>LIMIT DENSITY –<br>LIMIT TEMPERAT. –<br>CANCEL                                                                                                    |
| SIGNAL<br>(p. 45)         | PASSIVE-POSITIVE –<br>PASSIVE-NEGATIVE–                                                                                                    | - |                             | Your setting:                                                                                                    |
|                           | ACTIVE-POSITIVE –<br>ACTIVE-NEGATIVE –<br>CANCEL<br>Selection by "Ex i"-electronics board:<br><b>PASSIVE-POSITIV</b> E –<br>PASSIVE-NEGATIVE –<br>CANCEL<br>Your setting:                                                                 |   | ON-VALUE<br>(p. 50)         | Density-/flow-variables:<br>5-digit number with floating or fixed decimal<br>point, incl. engineering units,<br>(e.g. 0.0037 t/min; 900.00 kg/m <sup>3</sup> ; etc.)<br>Temperature:<br>max. 4-digit number with fixed decimal<br>point, incl. engineering units and arithmetic<br>sign (e.g22.50 °C)<br>Your setting:    |
| PHASE<br>SHIFT<br>(p. 47) | 90° – 180° – CANCEL<br>Your setting:                                                                                                    |   | OFF-VALUE<br>(p. 50)        | Density-/flow-variables:<br>5-digit number with floating or fixed decimal<br>point, incl. engineering units,<br>(e.g. 0.0037 t/min; 900.00 kg/m <sup>3</sup> ; etc.)<br>Temperature:<br>max. 4-digit number with fixed decimal<br>point, incl. engineering units and arithmetic<br>sign (e.g. –22.50 °C)<br>Your setting: |
|                           |                                                                                                    |   | PICKUP<br>DELAY<br>(p. 51)  | <i>0</i> 100 seconds (in second steps) Your setting:                                                                                                    |
|                           |                                                                                                    |   | DROPOUT<br>DELAY<br>(p. 51) | 0100 seconds (in second steps)<br>Your setting:                                                                                                    |

|                                 | DENSITY FUNCTION                                                                                                    |                  |
|---------------------------------|----------------------------------------------------------------------------------------------------|------------------|
| DENS. ADJ.<br>VALUE<br>(p. 52)  | 5-digit number with floating decimal points,<br>incl. engineering units<br>(corresponding to 0.15.9999 kg/l)                                      | A<br>L<br>(1     |
|                                 | Factory setting: <b>0.0000 kg/l</b>                                                                                                    | A<br>L<br>(1     |
|                                 | Your setting:                                                                                                    |                  |
| DENSITY<br>ADJUST<br>(p. 52)    | <b>CANCEL</b> – SAMPLE FLUID 1 – SAMPLE<br>FLUID 2 – DENSITY ADJUST                                                                               |                  |
|                                 |                                                                                                    | u u              |
|                                 | Your setting:                                                                                                    |                  |
| VOLUME<br>FLOW MEAS.<br>(p. 53) | This function shows that the volume measurement is always at disposal.<br>In other functions you may, therefore, activate the respective settings | F<br>  F<br>  (1 |
|                                 |                                                                                                    | L                |
|                                 |                                                                                                    | (                |
|                                 |                                                                                                    |                  |
|                                 |                                                                                                    | L<br>(1          |
|                                 |                                                                                                    |                  |
|                                 |                                                                                                    |                  |
|                                 |                                                                                                    |                  |
|                                 |                                                                                                    | T                |
|                                 |                                                                                                    |                  |
|                                 |                                                                                                    |                  |
|                                 |                                                                                                    |                  |
|                                 |                                                                                                    |                  |
|                                 |                                                                                                    |                  |
|                                 |                                                                                                    |                  |
|                                 |                                                                                                    |                  |
|                                 |                                                                                                    |                  |
|                                 |                                                                                                    |                  |
|                                 |                                                                                                    |                  |
|                                 |                                                                                                    |                  |

|                             | DISPLAY                                                                                                    |
|-----------------------------|----------------------------------------------------------------------------------------------------|
| ASSIGN<br>LINE 1<br>(p. 55) | Display: Totalizer 1                                                                                                    |
| ASSIGN<br>LINE 2<br>(p. 55) | OFF – <b>MASS FLOW</b> – VOLUME FLOW –<br>DENSITY – TEMPERATURE – TOTAL. 1<br>OVERFLOW – TOTALIZER 2 – CANCEL                                                                                                    |
| DISPLAY<br>DAMPING          | Your setting:<br>max. 2-digit number: 099 seconds                                                                                                    |
| (p. 55)                     | Your setting:                                                                                                    |
| FORMAT<br>FLOW<br>(p. 55)   | xxxxx. – xxxx.x – xxx.xx – xx.xxx –<br><b>x.xxxx</b> – CANCEL                                                                                                    |
|                             | Your setting:                                                                                                    |
| LCD<br>CONTRAST<br>(p. 55)  | Any change in the contrast is immediately seen with the adjustable bar graph.                                                                                                    |
| LANGUAGE<br>(p. 55)         | ENGLISH – DEUTSCH – FRANCAIS –<br>ESPANOL – ITALIANO – NEDERLAND –<br>DANSK – NORSK – SVENSKA –<br>SUOMI – BAHASA INDONESIA –<br>JAPANESE (in orginal alphabet) – CANCEL                                                                                                    |
| DISPLAY<br>TEST<br>(p. 56)  | With this function, you may verify whether<br>the display or its segments are operative.<br>This test may be executed without entering<br>a code (to release the programming).<br>The following displays are visible during the<br>test:           1.         (both display lines)           2.         8888888 (both display lines)           3.         (both display lines)           3.         (both display lines)           4.         0000000 (both display lines)   CANCEL – START |

| AUXILIARY INPUT                                                                                                    |                                                                                                  | PROCESSING PARAMETER             |                                                                                                    |
|----------------------------------------------------------------------------------------------------|--------------------------------------------------------------------------------------------------|----------------------------------|----------------------------------------------------------------------------------------------------|
| This Function group is only available if the measuring electronics of Promass 64 is equipped with the "Ex e"-board. |                                                                                                  | LOW FLOW<br>CUTOFF<br>(p. 58)    | 5-digit number with floating decimal point<br>(e.g. 25.000 kg/min)<br>Factory setting:                                                              |
| ASSIGN<br>AUX. INPUT<br>(p. 57)                                                                                     | <b>OFF</b> – RESET TOTAL. 2 – RESET<br>FUNCTION – DUAL RANGE MODE –<br>POS. ZERO RETURN – CANCEL |                                  | <i>dependent</i> on the nominal diameter Your setting:                                                                                              |
|                                                                                                    | Your setting:                                                                                    | NOISE<br>SUPPRESS.<br>(p. 58)    | 0.002.00 seconds<br>0.00 s = OFF<br>2.00 s = bigh damping                                                                                           |
| START PULSE<br>WIDTH<br>(p. 57)                                                                                     | max. 3-digit number, incl. engineering units<br>(20100 ms)<br>Factory setting: <b>20 ms</b>      |                                  | Factory setting: <i>0,00</i> s<br>Your setting:                                                                                                    |
|                                                                                                    | Your setting:                                                                                    | MEASURING<br>MODE<br>(p. 58)     | <b>UNIDIRECTIONAL</b> – BIDIRECTIONAL –<br>CANCEL                                                                                                   |
|                                                                                                    |                                                                                                  |                                  | Your setting:                                                                                                    |
|                                                                                                    |                                                                                                  | FLOW<br>DIRECTION<br>(p. 59)     | <b>FORWARD</b> – REVERSE – CANCEL                                                                                                    |
|                                                                                                    |                                                                                                  |                                  | Your setting:                                                                                                    |
|                                                                                                    |                                                                                                  | EPD<br>THRESHOLD<br>(p. 59)      | 5-digit number with fixed decimal point,<br>incl. engineering unit<br>(corresponding to 0.00005.9999 kg/l)<br>Factory setting: <b>0.0000</b> [unit] |
|                                                                                                    |                                                                                                  |                                  | Your setting:                                                                                                    |
|                                                                                                    |                                                                                                  | DENSITY<br>FILTER<br>(p. 59)     | OFF – LOW – <b>MEDIUM</b> – HIGH –<br>CANCEL                                                                                                    |
|                                                                                                    |                                                                                                  |                                  | Your setting:                                                                                                    |
|                                                                                                    |                                                                                                  | SELF-<br>CHECKING<br>(p. 59)     | <b>CYCLIC</b> – SMARTPLUS –<br>CANCEL                                                                                                    |
|                                                                                                    |                                                                                                  |                                  | Your setting:                                                                                                    |
|                                                                                                    |                                                                                                  | PRES. PULSE<br>SUPPR.<br>(p. 60) | max. 3-digit number, incl. engineering unit<br>(01000 ms)<br>Factory setting: <b>0 ms</b>                                                           |
|                                                                                                    |                                                                                                  |                                  | Your setting:                                                                                                    |
Г

| S                               | YSTEM PARAMETER                                                               |
|---------------------------------|-------------------------------------------------------------------------------|
| SELECT<br>ZERO POINT<br>(p. 61) | Display:<br>Zero point 1 continually used by the<br>measuring system          |
| ZERO POINT<br>ADJUST<br>(p. 61) | <b>CANCEL</b> – START                                                         |
| POS. ZERO<br>RETURN<br>(p. 62)  | <b>OFF</b> – ON                                                               |
|                                 | Your setting:                                                                 |
| DEF. PRIVATE<br>CODE<br>(p. 62) | max. 4-digit number<br>(09999)<br>Factory setting: <b>64</b><br>Your setting: |
| ACCESS<br>CODE<br>(p. 62)       | max. 4-digit number<br>(09999)<br>Factory setting: <b>64</b><br>Your setting: |
| SW-VERSION<br>COM<br>(p. 63)    | Display:<br>V 3 . 02. 00 Ex e<br>resp.<br>V 3 . 02. 00 Ex i                   |
| SYSTEM<br>RESET<br>(p. 63)      | CANCEL – RESTART SYSTEM                                                       |

|                                | SENSOR DATA                                                                                                    |
|--------------------------------|----------------------------------------------------------------------------------------------------|
| K-FACTOR<br>(p. 64)            | Display:<br>max. 5-digit number with fixed decimal<br>point (0.10005.9999)<br>Factory setting: <i>dependent</i> on the sensor<br>(nominal diameter) and its calibration<br>Your setting:                                                                                                    |
| ZERO POINT<br>(p. 64)          | max. 5-digit number<br>(-10000+10000)                                                                                                    |
|                                | Factory setting: <i>dependent</i> on the sensor (nominal diameter) and its calibration                                                                                                    |
|                                | Correction factor 100 = 1% of $Q_{ref}$ with v = 1 m/s ( $\rho$ = 1 kg/l)                                                                                                    |
|                                | Correction factor 100 = 0.5% of $Q_{ref}$ with v = 2 m/s ( $\rho$ = 1 kg/l)                                                                                                    |
|                                | Your setting:                                                                                                    |
| ZERO POINT<br>COMP.<br>(p. 64) | Display:<br>max. 5-digit number (–10000…+10000)                                                                                                    |
| NOMINAL<br>DIAMETER<br>(p. 64) | Display:<br>e.g. 25 mm; 2 inch; etc.                                                                                                    |
| SENSOR<br>COEFF.<br>(p. 65)    | CANCEL –<br>DENSITY COEFF. C 0 * –<br>DENSITY COEFF. C 1 * –<br>DENSITY COEFF. C 2 * –<br>DENSITY COEFF. C 3 * –<br>TEMP. COEFF. Km –<br>TEMP. COEFF. Kt –<br>MIN. TEMPERATURE –<br>MAX. TEMPERATURE –<br>MAX. TEMPERATURE<br>* A density adjustment on site can alter the<br>calibration values. |
| SERIAL<br>NUMBER<br>(p. 65)    | Display:<br>max. 6-digit number (100000999999)                                                                                                    |
| SOFTWARE<br>VERSION<br>(p. 65) | Display:<br>e.g. V 4.00.00 A                                                                                                    |

| PROCESS WIRRING     Wastitum     Wastitum     Wastitum     Wastitum       1071     1     1     1     1     1     1       1071     1     1     1     1     1     1     1       1071     1     1     1     1     1     1     1       1071     1     1     1     1     1     1     1       1071     1     1     1     1     1     1     1       1071     1     1     1     1     1     1     1       1071     1     1     1     1     1     1     1     1       1071     1     1     1     1     1     1     1     1       1071     1     1     1     1     1     1     1     1       1071     1     1     1     1     1     1     1     1       1071     1     1     1     1     1     1     1     1       1071     1     1     1     1     1     1     1     1       1071     1     1     1     1     1     1     1     1       1071                                                                                                    | SYSTEM CONDITION        |     | CUSTODY<br>TRANSFER<br>p. 32 | PRESENT SYSTEM<br>CONDITION<br>p. 32 | PREVIOUS SYSTEM<br>CONDITIONS<br>p. 32 | RESET FAILURES<br>p. 33          | RESET FUNCTION<br>p. 33         | MASS OR<br>VOLUME<br>p. 33 |                              |                                |                 |                                 |                                    |
|----------------------------------------------------------------------------------------------------|-------------------------|-----|------------------------------|--------------------------------------|----------------------------------------|----------------------------------|---------------------------------|----------------------------|------------------------------|--------------------------------|-----------------|---------------------------------|------------------------------------|
| ПОКЛЕВИ         Disk         Disk <thdisk< th="">         Disk         Disk</thdisk<>                                                                                                    |                         |     | MASS FLOW                    | VOLUME FLOW                          | DENSITY                                | TEMPERATURE                      |                                 |                            |                              |                                |                 |                                 |                                    |
| TOTALIZERS     Distriction     Distriction     Distriction     Distriction     Distriction       SYSTEM UNITS                                                                                                    |                         |     | p. 35                        | p. 35                                | p. 35                                  | p. 35                            |                                 |                            |                              |                                |                 |                                 |                                    |
| SYSTEMUNITS     Mission     Mission     Mission     Mission     Mission       SYSTEMUNITS     p.88     p.88     p.88     p.88     p.88     p.88     p.88     p.88     p.88     p.88     p.88     p.88     p.88     p.88     p.88     p.88     p.88     p.88     p.88     p.88     p.88     p.88     p.88     p.84     p.84<                                                                                                    | TOTALIZERS              | 1   | TOTALIZER 1<br>D. 36         | TOTALIZER 1<br>OVERFLOW<br>D. 36     | TOTALIZER 2<br>D. 36                   | TOTALIZER 2<br>OVERFLOW<br>D. 36 | RESET TOTALIZER                 | ASSIGN TOTAL.2             | FORMAT<br>TOTALIZER<br>D. 37 |                                |                 |                                 |                                    |
| SYSTEM UNITS     Washington     Massurer     Volume functions     Massurer     Volume functions       SYSTEM UNITS     Pass     p.as     p.as     p.as     p.as     p.as     p.as     p.as       CUBRENT OUTPUT     Provident     p.as     p.as     p.as     p.as     p.as     p.as     p.as       CUBRENT OUTPUT     Provident     p.as     p.as     p.as     p.as     p.as     p.as     p.as       CUBRENT FUNCTION     Provident     p.as     p.as     p.as     p.as     p.as     p.as     p.as       PULSE OUTPUT     P.as     p.as     p.as     p.as     p.as     p.as     p.as       PULSE OUTPUT     Provident     p.as     p.as     p.as     p.as     p.as     p.as       PULSE OUTPUT     P.as     p.as     p.as     p.as     p.as     p.as     p.as       PULSE OUTPUT     P.as     p.as     p.as     p.as     p.as     p.as     p.as       PULSE OUTPUT     P.as     p.as     p.as     p.as     p.as     p.as     p.as       PULSE OUTPUT     P.as     p.as     p.as     p.as     p.as     p.as     p.as     p.as       PULSE     P.as     p.as     p.as <td< td=""><td></td><td>-</td><td></td><td></td><td></td><td></td><td></td><td></td><td>)<br/>;</td><td></td><td></td><td></td><td></td></td<>                                                                                                    |                         | -   |                              |                                      |                                        |                                  |                                 |                            | )<br>;                       |                                |                 |                                 |                                    |
| CURRENT OUTPUT     Assert output     Tut scutt     Tut scut     Tut scutt     Tut scutt     <                                                                                                    | SYSTEM UNITS            |     | MASS FLOW<br>UNIT<br>p. 38   | MASS UNIT<br>p. 38                   | VOL. FLOW<br>UNIT<br>p. 38             | VOLUME UNIT                      | GALLONS/<br>BARREL<br>p. 39 (D) | DENSITY UNIT<br>p. 39      | TEMPERATURE<br>UNIT<br>p. 39 | NOM. DIAM. UNIT<br>p. 39       |                 |                                 |                                    |
| p-40         p-40         p-40         p-41         p-43         p-43         p-43         p-43         p-44         p-44 <th< td=""><td>CURRENT OUTPUT *</td><td></td><td>ASSIGN OUTPUT</td><td>ZERO SCALE</td><td>FULL SCALE 1</td><td>DUAL RANGE<br/>MODE</td><td>FULL SCALE 2</td><td>ACTIVE RANGE</td><td>TIME CONSTANT</td><td>CURRENT SPAN</td><td>ILSAFE MODE</td><td>SIMULATION<br/>CURR.</td><td>NOMINAL<br/>CURRENT</td></th<>                                                                                                    | CURRENT OUTPUT *        |     | ASSIGN OUTPUT                | ZERO SCALE                           | FULL SCALE 1                           | DUAL RANGE<br>MODE               | FULL SCALE 2                    | ACTIVE RANGE               | TIME CONSTANT                | CURRENT SPAN                   | ILSAFE MODE     | SIMULATION<br>CURR.             | NOMINAL<br>CURRENT                 |
| PULSE OUTPUT     Pulse vulte     Outra revolution     Power shift       PULSE OUTPUT     p.46     p.41     p.45     p.45     p.45     p.44     p.44                                                                                                    |                         |     | p. 40                        | p.40                                 | p. 41                                  | p. 42                            | p. 43                           | p. 43                      | p. 43                        | p. 43                          | p. 44           | p. 44                           | p. 44                              |
| Prosecution       p.4       p.4       p.4       p.4       p.4       p.4       p.4       p.4       p.6       p.4       p.6       p.4       p.6       p.4       p.6       p.4       p.6       p.6                                                                                                    |                         |     | PULSE VALUE                  | OUTPUT SIGNAL                        | PHASE SHIFT                            |                                  |                                 |                            |                              |                                |                 |                                 |                                    |
| Status output       Asson struts<br>p.48       p.60       p.51       p.51       p.51       p.51       p.61       detailed description of functions         DENSITY FUNCTION       Pass, and<br>water       p.60       p.51       p.51       p.51       p.51       p.61       p.61       p.61       p.61       p.61       p.61       p.61       p.61       p.61       p.61       p.61       p.61       p.61       p.61       p.61       p.61       p.61       p.61       p.61       p.61       p.61       p.61       p.61       p.61       p.62       p.63       p.65       p.65       p.                                                                                                    | PULSE OUTPUT            | Î., | p. 45                        | p. 45                                | p.47                                   |                                  |                                 |                            |                              |                                |                 |                                 |                                    |
| DISPLAY     Display     Display     Display     These functions are locked durin       0.85     p.82     p.82     p.83     p.83     p.85     p.64     Display       DISPLAY     + 7     - 7     - 7     - 7     - 7     - 7       Display     + 55     p.55     p.55     p.55     p.56     p.56     p.66       AUXLIARY INPUT     - 65     p.55     p.55     p.55     p.56     p.56     p.66       AUXLIARY INPUT     - 65     p.55     p.55     p.56     p.56     p.66     other functions are only display       AUXLIARY INPUT     - 65     p.55     p.55     p.55     p.56     p.66     other functions are only display       AUXLIARY INPUT     - 65     p.55     p.55     p.56     p.56     p.56     p.56       AUXLIARY INPUT     - 65     p.55     p.56     p.56     p.56     p.56       AUXLIARY INPUT     - 65     p.55     p.56     p.56     p.56     p.56       AUXLIARY INPUT     - 65     p.56     p.56     p.56     p.56     p.56       AUXLIARY INPUT     - 65     p.56     p.56     p.56     p.56     p.56       AUXLIARY INPUT     - 66     - 66     p.56     p.56                                                                                                    | STATUS OUTPUT           | 1   | ASSIGN STATUS<br>p. 48       | ON-VALUE<br>p. 50                    | OFF-VALUE<br>p. 50                     | PICKUP<br>DELAY 1<br>p. 51       | DROPOUT<br>DELAY 1<br>p. 51     |                            |                              |                                | On th<br>detail | is page, you<br>ed descriptio   | will find a<br>n of functions.     |
| DISPLAY     ASSIGNLINE 1     ASSIGNLINE 2     FLOW DIRECTION     DISPLAY     LANGLAGE     DISPLAY     DISPLAY       DISPLAY     p. 55     p. 55     p. 55     p. 55     p. 55     p. 56     p. 56     p. 56       ASSIGNLARY INPUT *     p. 55     p. 55     p. 55     p. 55     p. 56     p. 56     p. 56       AUXILIARY INPUT *     ASSIGNLAR     START PILLE     ASSIGNLAR     START PILLE     ASSIGNLAR     These functions are only display       AUXILIARY INPUT *     AX INPUT *     ASSIGNLAR     START PILLE     PROCESSING     p. 56     p. 56     p. 56     p. 56       AUXILIARY INPUT *     AX INPUT *     ASSIGNLAR     START PILLE     PROCESSING     p. 56     p. 56     p. 56       AUXILIARY INPUT *     AX INPUT *     ASSIGNLAR     FROMATION     PROCESSING     p. 56     p. 56     p. 56     p. 56       PROCESSING     P. 58     MERSUBING     FLOW DIRECTION EPD THRESHOLD     PROFESSING     p. 59     p. 50     p. 50     p. 50     p. 56     p. 60       PROCESSING     P. 61     p. 61     p. 62     p. 59     p. 59     p. 50     p. 60     p. 60     p. 60       SYSTEM PARAMETER     F. 61     p. 62     p. 62     p. 62     p. 63     p. 60     p                                                                                                    | DENSITY FUNCTION        |     | DENS. ADJ.<br>VALUE<br>p. 52 | DENSITY ADJUST<br>p. 52              | VOLUME FLOW<br>MEAS.<br>p. 53          |                                  |                                 |                            |                              | p.57                           | These<br>calibr | e functions an<br>ated operatic | e locked during<br>ins.            |
| AUXILIARY INPUT <ul> <li>AUXILIARY INPUT</li> <li>BSIGN</li> <li>STAFTEUSE</li> <li>D. 57</li> <li>D. 57</li> <li>D. 57</li> <li>D. 57</li> <li>D. 57</li> <li>D. 57</li> <li>D. 57</li> <li>D. 57</li> <li>D. 57</li> <li>D. 57</li> <li>D. 57</li> <li>D. 57</li> <li>D. 57</li> <li>D. 58</li> <li>D. 58</li> <li>D. 59</li> <li>D. 59</li></ul>                                                                                                    | DISPLAY                 |     | ASSIGN LINE 1<br>p. 55       | ASSIGN LINE 2<br>p. 55               | FLOW DIRECTION                         | DISPLAY<br>DAMPING<br>p. 55      | LCD CONTRAST<br>p. 55           | LANGUAGE<br>p. 55          | DISPLAY TEST<br>p. 56        |                                | These<br>other  | e functions ar                  | e only displayed<br>a been configu |
| FROCESSING       LOWFLOW       NOISE       MEASURING       FLOW DIRECTION EPD THRESHOLD       DENSITY FILTER       SELF-CHECKING       PRES. PULSE         PROCESSING       D.58       D       D.58       D       D.59       D       D.59       D       D.59       D         SYSTEM PARAMETER       D.61       D.58       D       D.59       D       D.59       D       D.59       D       D.50       D.60         SYSTEM PARAMETER       D.61       D.58       D       D.59       D       D.59       D       D.59       D       D.50       D.60       D.60       D.61       D.61       D.61       D.62       D       D.63       D.61       D.62       D       D.63       D.61       D.61       D.61       D.61       D.62       D       D.63       D.61       D.61       D.61       D.62       D       D.63       D.61       D.61       D.61       D.62       D       D.63       D.64       D.61       D.61       D.61       D.61       D.61       D.61       D.61       D.61       D.61       D.61       D.61       D.61       D.61       D.61       D.61       D.61       D.61       D.61       D.61       D.61       D.61       D.61       <                                                                                                    | AUXILIARY INPUT *       | 1   | ASSIGN<br>AUX.INPUT<br>D. 57 | START PULSE<br>WIDTH<br>D. 57        |                                        |                                  |                                 |                            |                              |                                | accol           | dingly.                         |                                    |
| PROCESSING     LOW FLOW     NOISE     MEASURING     FLOW DIRECTION     FLOW DIRECTION     FLOW DIRECTION     FLOW DIRECTION     FLOW DIRECTION     PROSERVICE     RELF     Press Pruse     equipped with an "EX e" electric equipped with an "EX e" electric equipped with an "EX endormore equipped with an "EX endormore equipped with an "EX endormore equipped with an "EX endormore equipped with an "EX endormore equipped with an "EX endormore equipped with an "EX endormore equipped with an "EX endormore equipped with an "EX endormore equipped with an "EX endormore equipped with an "EX endormore equipped with electric equipped with electric equipped with electric equipped with electric equipped with electric equipped with electric equipped with electric equipped with electric electric equipped with electric electric electric elec |                         |     |                              |                                      |                                        | -                                | -                               | -                          | -                            |                                | * The           | ese function g                  | froups are only                    |
| SYSTEM PARAMETER<br>D.61 D.61 POS, ZERO<br>D.61 D.61 P.62 DEF PRIVATE ACCESS CODE SW-VERSION COM SYSTEM RESET<br>D.61 D.61 D.61 D.62 D.62 D.62 D.63 D.63 D.63 D.63 S.<br>SENSOR DATA K-FACTOR ZERO POINT ZERO POINT SENSOR COEF SENIAL NUMBER SW-VERSION                                                                                                    | PROCESSING<br>PARAMETER | 1   | LOW FLOW<br>CUTOFF<br>p. 58  | NOISE<br>SUPPRESS.<br>p. 58          | MEASURING<br>MODE<br>P. 58             | FLOW DIRECTION<br>p. 59          | EPD THRESHOLD<br>p. 59          | DENSITY FILTER<br>p. 59    | SELF-CHECKING<br>p. 59       | PRES. PULSE<br>SUPPR.<br>p. 60 | po<br>di<br>po  | uipped with a<br>ard.           | n "Ex e" electro                   |
| SYSTEM PARAMETER                                                                                                    |                         |     | SELECT                       | ZERO POINT                           | POS. ZERO                              | DEF.PRIVATE                      | ACCESS CODE                     | SW-VERSION COM             | SYSTEM RESET                 |                                |                 |                                 |                                    |
| SENSOR DATA K-FACTOR ZERO POINT ZERO POINT SEROR COEF SERIAL NUMBER SW-VERSION                                                                                                    | SYSTEM PARAMETER        | 1   | 2ERO POINT<br>p. 61          | p. 61                                | p. 62                                  | CODE<br>p. 62                    | p. 62                           | p. 63                      | p. 63                        |                                |                 |                                 |                                    |
|                                                                                                    | -                       |     |                              |                                      |                                        |                                  |                                 |                            |                              |                                |                 |                                 |                                    |
|                                                                                                    | SENSOR DATA             | 1   | K-FACTOR                     |                                      | ZERO POINT<br>COMP.                    |                                  | SENSOR COEF.                    | SERIAL NUMBER              | SW-VERSION                   |                                |                 |                                 |                                    |

Endress+Hauser

Fig. 37: Programming matrix Promass 64

# Index

# Α

| Access code     |      |     |     |  |  |  |  |  |     | 62  |
|-----------------|------|-----|-----|--|--|--|--|--|-----|-----|
| Accessories     |      |     |     |  |  |  |  |  | -   | 101 |
| Accuracy        |      |     |     |  |  |  |  |  |     | 95  |
| Active range    |      |     |     |  |  |  |  |  |     | 43  |
| Alarm (proces   | s e  | rrc | or) |  |  |  |  |  |     | 67  |
| Alarm messag    | jes  |     |     |  |  |  |  |  | 74, | 75  |
| All-weather co  | ve   | -   |     |  |  |  |  |  |     | 11  |
| Ambient cond    | itio | ns  |     |  |  |  |  |  |     | 97  |
| ANSI B16.5 .    |      |     |     |  |  |  |  |  |     | 88  |
| Application .   |      |     |     |  |  |  |  |  |     | 7   |
| Auxiliary input |      |     |     |  |  |  |  |  | 57, | 94  |
|                 |      |     |     |  |  |  |  |  |     |     |

# В

| Bidirectional mode . |  |  |  |  |  |  | 58 |
|----------------------|--|--|--|--|--|--|----|
| Boards (electronics) |  |  |  |  |  |  | 76 |

# С

| Cable specifications (remote version) .   |  |    |    | 19  |
|-------------------------------------------|--|----|----|-----|
| Calibration data                          |  |    |    | 65  |
| Calibration factor                        |  |    |    | 64  |
| Calibration parameter (custody transfer)  |  |    |    | 33  |
| CE mark                                   |  |    |    | 101 |
| Certificates and approvals                |  | 10 | 0, | 101 |
| Chemical resistance                       |  |    |    | 6   |
| Code (programming)                        |  |    |    | 62  |
| Code number (enabling programming)        |  |    |    | 28  |
| Commissioning                             |  |    |    | 20  |
| Communication                             |  |    |    | 99  |
| Connecting the remote version             |  |    |    | 19  |
| Connecting the Transmitter                |  |    |    | 17  |
| Coriolis force                            |  |    |    | 7   |
| Correct usage                             |  |    |    | 5   |
| Corrosion resistance                      |  |    |    | 6   |
| Creep suppression (low flow cutoff)       |  |    |    | 58  |
| Current output                            |  |    |    | 40  |
| Current output (assign process variables) |  |    |    | 40  |
| Current span                              |  |    |    | 43  |
| Custody transfer measurements (features)  |  |    |    | 21  |

# D

| Danger of electric sho | nck |     |     |    |     |    |      |   |   |   |   |   | 6   |
|------------------------|-----|-----|-----|----|-----|----|------|---|---|---|---|---|-----|
|                        |     | ·   | •   | ·  | ·   | •  | •    | • | · | · | · | • | 0   |
| Dangerous chemicais    | ·   | ·   | ·   | •  | •   | •  | •    | • | · | • | • | • | 6   |
| Dangers and notes .    |     |     |     |    |     |    |      |   |   |   |   |   | 5   |
| Data storage DAT .     |     |     |     |    |     |    |      |   |   |   |   |   | 100 |
| Density adjust value   |     |     |     |    |     |    |      |   |   |   |   |   | 52  |
| Density adjustment (1- | - a | nd  | 2-  | ро | int | ac | ij.) |   |   |   |   |   | 52  |
| Density adjustment (p  | roc | cec | lur | e) |     |    |      |   |   |   |   |   | 52  |
| Density filter         |     |     |     |    |     |    |      |   |   |   |   |   | 59  |
| Density function       |     |     |     |    |     |    |      |   |   |   |   |   | 52  |
| Density measurement    |     |     |     |    |     |    |      |   |   |   |   |   | 8   |
| Density unit           |     |     |     |    |     |    |      |   |   |   |   |   | 39  |
| Diagnosis flow chart   |     |     |     |    |     |    |      |   | • |   |   |   | 68  |

|                                           | ~~  | ~~ |
|-------------------------------------------|-----|----|
| Diagnosis function                        | 32, | 69 |
| Dim. process connections Promass 64 M, F  |     | 87 |
| Dimensions of rising connections          |     | 92 |
| Dimensions Promass 64 A                   |     | 81 |
| Dimensions Promass 64 F                   |     | 86 |
| Dimensions Promass 64 M                   |     | 83 |
| Dimensions Promass 64 M (high pressure) . |     | 84 |
| Display                                   |     | 25 |
| Display configuring                       |     | 55 |
| Dual range mode                           |     | 42 |

## Е

| Electrical connection               |     | 17 |
|-------------------------------------|-----|----|
| Electromagnetic compatibility (EMC) |     | 5  |
| Empty pipe detection (EPD)          |     | 59 |
| Enabling programming                |     | 28 |
| End value (full scale value)        | 41, | 43 |
| Engineering units                   |     | 38 |
| Error limits                        |     | 94 |
| Error messages                      |     | 70 |
| Ex approvals                        | . 1 | 00 |
| Ex documentation                    |     | 5  |

## $\mathbf{F}$

| Failsafe mode (current output) |     |     |    |    |    |   |   |     | 44  |
|--------------------------------|-----|-----|----|----|----|---|---|-----|-----|
| Fault (system error)           |     |     |    |    |    |   |   |     | 67  |
| Fault output (status output) . |     |     |    |    |    |   |   |     | 49  |
| Flow direction                 |     |     |    |    |    |   |   | 50, | 59  |
| Format totaliser               |     |     |    |    |    |   |   |     | 37  |
| Full scale 1                   |     |     |    |    |    | • |   |     | 41  |
| Full scale 2                   |     |     |    |    |    | • |   |     | 43  |
| Function group AUXILIARY INF   | יטי | Γ   |    | ·  |    | • |   |     | 57  |
| Function group CURRENT OU      | ΓΡι | JT  | ·  | •  |    | • |   |     | 40  |
| Function group DENSITY FUNC    | CTI | 10  | V  | •  | ·  | · | · | •   | 52  |
| Function group DISPLAY         | •   |     |    | ·  | ·  | · |   | 55, | 56  |
| Function group PROCESS VAF     | IAI | BL  | Ŀ. |    |    | • | · | •   | 35  |
| Function group PROCESSING      | PA  | RA  | ١M | ΕI | Εŀ | { | · | •   | 58  |
| Function group PULSE OUTPL     |     | ·   | ·  | ·  | •  | · | · | •   | 45  |
| Function group SENSOR DATA     | · . | ·   | ·  | ·  | ·  | · | · | •   | 64  |
| Function group STATUS OUTP     | JI  |     | ·  | ·  | ·  | · | · | •   | 48  |
| Function group SYSTEM CONI     | DIT | Ю   | Ν  | ·  | •  | • |   | •   | 32  |
| Function group SYSTEM PARA     | ME  | ETE | ER |    | ·  |   |   | 61, | 63  |
| Function group SYSTEM-UNITS    | 3   |     |    |    |    | · |   |     | 38  |
| Function group TOTALIZERS      | •   |     | ·  |    | ·  | • |   |     | 36  |
| Functions (descriptions)       |     |     |    |    |    |   |   | 31, | 66  |
| Functions (short description)  |     |     |    |    |    |   |   |     | 103 |
| Functions setting              |     |     |    |    |    |   |   |     | 26  |
|                                |     |     |    |    |    |   |   |     |     |
|                                |     |     |    |    |    |   |   |     |     |

## G

| Gallons/Barrel |  |  |  |  |  |  |  |  |  |  |  |  |  |  | 39 |
|----------------|--|--|--|--|--|--|--|--|--|--|--|--|--|--|----|
|----------------|--|--|--|--|--|--|--|--|--|--|--|--|--|--|----|

## Η

| HOME position |  |  |  |  |  |  |  |  |  |  |  |  |  |  | 25 |
|---------------|--|--|--|--|--|--|--|--|--|--|--|--|--|--|----|
|---------------|--|--|--|--|--|--|--|--|--|--|--|--|--|--|----|

# I

| Input variables                    |  |  |  | 93, | 94 |
|------------------------------------|--|--|--|-----|----|
| Installation conditions            |  |  |  |     | 11 |
| Instrument functions (description) |  |  |  |     | 31 |
|                                    |  |  |  |     |    |

|  |   | I |   |  |
|--|---|---|---|--|
|  | • |   | , |  |
|  |   |   |   |  |

| JIS B2238 | 39 |
|-----------|----|
|-----------|----|

# L

| LCD contrast              |    |      |      |    |     |     |     |    |  | 55 |
|---------------------------|----|------|------|----|-----|-----|-----|----|--|----|
| Limit value (mass flow, d | en | sity | /, t | em | npe | era | tur | e) |  | 50 |
| Locking programming .     |    |      |      |    |     |     |     |    |  | 28 |
| Low flow cutoff (creep)   |    |      |      |    |     |     |     |    |  | 58 |

# М

| Matrix (E+H programming matrix)          |    |  |     | 27 |
|------------------------------------------|----|--|-----|----|
| Measurand suppression (pos. zero return) | ١. |  |     | 67 |
| Measured error                           |    |  |     | 95 |
| Measured variables                       |    |  |     | 93 |
| Measuring mode (uni-/bidirectional)      |    |  |     | 58 |
| Measuring principle                      |    |  |     | 7  |
| Measuring range                          |    |  |     | 93 |
| Measuring system (description)           |    |  |     | 9  |
| Medium conditions                        |    |  |     | 97 |
| Mounting (remote version)                |    |  |     | 15 |
| Mounting and installation                |    |  |     | 11 |
| Mounting location                        |    |  |     | 15 |
| Mounting position (orientation)          |    |  | 13, | 14 |
|                                          |    |  |     |    |

# N

| NAMUR recommendations                |  |  | 5  |
|--------------------------------------|--|--|----|
| Noise suppression (measuring signal) |  |  | 58 |
| Nominal current                      |  |  | 44 |
| Nominal pressure                     |  |  | 98 |

# 0

| Off-value (limit value)         |  |  |  |  |     | 50 |
|---------------------------------|--|--|--|--|-----|----|
| On-value (limit value)          |  |  |  |  |     | 50 |
| Operable flow range             |  |  |  |  |     | 94 |
| Operating elements (function)   |  |  |  |  |     | 26 |
| Operating language              |  |  |  |  |     | 55 |
| Operation                       |  |  |  |  |     | 25 |
| Operation conditions            |  |  |  |  |     | 97 |
| Operational safety              |  |  |  |  |     | 5  |
| Orientation / fluid temperature |  |  |  |  |     | 14 |
| Orientation Promass A           |  |  |  |  |     | 13 |
| Orientation Promass M, F        |  |  |  |  |     | 14 |
| Output signal (pulse output)    |  |  |  |  | 45, | 94 |
| Output variables                |  |  |  |  |     | 94 |
|                                 |  |  |  |  |     |    |

# Р

| Phase shift (pulse output)                   |  | 47  |
|----------------------------------------------|--|-----|
| Positive zero return (measurand suppression) |  | 62  |
| Post mounting (Promass A)                    |  | 13  |
| Post mounting (Transmitter)                  |  | 15  |
| Power supply                                 |  | 100 |

| Power supply failure                         | . 100  |
|----------------------------------------------|--------|
| Private code (personal code)                 | . 62   |
| Process connections Promass 64 M, F          | . 87   |
| Processing parameter                         | . 58   |
| Programming (general information)            | 28, 31 |
| Programming example                          | . 29   |
| Programming matrix                           | . 26   |
| Promass 64 M (without process connections) . | . 85   |
| Promass 64 measuring system                  | 9      |
| Protection IP 67                             | . 11   |
| Pulse output                                 | . 45   |
| Pulse value                                  | . 45   |
| PVDF process connections                     | . 90   |

# R

| <b></b>                               |    |  |  |     |
|---------------------------------------|----|--|--|-----|
| Reference conditions                  |    |  |  | 95  |
| Remote version (electrical connection | า) |  |  | 19  |
| Remote version (mounting)             |    |  |  | 15  |
| Repairs                               |    |  |  | . 6 |
| Repeatability (accuracy)              |    |  |  | 96  |
| Replacing the fuse                    |    |  |  | 80  |
| Replacing the transmitter electronics |    |  |  | 76  |
| Reset failures                        |    |  |  | 33  |
| Reset function                        |    |  |  | 33  |
| Reset totaliser                       |    |  |  | 37  |
| Rotating the local display            |    |  |  | 16  |
| Rotating the transmitter housing .    |    |  |  | 16  |

# S

| Safety instructions     |      |      |     |          |     |     |      |     |     |     |     |    |     | 5  |
|-------------------------|------|------|-----|----------|-----|-----|------|-----|-----|-----|-----|----|-----|----|
| Sanitary process or     | nur  | olir | na  | ח        | N1  | 118 | 351  | /   | SN  | 15  | 114 | 15 | • • | 91 |
| Self checking           | Jup  | ,    | 9   | 0,       |     |     |      | ,   | 011 | 10  |     | 10 | •   | 59 |
| Sensor coefficients     | •    |      | •   | •        | •   | •   | •    | •   | •   | •   | •   | •  | •   | 65 |
| Sensor data             |      |      | •   | •        | •   | •   | •    | •   | •   | •   | •   | •  | •   | 64 |
| Signal on alarm         |      |      |     |          |     |     |      |     |     |     |     |    |     | 94 |
| Simulation (current)    |      |      |     |          |     |     |      |     |     |     |     |    |     | 44 |
| Software version (a     | mp   | lif  | ier | )        |     |     |      |     |     |     |     |    |     | 65 |
| Software version CO     | ŊЙ   |      |     | <i>.</i> |     |     |      |     |     |     |     |    |     | 63 |
| Start pulse width (a    | ux.  | ir   | npi | ut)      |     |     |      |     |     |     |     |    |     | 57 |
| Status messages         |      |      | ÷   |          |     |     |      |     |     |     |     |    | 74, | 75 |
| Status output           |      |      |     |          |     |     |      |     |     |     |     |    |     | 48 |
| Status output (funct    | ior  | ۱S,  | S١  | wit      | ch  | ing | g re | esp | oor | nse | e)  |    |     | 49 |
| Suitability for calibra | atic | n    |     |          |     |     |      |     |     |     |     |    |     | 21 |
| Switching points (st    | atu  | IS   | οι  | ıtp      | ut) |     |      |     |     |     |     |    |     | 50 |
| System condition        |      |      |     |          |     |     |      |     |     |     |     |    |     | 32 |
| System parameter        |      |      |     |          |     |     |      |     |     |     |     |    |     | 61 |
| System pressure         |      |      |     |          |     |     |      |     |     |     |     |    |     | 12 |
| System units            |      |      |     |          |     |     |      |     |     |     |     |    |     | 38 |

## Т

| Temperature measurement                  |  | . 8 |
|------------------------------------------|--|-----|
| Temperature ranges (ambient temperature) |  | 97  |
| Temperature ranges (gaskets)             |  | 97  |
| Temperature ranges (medium temperature)  |  | 97  |
| Temperature unit                         |  | 39  |
| Thermal insulation                       |  | 11  |

| Time constant       43         Totaliser 1       36         Totaliser 1 overflow       36         Totaliser 2       36         Totaliser 2 (assign process variables)       37         Totaliser 2 (assign process variables)       37         Totaliser 2 overflow       36         Totaliser reset       37         Tracing       11         Transmitter electronics       76         Transp. to the measuring point (DN 4080)       12         Tri-Clamp       91         Tri-Clamp (Promass A)       81         Tri-Clamp (Promass M/F)       91                                                                                                    |  |
|----------------------------------------------------------------------------------------------------|--|
| Trouble-shooting                                                                                                    |  |
| <b>U</b><br>Unidirectional Mode                                                                                                    |  |
| 77                                                                                                    |  |
| V           Verification of accuracy         .         .         .         .         100           Volume unit         .         .         .         .         .         .         .                                                                                                    |  |
| W                                                                                                    |  |
| Wall mounting (Promass A)       .       .       .       .       .       .       .       .       .       .       .       .       .       .       .       .       .       .       .       .       .       .       .       .       .       .       .       .       .       .       .       .       .       .       .       .       .       .       .       .       .       .       .       .       .       .       .       .       .       .       .       .       .       .       .       .       .       .       .       .       .       .       .       .       .       .       .       .       .       .       .       .       .       .       .       .       .       .       .       .       .       .       .       .       .       .       .       .       .       .       .       .       .       .       .       .       .       .       .       .       .       .       .       .       .       .       .       .       .       .       .       .       .       .       .       .       .< |  |
| Z                                                                                                    |  |
| Zero point64Zero point calibration61,77Zero point calibration (dynamic)61,77Zero point calibration (static)61,78Zero point comp.64Zero scale (current output)40                                                                                                    |  |

Europe

Austria Endress+Hauser GmbH
 Wien

Tel. (01) 88 05 60, Fax (01) 88 05 635 Belarus Belorgsintez Minsk

Tel. (0172) 263166, Fax (0172) 263111 Belgium / Luxembourg Endress+Hauser S.A./N.V. Bruxelles

Tel. (02) 2480600, Fax (02) 2480553 Bulgaria INTERTECH-Automation Sofia

Tel. (02) 624834, Fax (02) 688186 Croatia

Endress+Hauser GmbH+Co. Zagreb Tel. (01) 6 60 14 18, Fax (01) 6 60 14 18

Cyprus I+G Electrical Services Co. Ltd. Nicosia

Tel. (02) 484788, Fax (02) 484690 Czech Republic Endress+Hauser Czech s.r.o

Praha Tel. (02) 66 78 42 00, Fax (02) 66 78 41 79 Denmark Endress+Hauser A/S

Søborg Tel. 70131132, Fax 70132133

Estonia Elvi-Aqua Tartu Tel. (7) 4227 26, Fax (7) 4227 27

Finland

Endress+Hauser Ov Espoo Tel. (9) 8596155, Fax (9) 8596055

France □ Endress+Hauser S.A. Huningue Tel. (0389) 696768, Fax (0389) 694802

Germany □ Endress+Hauser Messtechnik GmbH+Co. Weil am Rhein Tel. (07621) 97501, Fax (07621) 975555 **Greece** I & G Building Services Automation S.A. Athens Tel. (01) 924 1500, Fax (01) 922 1714

Hungary MILE Ipari-Elektro Budapest Tel. (01) 261 55 35, Fax (01) 261 55 35

Iceland BIL ehf Reykjavi Tel. (05) 61 96 16, Fax (05) 61 96 17

Ireland Flomeaco Company Ltd. Kildare Tel. (045) 868615, Fax (045) 868182

 Italy

 □ Endress+Hauser S.p.A.

 Cernusco s/N Milano

 Tel. (02) 92106421, Fax (02) 92107153

Kazakhstan AO "Elmo"

Kazakhstan Tel. (3272) 425363, Fax (3272) 428044 Latvia

Rino Riga Tel. (07) 31 28 97, Fax (07) 31 28 94

Lithuania Agava Ltd

Kaunas Tel. (07) 20 24 10, Fax (07) 20 74 14 Netherlands Endress+Hauser B.V.

Naarden Tel. (035) 6958611, Fax (035) 6958825

Norway Endress+Hauser A/S Lierskogen Tel. (032) 85 98 50, Fax (032) 85 98 51

Portugal Tecnisis - Tecnica de Sistemas Industriais Linda a Velha Tel. (01) 4172637, Fax (01) 4185278 Romania Romconsend S R L Buchares Tel. (01) 4101634, Fax (01) 4101634 Russia □ Endress+Hauser GmbH+Co Moscow Tel. + Fax see E+H Instruments International Slovak Republic Transcom Technik s.r.o. Bratislava Tel. (07) 44888684, Fax (07) 44887112 Slovenia Endress+Hauser D.O.O. Ljubljana Tel. (061) 1 59 22 17, Fax (061) 1 59 22 98 **Spain** ☐ Endress+Hauser S.A. Sant Just Desvern Tel. (93) 480 33 66, Fax (93) 473 38 39 Sweden Endress+Hauser AB Sollentuna Tel. (08) 6261600, Fax (08) 6269477 Switzerland Gui Endress+Hauser AG Reinach/BL 1 Tel. (061) 7 15 75 75, Fax (061) 7 11 16 50 Turkey Intek Endüstriyel Ölcü Ve Kontrol Sistemleri Levent/Istanbul Tel. (0212) 2 75 13 55, Fax (02 12) 2 66 27 75 Ukraine Photonika GmbH Kiev Tel. (44) 268 81 02, Fax (44) 269 08 05 United Kingdom Endress+Hauser Ltd. Manchester

Tel. (0161) 2865000, Fax (0161) 9981841 Yugoslavia Republic Meris d.o.o. Beograd Tel. (11) 4442966, Fax (11) 430043

### Africa

Poland

War

Endress+Hauser Polska Sp. z o.o.

Tel. (022) 7 20 10 90, Fax (022) 7 20 10 85

Egypt Anasia Cairo Tel. (02) 4179007, Fax (02) 4179008

Morocco Oussama S.A. Casablanca Tel. (02) 241338, Fax (02) 402657

Nigeria J F Technical Invest. Nig. Ltd.

Lagos Tel. (1) 62 23 45 46, Fax (1) 62 23 45 48 Rep. South Africa

Endress+Hauser (Ptv.) Ltd. Sandtor Tel. (011) 444 13 86, Fax (011) 444 1977

Tunisia Controle, Maintenance et Regulation Tunis Tel. (01) 793077, Fax (01) 788595

### America

Argentina □ Endress+Hauser Argentina S.A.

Buenos Aires Tel. (01) 5227970, Fax (01) 5227909 Rolivia

Tritec Cochabamba Tel. (042) 5 69 93, Fax (042) 5 09 81

Samson Endress+Hauser Ltda Sao Paulo Tel. (011) 5363455, Fax (011) 5363067 Canada □ Endress+Hauser (Canada) Ltd. Burlington / Ontario Tel. (905) 681 92 92, Fax (905) 681 94 44 Chile DIN Instrumentos Ltda. Santiago Tel. (02) 2 05 01 00, Fax (02) 2 25 81 39 Colombia Colsein Ltd Bogota D.C. Tel. (01) 2 36 76 59, Fax (01) 6 10 78 68

**Costa Rica** EURO-TEC S.A. San Jose Tel. 296 15 42, Fax 296 15 42

Brazil

Ecuador INSETEC Cia. Ltda. Quito Tel. (02) 25 12 42, Fax (02) 46 18 33

Guatemala ACISA Automatizacion y Control Industrial S.A. Guatemala

Tel. (03) 345985, Fax (03) 327431 Mexico

 Endress+Hauser GmbH+Co., Instruments International, Mexico City Office, Mexico City Tel. (5) 5 68 96 58, Fax (5) 5 68 41 83

Paraguay Incoel S.R.L. Tel. (021) 21 39 89, Fax (021) 2 12 65 83

Peru Esim S.A. Lima Tel. (1) 471 4661, Fax (1) 471 09 93

**Uruguay** Circular S.A. Montevideo Tel. (02) 92 57 85, Fax (02) 92 91 51

USA USA □ Endress+Hauser Inc. Greenwood, Indiana Tel. (317) 5 35 71 38, Fax (317) 5 35 84 98

Venezuela Controval C.A. Caracas Tel. (02) 9 44 09 66, Fax (02) 9 44 45 54

### Asia

Brunei American International Industries (B) Sdn Bhd Lorong Tengah Tel. (3) 22 37 37, Fax (3) 22 54 58

China China Endress+Hauser Shanghai Shanghai Tel. (021) 64 64 67 00, Fax (021) 64 74 78 60 Hong Kong Endress+Hauser (H.K.) Ltd.

Hong Kong Tel. 25 28 31 20, Fax 28 65 41 71 India Endress+Hauser India Branch Office Mumbai

Tel. (022) 8521458, Fax (022) 8521927 Indonesia

PT Grama Bazita Tel. (21) 7 97 50 83, Fax (21) 7 97 50 89 Japan Sakura Endress Co. Ltd.

Tokyo Tel. (0422) 54 06 11, Fax (0422) 55 02 75

Malaysia Endress+Hauser (M) Sdn. Bhd. Petaling Jaya, Selangor Darul Ehsan Tel. (03) 7 33 48 48, Fax (03) 7 33 88 00

Pakistan Speedy Automation Karachi Tel. (021) 772 2953, Fax (021) 773 6884 Papua-Neuguinea SBS Electrical Pty Ltd. PNG Port Moresby Tel. 3251188, Fax 3259556 Philippines □ Endress+Hauser Philippines Inc. Manila Tel. (2) 6388041, Fax (2) 6388042 Singapore Endress+Hauser (S.E.A.) Pte. Ltd. Singapore

Sein Pyinsayupa Gen. Tranding & Agency Co-op. Soc. Ltd.

Tel. (1) 242325, Fax (1) 250594

Myanmar

Tel. 5668222, Fax 5666848

Korea □ Endress+Hauser (Korea) Co. Ltd. Seoul Tel. (02) 6587200, Fax (02) 6592838

Taiwan Kingjarl Corporation Taipei Tel. (02) 27 18 39 38, Fax (02) 27 13 41 90 Thailand Endress+Hauser (Thailand) Ltd. Bangkok Tel. (2) 9967811-20, Fax (2) 9967810

Vietnam Tan Viet Bao Co. Ltd. Ho Chi Minh City Tel. (08) 8 33 52 25, Fax (08) 8 33 52 27

Iran Telephone Technical Services Co. Ltd. (TTS) Tehran Tel. (021) 8746750, Fax (021) 8737295 Israel Instrumetrics Industrial Control Ltd. Tel Aviv

Tel. (03) 6 48 02 05, Fax (03) 6 47 19 92 Jordan

A.P. Parpas Engineering S.A. Amma Tel. (06) 5 53 92 83, Fax (06) 5 53 92 05

Kuwait Kuwait Maritime & Mercantile Co. K.S.C. Safa

Tel. 2434752, Fax 2441486

Lebanon Network Engineering Co. Jbeil Tel. 3254051, Fax 9944080

Sultanate of Oman Mustafa & Jawad Sience & Industry Co. LLC Ruwi

Tel. 60 20 09, Fax 60 70 66 United Arab Emirates Descon Trading Est. Dubai

Tel. (04) 65 36 51, Fax (04) 65 32 64 Yemen

Yemen Company for Ghee and Soap Industry Taiz Tel. (04) 23 06 64, Fax (04) 21 23 38

### Australia + New Zealand

Australia ALSTOM Australia Ltd. Villawood N.S.W. Tel. (02) 97 22 47 77, Fax (02) 97 22 48 83 New Zealand EMC Industrial Group Limited Auckland Tel. (09) 4 15 51 10, Fax (09) 4 15 51 15

#### All other countries

Endress+Hauser GmbH+Co. Instruments International Weil am Rhein, Germany Tel. (07621) 97502, Fax (07621) 975345

http://www.endress.com

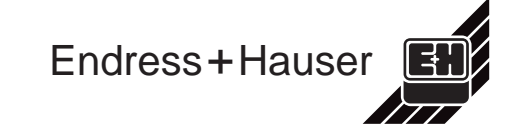